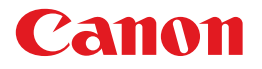

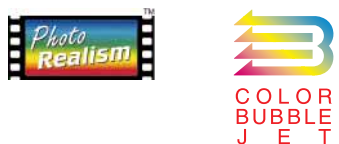

# BUBBLE JET PRINTER BJ F8500 Macintoshプリンタドライバガイド

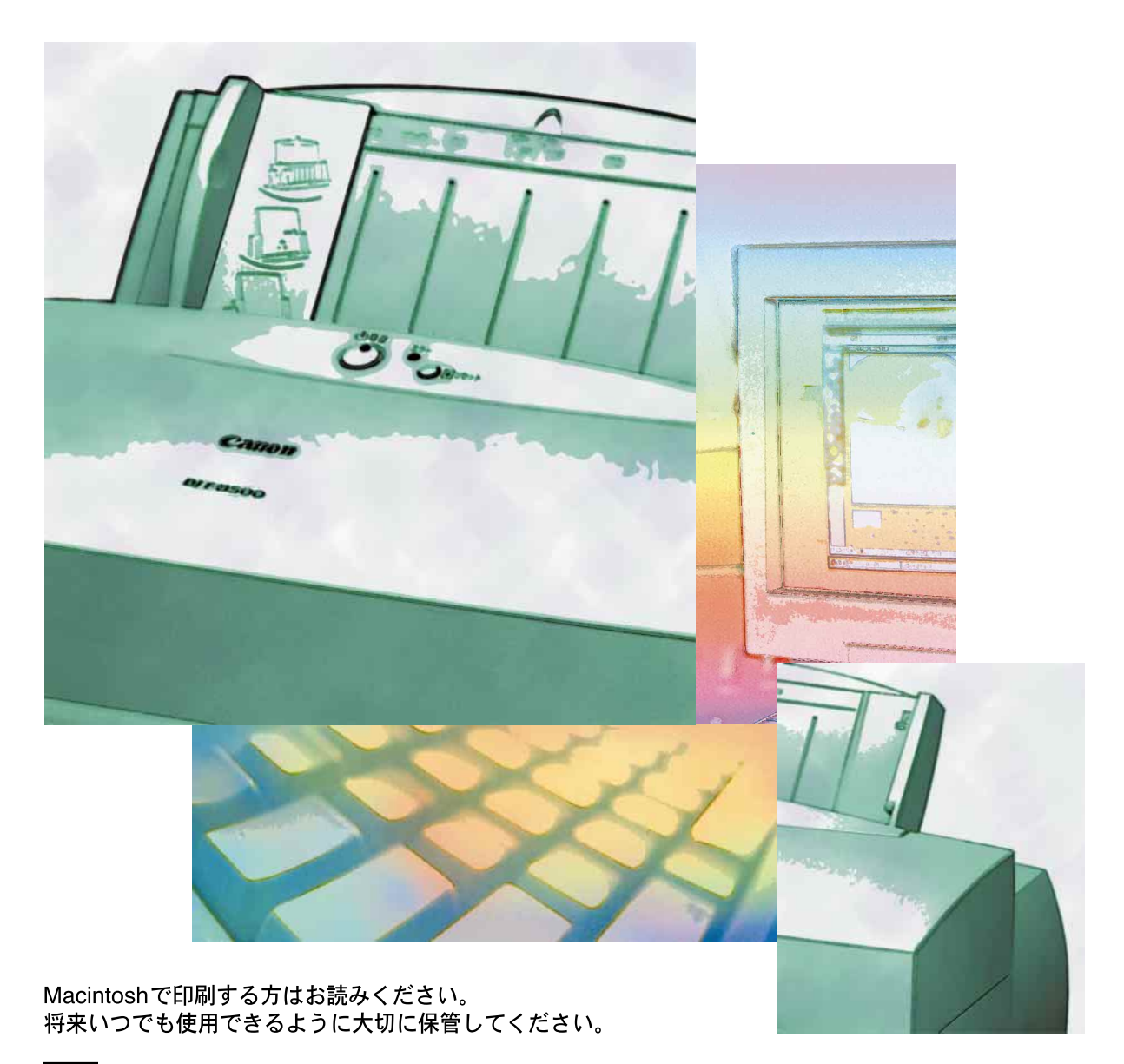

QA7-0295-V01

J

お客様へのお願い 本書の内容の一部または全部を無断で転載することは、禁止されています。 本書の内容に関しては、将来予告なしに変更される場合があります。 本書は内容について万全を期していますが、万一不審な点や誤り、記載もれなどでお気づきの点が ございましたら、キヤノンお客様相談センターまでご連絡ください。 このソフトウェアを運用した結果については、上記にかかわらず責任を負いかねますので、あらか じめご了承ください。

商標について 🔳

Apple、AppleTalk、EtherTalk、LocalTalk、Macintosh、QuickDraw、QuickDraw GX、ColorSyncは、米国 Apple Computer,Incの商標です。

Adobe、Photoshopは、米国Adobe Systems Incorporated商標です。

Canon、BJは、キヤノン株式会社の商標です。

その他の会社名および製品名は、各社の登録商標または商標です。

Copyright© 1998 CANON INC.ALL RIGHTS RESERVED

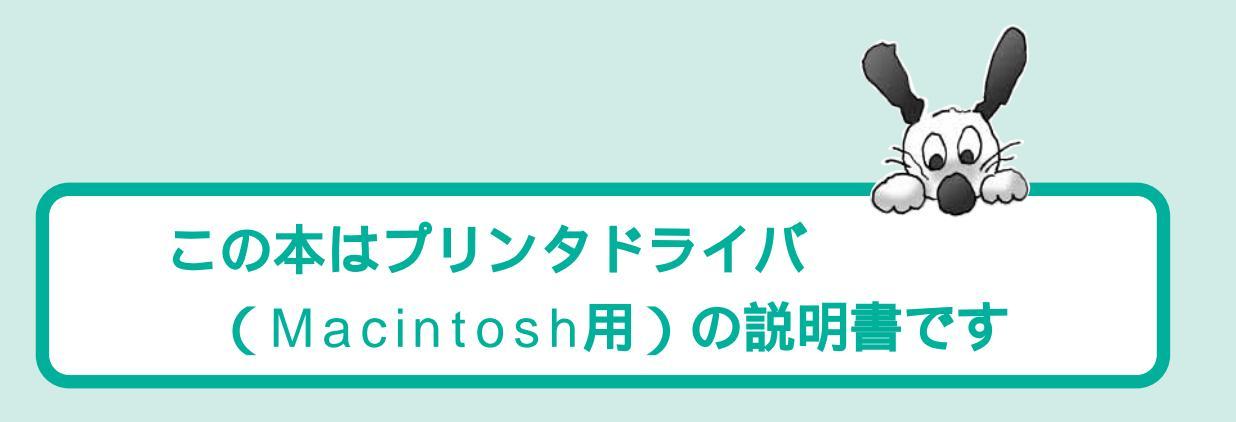

# プリンタドライバとは

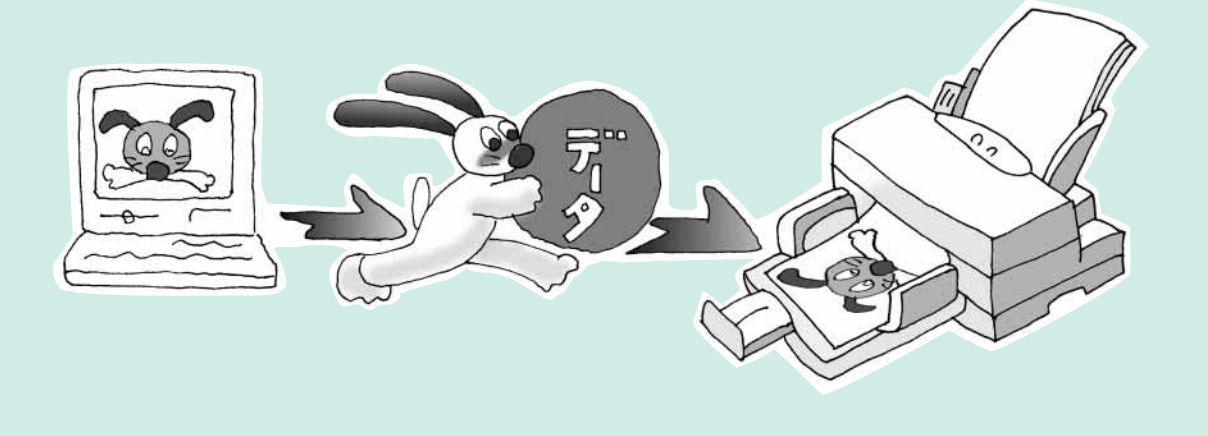

プリンタドライバは同梱のCD-ROMに入っています。

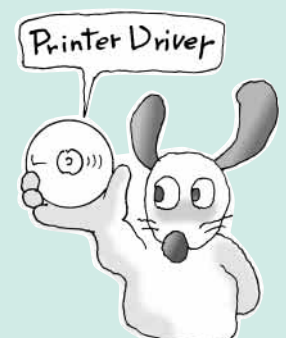

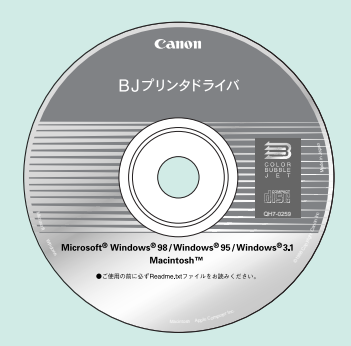

プリンタのセットアップが終わったら、 この本を見て、プリンタドライバを 使えるようにする作業 (インストール) を行ってください。

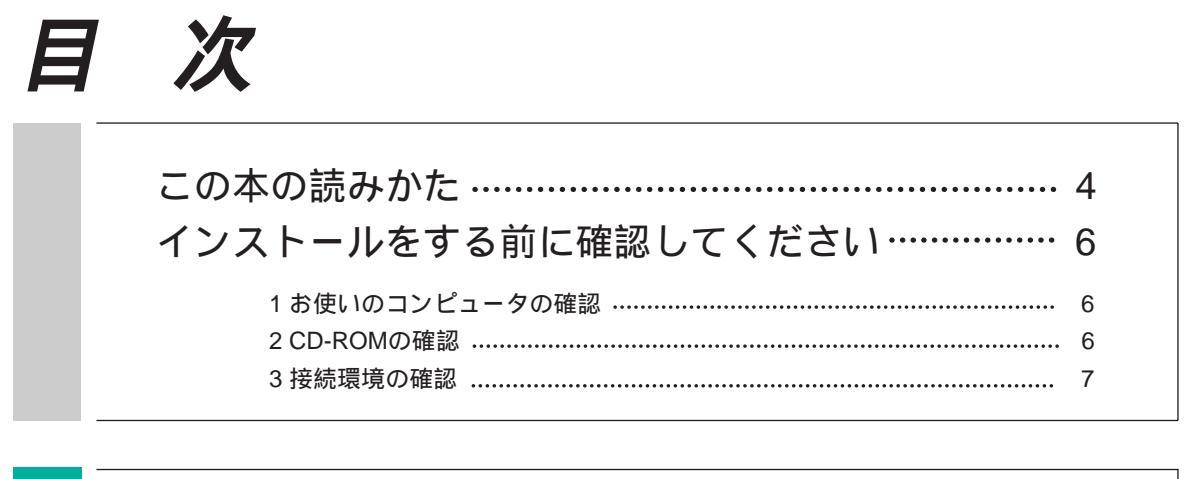

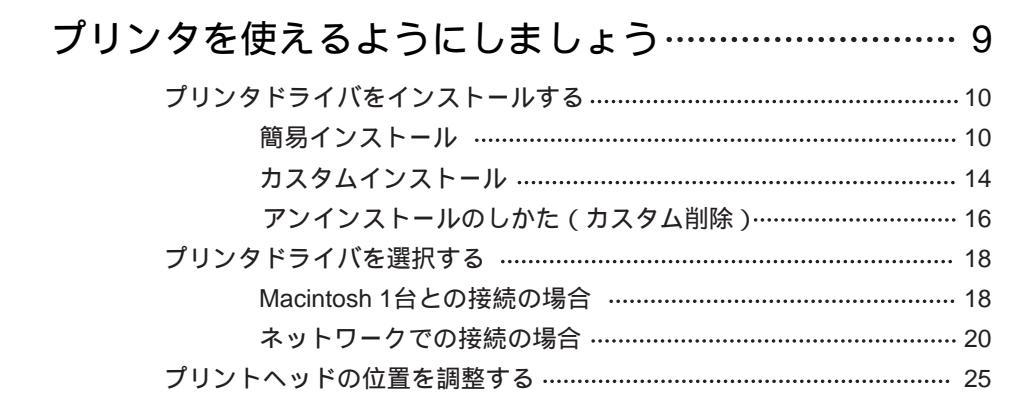

## プリンタドライバを使って印刷しましょう…… 27 印刷までの流れ 28 用紙の設定 32 印刷の設定 33 1)BJカートリッジの選択 33 2)用紙の種類の選択 34 3)給紙方法の選択 34

|   | 4)印刷設正の迭折       |
|---|-----------------|
|   | マニュアルでの印刷設定     |
|   | マニュアルでの印刷設定のしかた |
| は | マニュアル印刷設定を呼び出すに |

| プリンタドライバの画面構成と機能 |  |
|------------------|--|
| [ 用紙設定 ] の画面構成40 |  |
| [ プリント ] の画面構成41 |  |
| 用紙設定ダイアログ42      |  |
| 用紙設計ダイアログ 43     |  |

| プリンタユーティリティダイアログ    |
|---------------------|
| メンテナンスパネル           |
| 設定パネル45             |
| BJカートリッジ別のクリーニング 46 |
| インクタンク別のクリーニング      |
| プリントダイアログ           |
| オプション設定ダイアログ        |
| 詳細設定ダイアログ 52        |
| クオリティパネル            |
| カラーパネル              |
| プレビューダイアログ          |
| 設定登録ダイアログ 55        |

中級編

応用編

付

録

| 印刷テクニックと便利な機能              |
|----------------------------|
| 1枚の用紙に数ページ分印刷する58          |
| 印刷設定の登録と整理60               |
| 印刷設定を登録する60                |
| 登録してある印刷設定を読み込む            |
| 登録してある印刷設定を削除する            |
| BJプリントモニタの機能64             |
| モニタの見かた64                  |
| 印刷の順番を変えるには65              |
| 印刷を中止するには66                |
| モニタを閉じるには67                |
| 初期設定をするには                  |
| プリントサーバ機の印刷状況を確認する         |
| モニタの見かた                    |
| 印刷を中止するには                  |
| モニタを閉じるには                  |
| 印刷状況を確認したいプリントサーバ機を選択する 71 |
| Photoshopで印刷する             |
| プラグインをインストールする             |
| Photoshopから印刷する            |
| プラグインダイアログ75               |

| 付 | 録77               |
|---|-------------------|
|   | 用紙のサイズと印刷できる範囲 78 |
|   | インストールされるファイル 80  |
|   | 索 引               |

準備編

# この本の読みかた

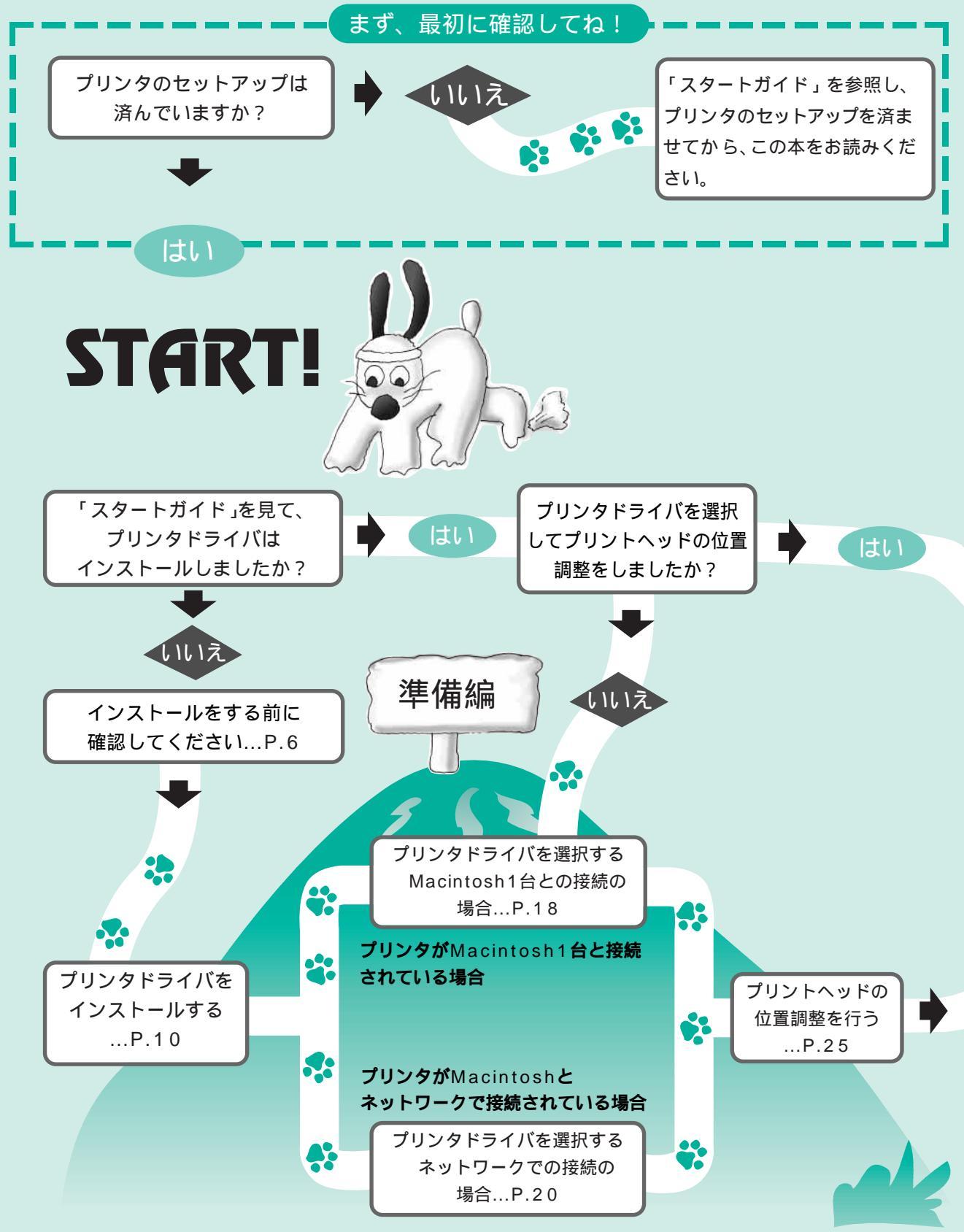

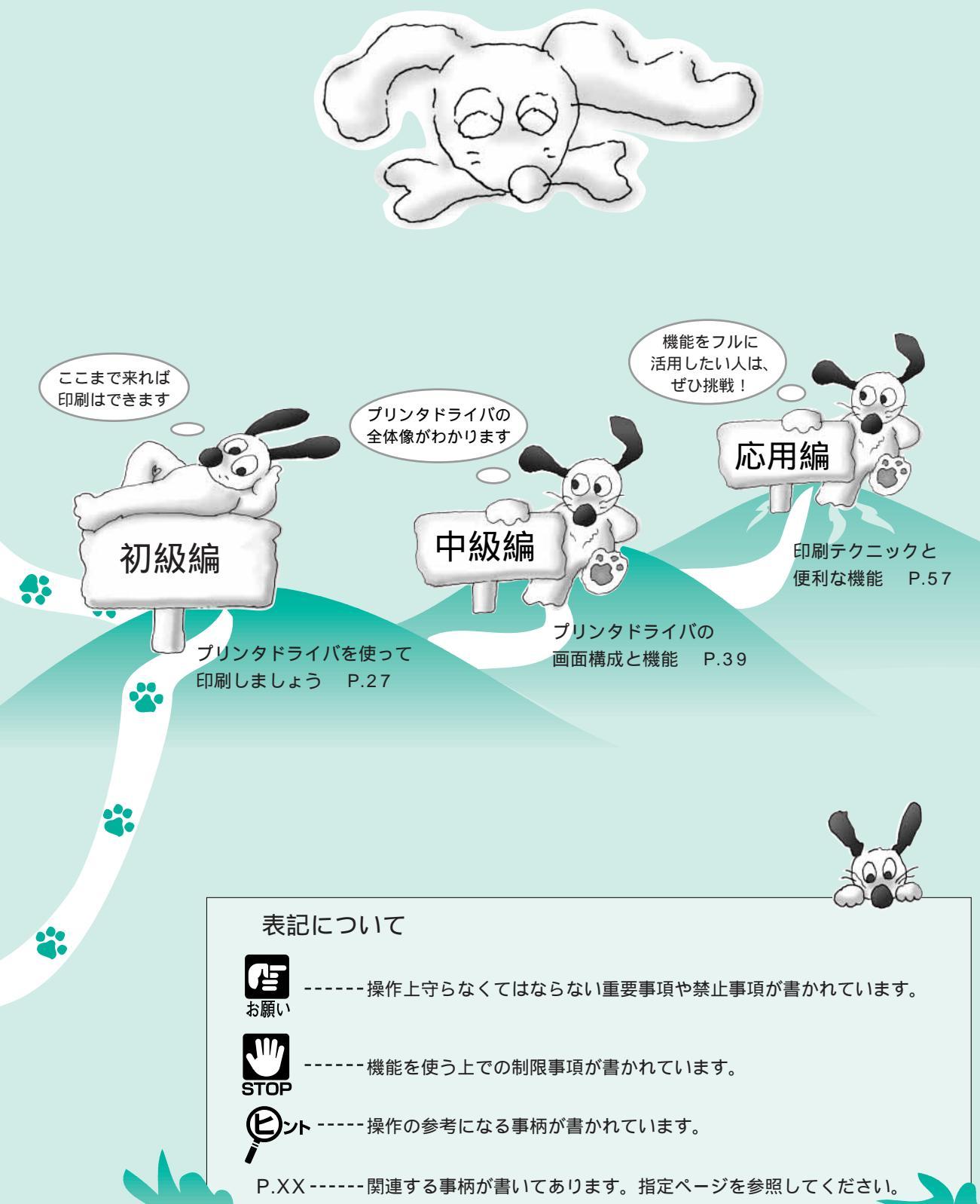

この本の読みかた

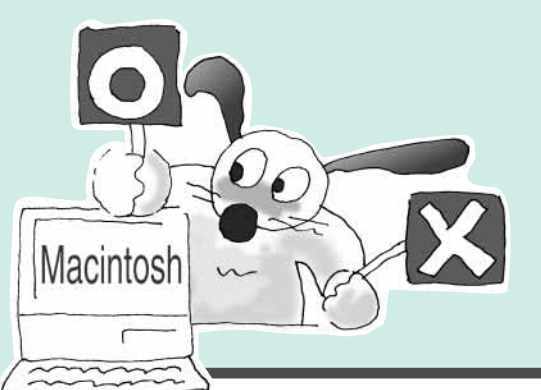

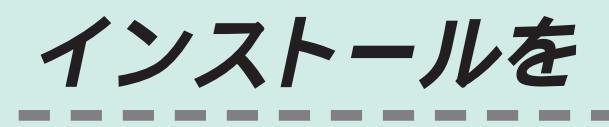

# お使いのコンピュータの確認

#### …お使いのコンピュータはMacintoshまたはMacintosh互換機で

#### すか?

Macintosh用プリンタドライバは次のコンピュータ環境でお使いになれます。 故障の原因にもなりますので、正しい環境でお使いください。

| 動作環境       | 必要な条件                                                                                                    |
|------------|----------------------------------------------------------------------------------------------------|
| コンピュータ本体   | CPUが68030以上のMacintosh、PowerMacintoshまたは<br>Macintosh互換機                                                       |
| 基本ソフトウェア   | 漢字Talk 7.1以降のバージョン、およびMac OS 7.6(日本語版)<br>以降のバージョン<br>Mac OS 8.1(日本語版)でも使用できます。若干画面のデザインは異な<br>りますが操作方法は同じです。 |
| ハードディスク    | インストール時に必要な容量は約10MB                                                                                           |
| CD-ROMドライブ | プリンタドライバをインストールするために必要                                                                                        |

・本ドライバを使用するには、ColorSync<sup>™</sup>2.0以降のバージョンが必要です。 ・本プリンタはQuickDrawプリンタであり、PostScriptプリンタではありません。QuickDraw に対応したアプリケーションソフトで印刷してください。

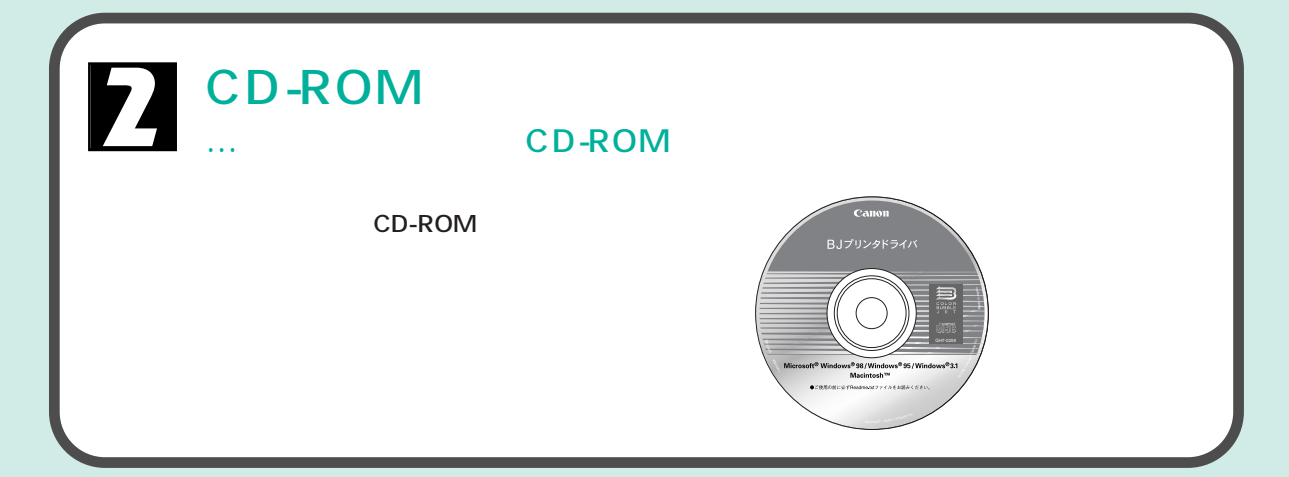

# する前に確認してください

# 接続環境の確認

…お使いのMacintoshはどのようにプリンタと接続されていますか?

付属のプリンタドライバやソフトウェアは、Macintoshとプリンタの接続状態に合わせて使い 分けます。接続の環境は次の2タイプに分類されます。

#### 1: Macintosh 1台との接続

1台のMacintoshとプリンタが、シリアルインタフェースケーブルで接続されている環境です。

印刷する場合は、「BJ F8500」というプリンタ ドライバを使い(P.18)、BJプリントモニタ でプリンタの状況を確認します(P.64)。

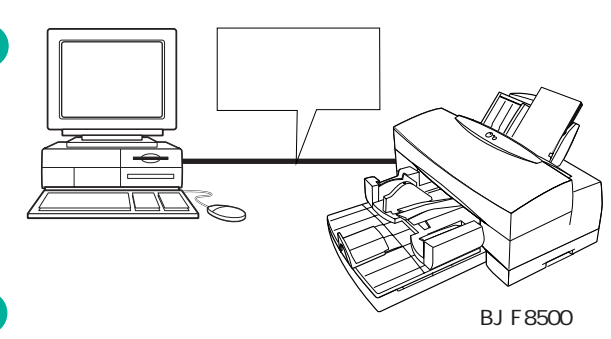

### 2:ネットワークでの接続

プリントサーバ機とMacintoshがネットワーク(LocalTalkやEtherTalkなど)で接続されている環境です。

ネットワーク上でプリンタと直接接続しているコンピュータをサーバとして設定します。このコンピュータをプリ ントサーバ機といいます。プリントサーバ機とLocalTalkやEtherTalkなどで接続されているコンピュータをクライ アント機といいます。クライアント機は印刷するデータをプリントサーバ機に出力し、サーバ機を経由して印刷し ます。

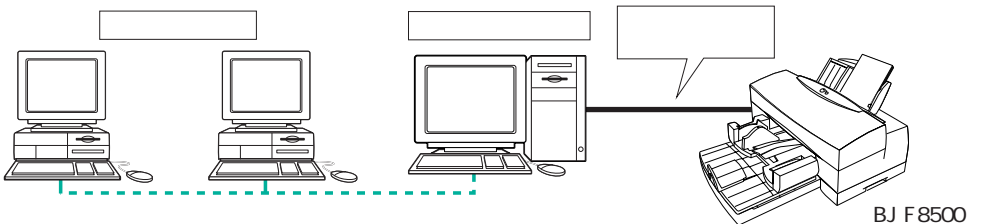

この環境の場合、「プリントサーバ機」とネットワークを利用して印刷する「クライアント機」を別々に設定します。

| ・シリアルインタフェースケーブルでプリンタと接続       |
|--------------------------------|
| ・「BJ F8500」というプリンタドライバを使用      |
| ・「BJプリントモニタ」でプリンタの状況を確認( P.64) |
| ・プリントサーバ機の設定( P.20)            |
| ・ネットワークでプリントサーバ機と接続            |
| ・「BJ F8500(サーバ)」というプリンタドライバを使用 |
| ・「BJステータスモニタ」でプリンタの状況確認( P.68) |
| ・クライアント機の設定( P.23 )            |
|                                |

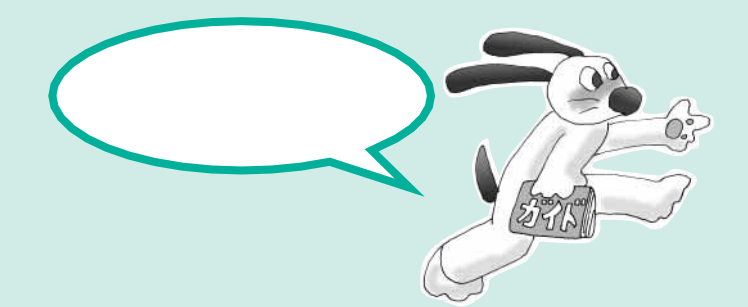

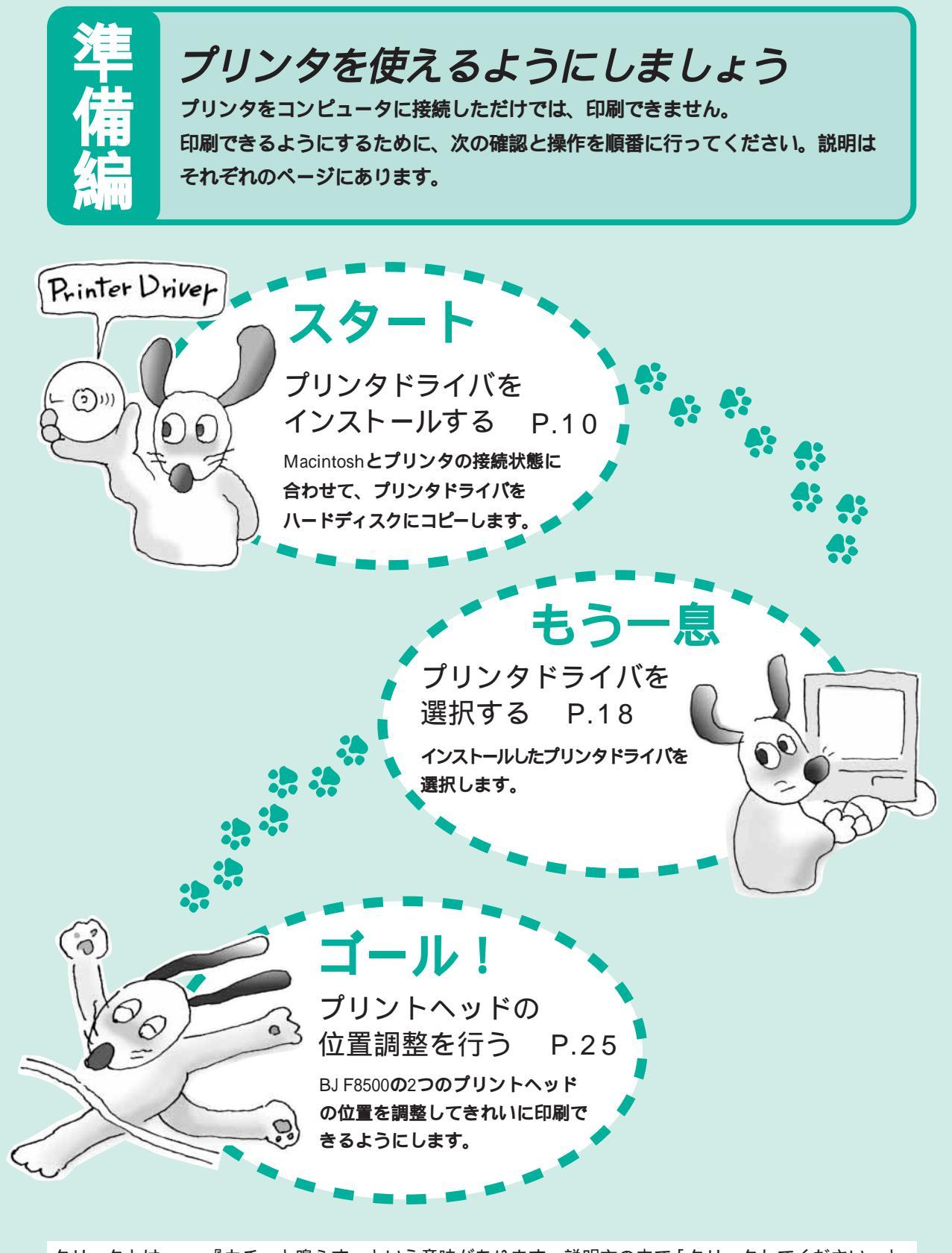

クリックとは・・・『カチッと鳴らす』という意味があります。説明文の中で「クリックしてください」と 出てきたらマウスのボタンなどを押して、カチッと鳴らしてください。 ダブルクリックとは・・・短い時間内にクリックを2回続けて行う操作のことです。

プリンタドライバをインストールする

プリンタドライバのインストールには、[簡易インストール]と[カスタムインストール]の2種類の方法があ ります。使用環境に応じたソフトウェアを自動的にインストールする場合は[簡易インストール]必要なフ ァイルだけを自分で選択してインストールする場合は[カスタムインストール]を行います。また、環境の 変更などで、不必要になったファイルを削除したい場合は、[カスタム削除]を行ってください。

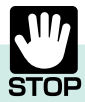

インストールするときは、次の点にご注意ください。

- ・ウィルス検出プログラムやシステムに常駐するプログラムがある場合は、OFFにするかシステムフォルダからはずして再起動してください。
- ・アプリケーションが起動しているときは、終了してください。
- ・本プリンタドライバはQuickDrawにだけ対応しています。QuickDraw GXには対応していないので,QuickDrawに切り替えて ください。詳しくは、お使いのコンピュータのマニュアルを参照してください。

簡易インストール

[簡易インストール]を選択すると、お使いの環境に応じて必要なすべてのファイルが自動的にインストールされます。

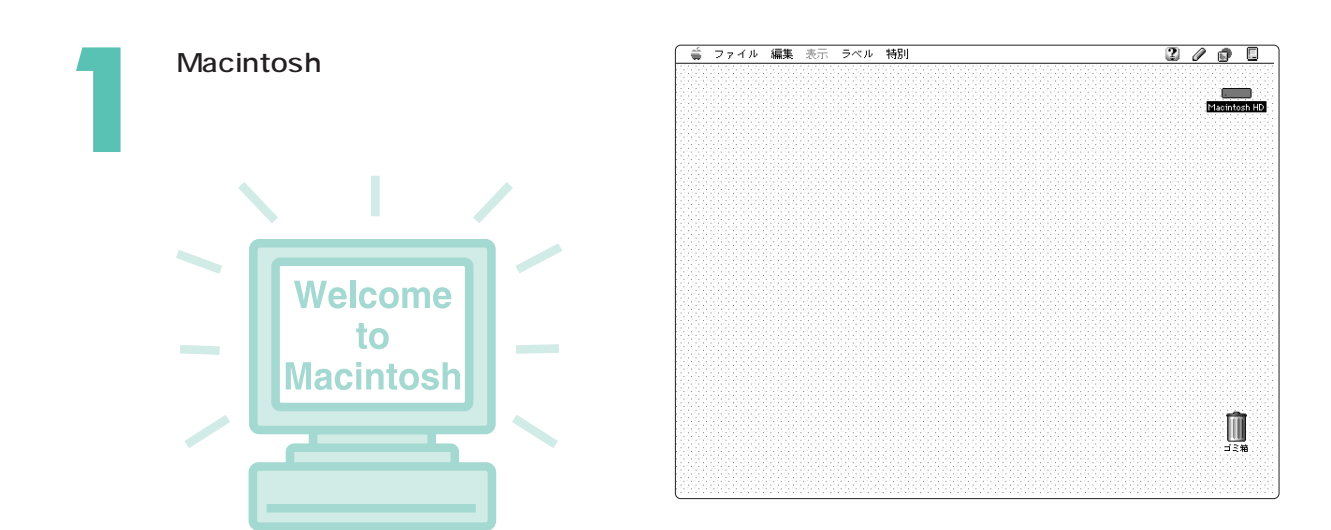

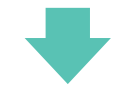

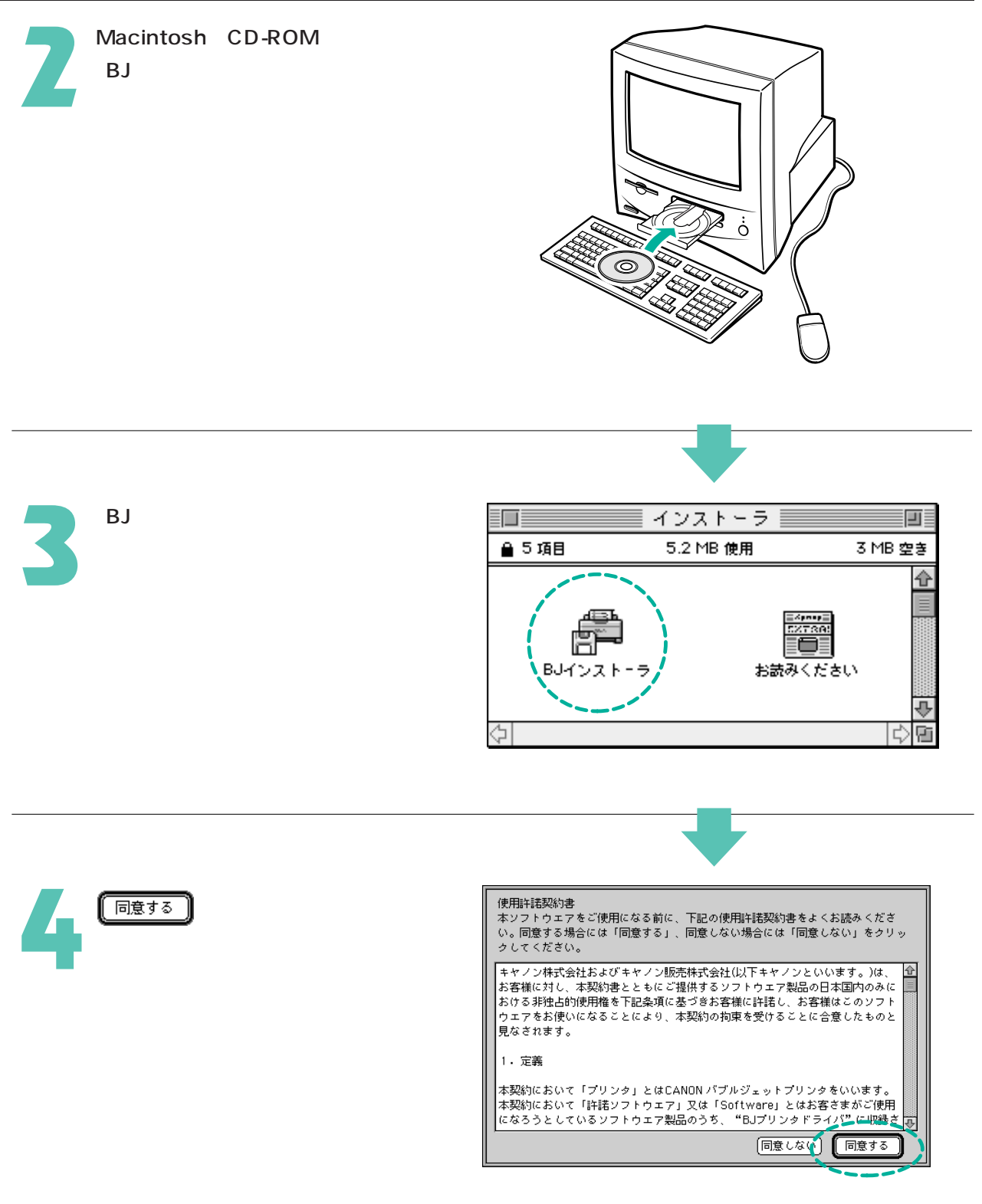

11

プリンタを使えるようにしましょう

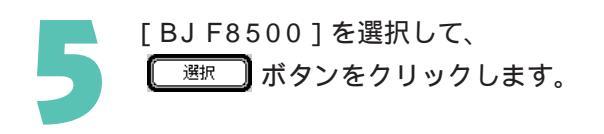

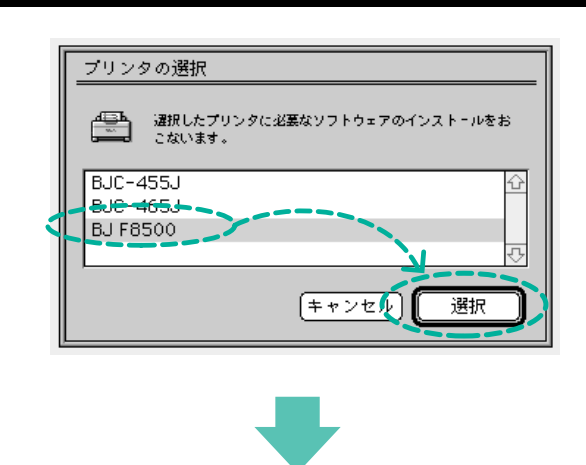

[BJ F8500書類]画面が表示されます。

BJ F8500の書類は起動ディスクにインストー ルされます。インストール先を変えたい場合は、 [インストール先:]のアイコンをクリックし て選択してください。

|                     | BJ F8500書業員                                                                                                    |   |
|---------------------|----------------------------------------------------------------------------------------------------|---|
| 簡易インストー<br>インストール#: | ▶ カスタムインスト〜ル カスタム削除                                                                                                    | _ |
| €                   | <ul> <li>"インストール" をクリックすると、以下の項目をインストールします。</li> <li>EJ F8500 QuickDraw 用 プリンタドライバ</li> <li>EJ F8500 プリンタユーティリティ</li> <li>BJ F8500 Photoshop 用 プラグインモジュール</li> <li>BJ F8500 用 カラーマッチングモジュール</li> </ul> |   |
|                     | 利用できる容量: 162,838K 必要な容量: 7,388K                                                                                                    |   |
| 取り出し                | (終了) (インストール                                                                                                    |   |
|                     |                                                                                                    | Q |

| [BJ F8500書類]画面ではこん                                                                 | なことができます                                                                  |
|------------------------------------------------------------------------------------|---------------------------------------------------------------------------|
| クリックすると、それぞれの画面を表示します。_                                                            |                                                                           |
| インストール先を指定します。                                                                     |                                                                           |
| 指定したインストール先がイジェクト可能なディ<br>スク(フロッピーディスク、コンパクトディスク<br>など)のときにクリックするとディスクが取り出<br>せます。 | 利用できる数量:     162,039K     山屋な数量:     7,399K        取り出し     終了     インストール |

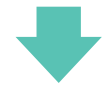

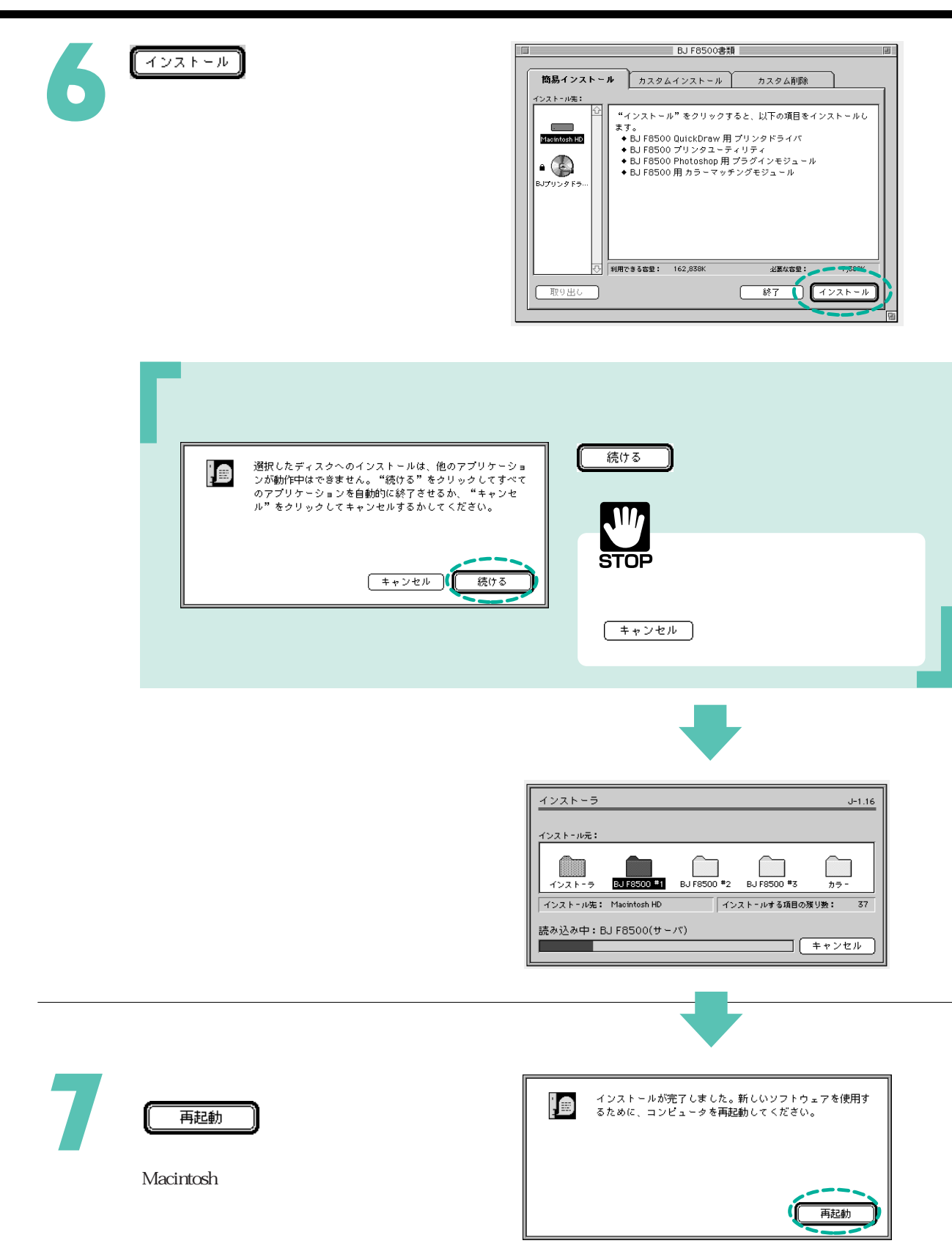

#### カスタムインストール

[カスタムインストール]を選択すると、必要なファイルのみを自分で選択してインストールすることができます。

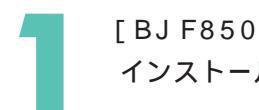

[BJ F8500書類]画面で、[カスタム インストール]をクリックします。

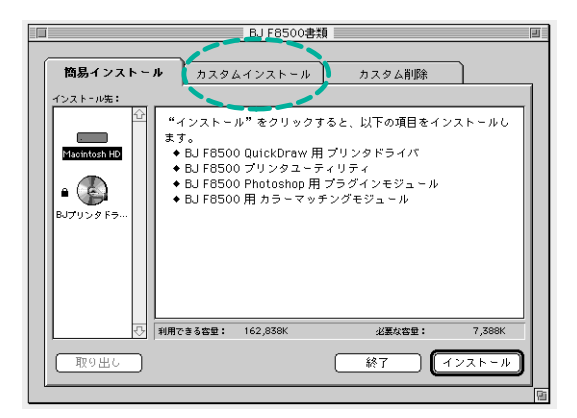

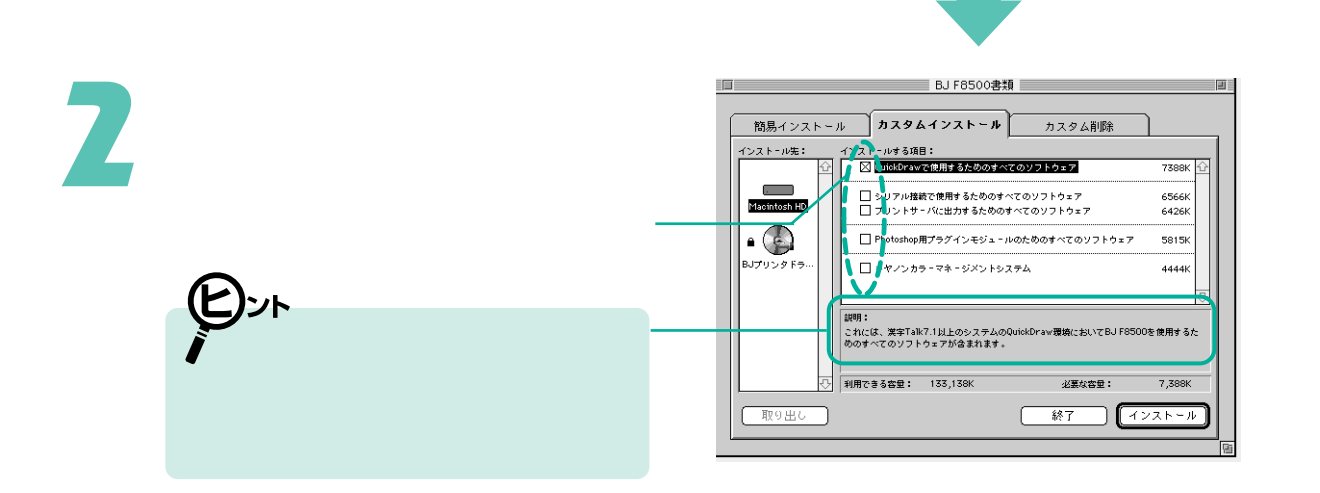

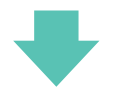

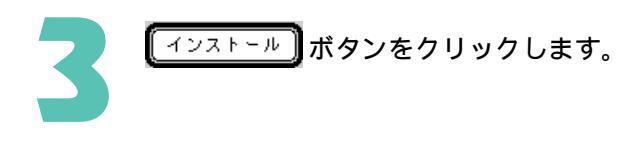

|              | BJ F8500書類                                                                     | 3            |
|--------------|--------------------------------------------------------------------------------|--------------|
| 簡易インストール     | レ <b>カスタムインストール</b> カスタム削除                                                     |              |
| インストール先:     | インストールする項目:<br>又 QuickDrawで使用するためのすべてのソフトウェア 7                                 | 388K 🔂       |
| Macintosh HD | □ シリアル接続で使用するためのすべてのソフトウェア 6<br>□ プリントサーバに出力するためのすべてのソフトウェア 6                  | 566K<br>426K |
|              | □ Photoshop用プラグインモジュールのためのすべてのソフトウェア 5                                         | 815K         |
| B0797979     | □ キヤノンカラ・マネ・ジメントシステム 4                                                         | 444K         |
|              | 説明:<br>これには、漢字Talk7.1以上のシステムのQuickDraw覆焼においてBJ F8500を使り<br>めのすべてのソフトウェアが含まれます。 | 用するた         |
|              | 利用できる容量: 133,138K 必要な容量:                                                       | ,500K        |
| 取り出し         |                                                                                |              |

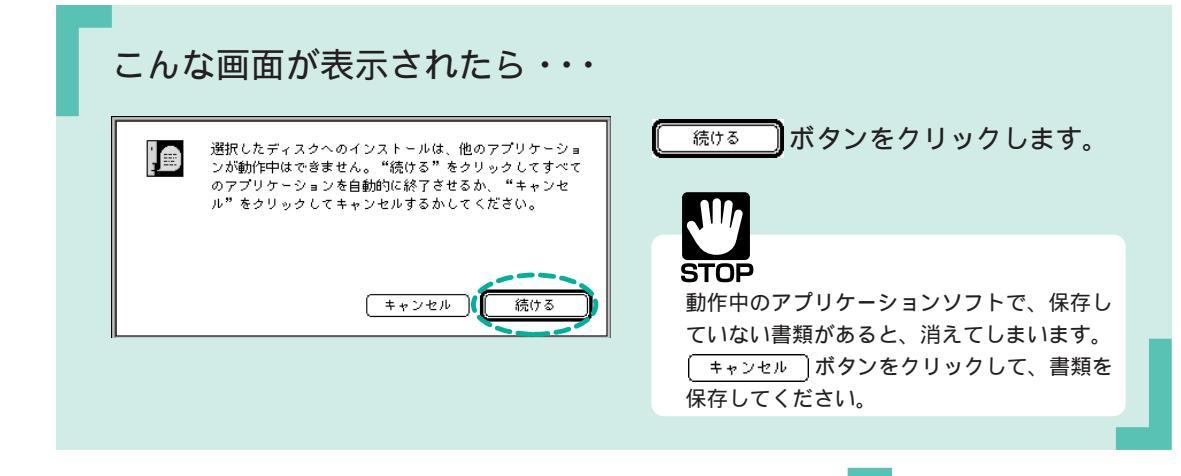

#### カスタムインストールがはじまります。

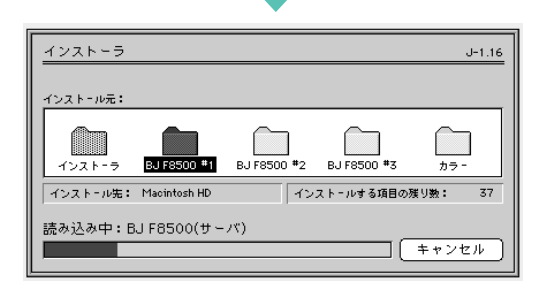

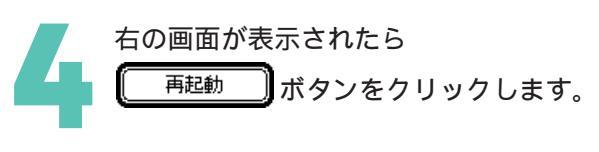

Macintoshが再起動します。

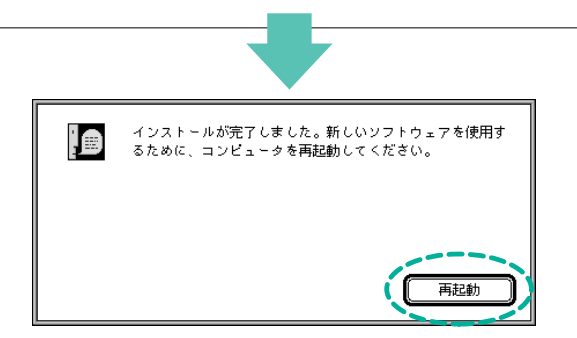

アンインストールのしかた(カスタム削除)

[カスタム削除]を選択すると、インストールしたプリンタドライバを削除(アンインストール)することが できます。また、不要なファイルだけを削除することもできます。

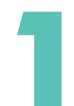

[BJ F8500書類] 画面で、[カスタム 削除] をクリックします。

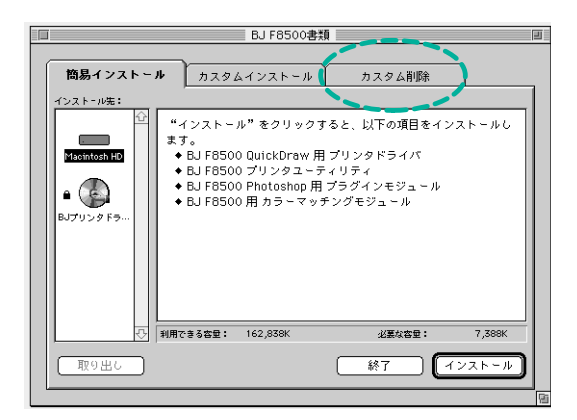

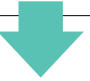

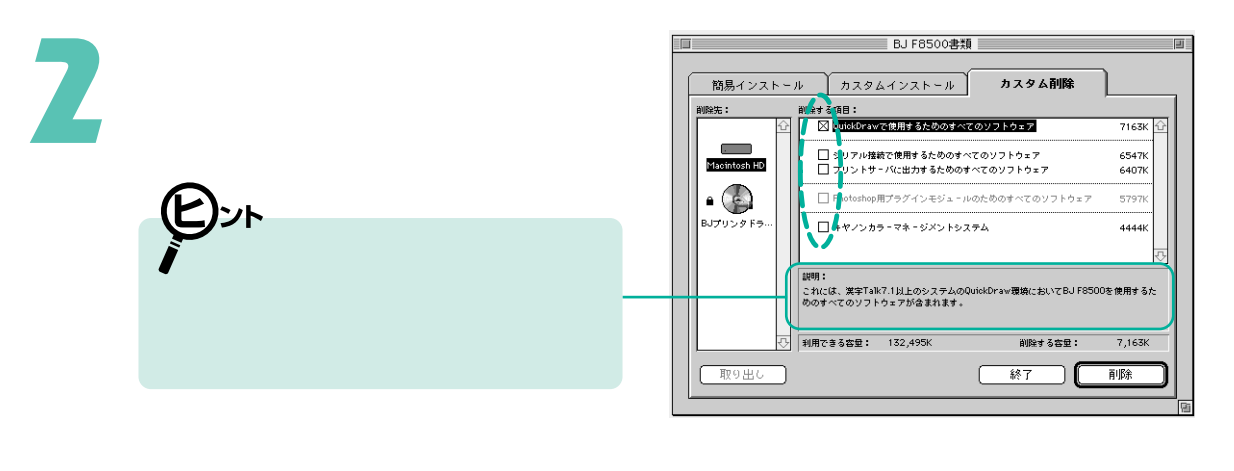

**STOP** [ Photoshop用プラグインモジュールのための すべてのソフトウェア ] は削除することがで きません。

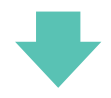

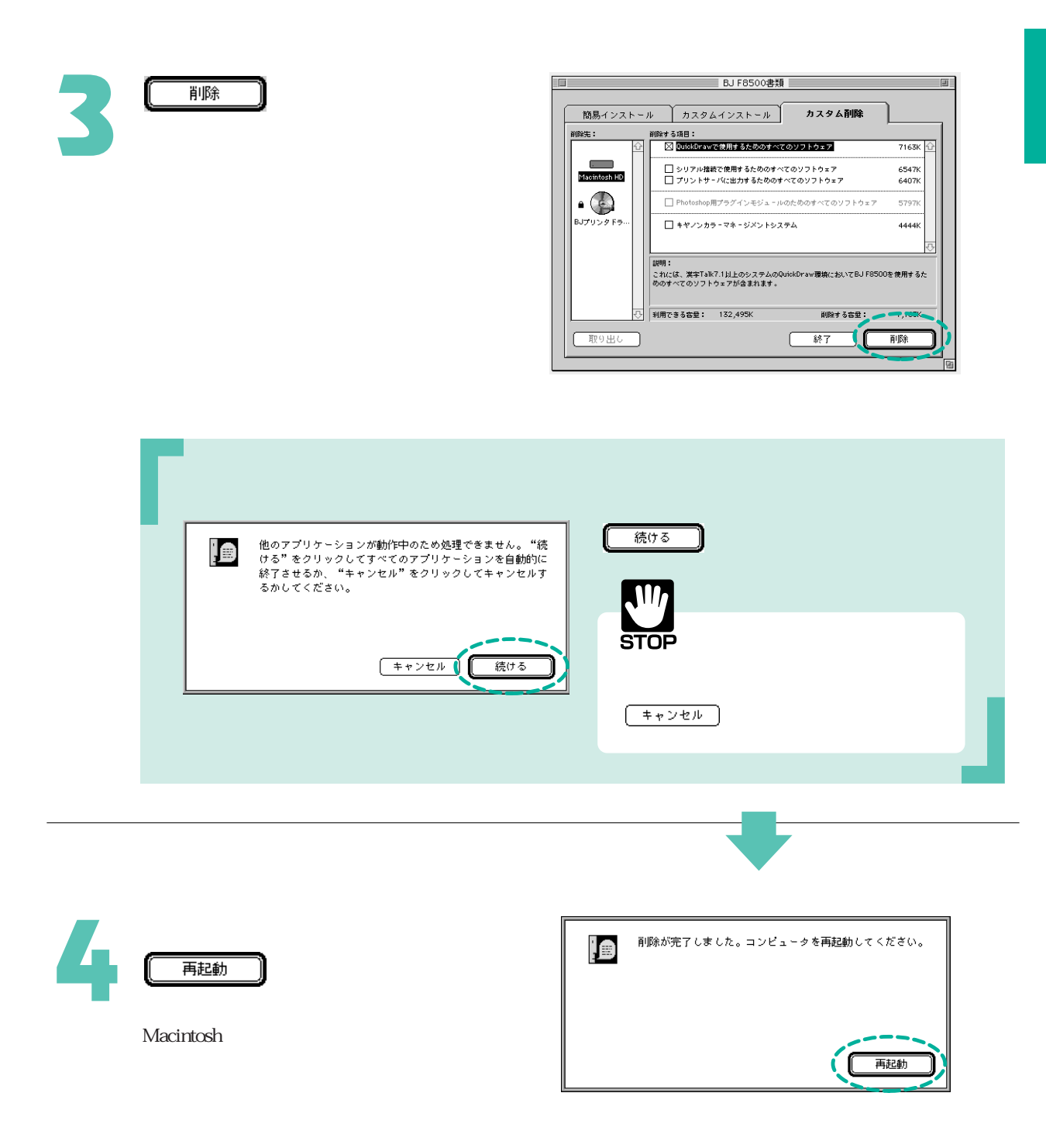

# プリンタドライバを選択する

印刷を行うには、まずアップルメニューの [セレクタ] でお使いの接続環境に応じたプリンタドライバを選択します。「Macintosh 1台との接続」と「プリントサーバ機」の場合は、[BJ F8500]を選びます。「クライアント機」の場合は、[BJ F8500(サーバ)]を選びます。

プリンタドライバは、一度選択すれば、変更がない限り、印刷のたびに選択し直す必要はありません。

Macintosh 1台との接続の場合

Macintosh用のインタフェースケーブルで直接Macintoshと接続されている場合は、次の手順でプリンタドラ イバを選択します。

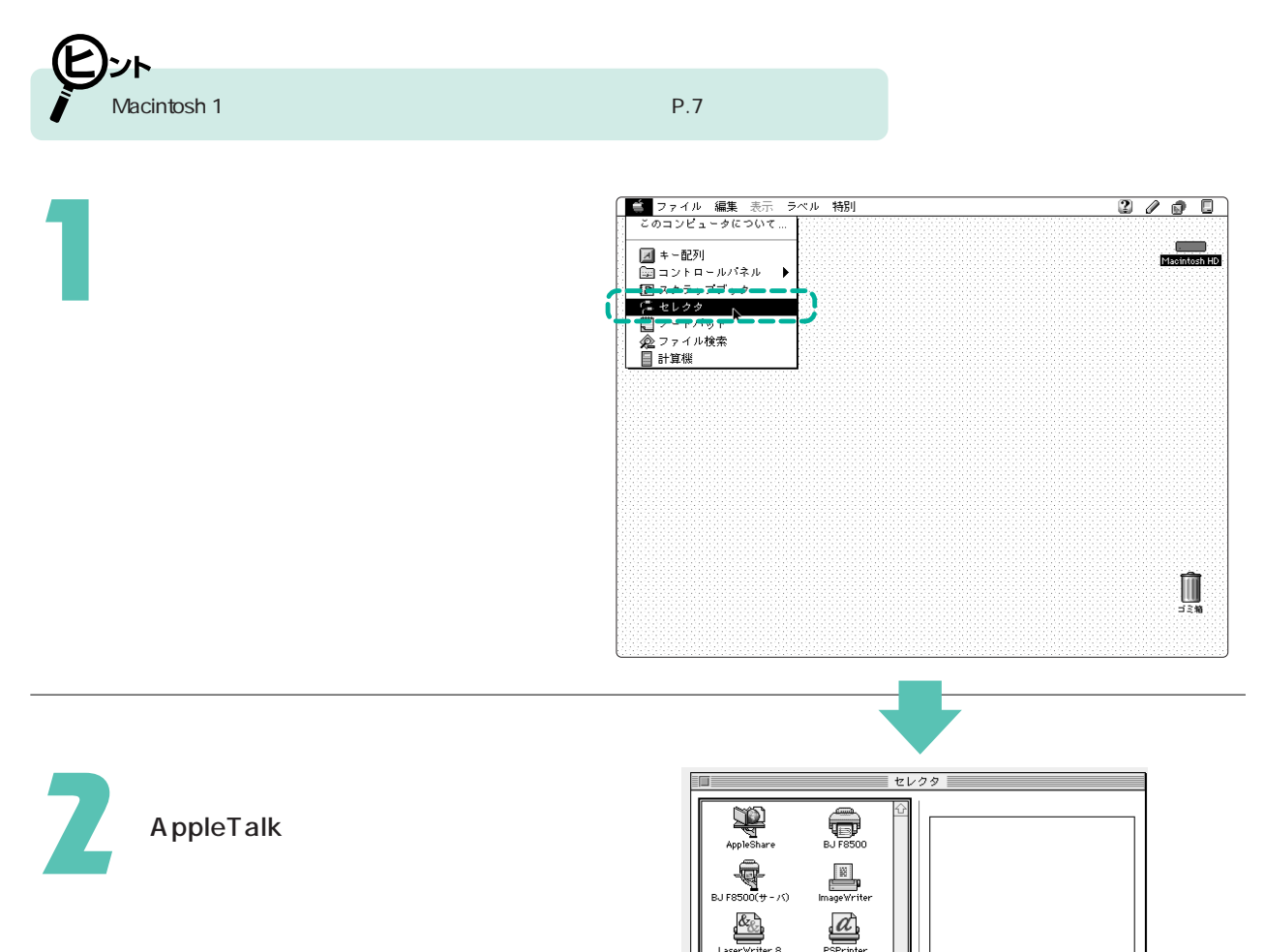

AppleTalk ● **1**使用

J1-7.6.0

バックク゛ラウント゛フ゛リント

】 設定... <sup>バックグラウンドブリント</sup> ○オン ●オフ

J1-7.6.0

○ 使用
 ● 不使用

[共有...

AppleTalk

Oか ® オフ

-7.6.0

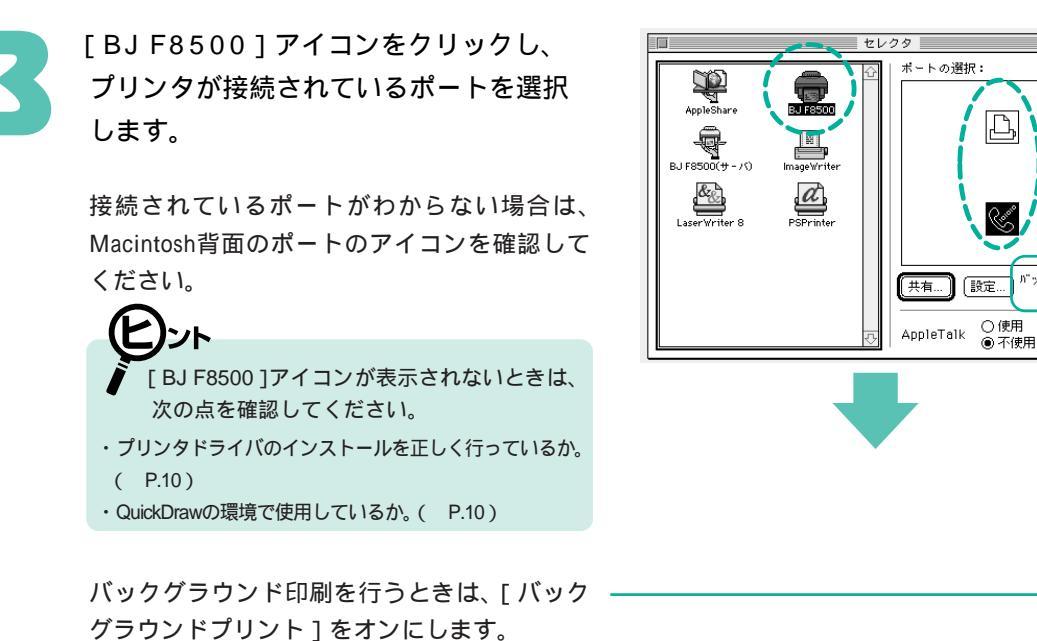

クローズボックスをクリックし、セレ クタを閉じます。 クローズボックス クローズボックス

#### ネットワークでの接続の場合

ネットワークでの接続の場合は、はじめにプリントサーバ機でプリントサーバの設定を行い、続いてクライア ント機でプリンタドライバを選択します。

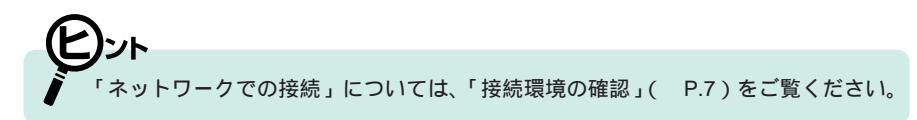

#### 1.プリントサーバ機の設定

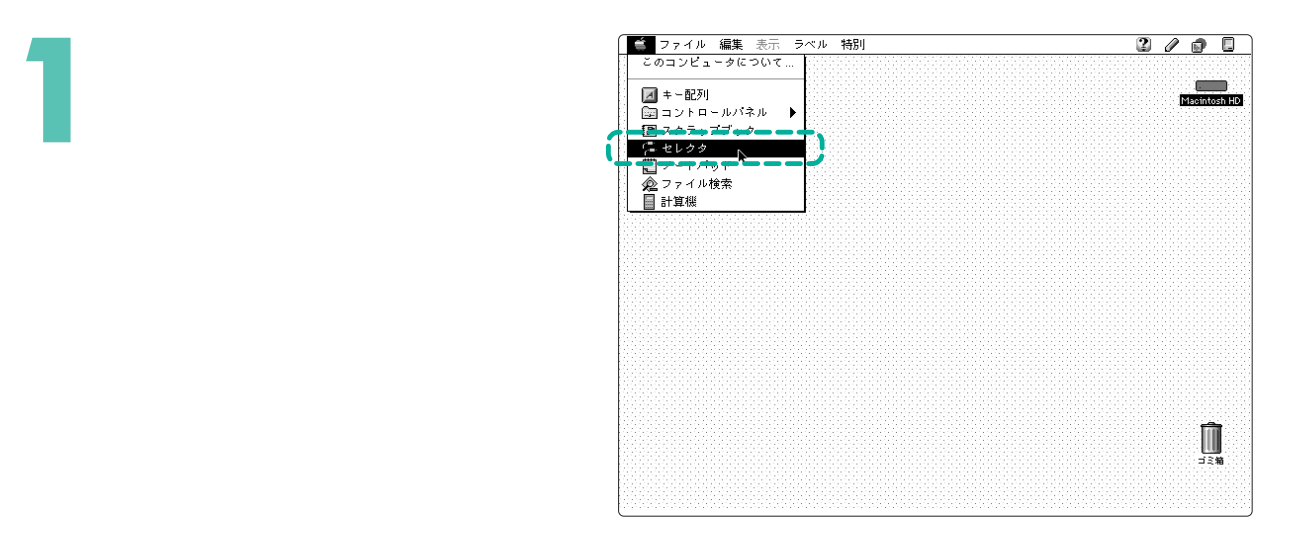

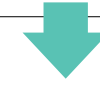

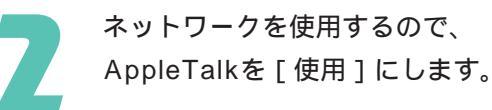

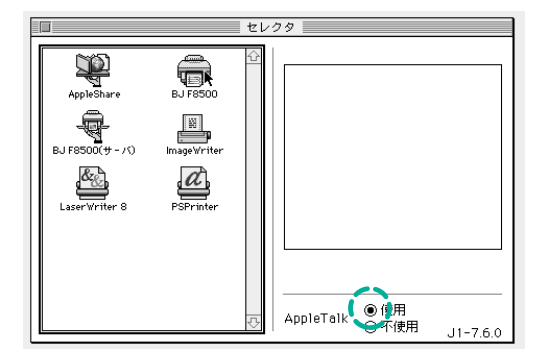

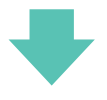

プリンタポート

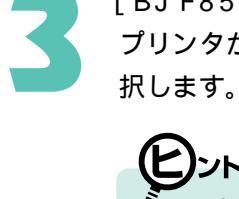

[BJ F8500]アイコンをクリックし、 プリンタが接続されているポートを選 択します。

- ・ LocalTalkでコンピュータを接続する場合は、2通りの接続方法があります。
   Localtalkがモデムポートに接続されている場合は、プリンタポートを選択します。Localtalkがプリンタポートに接続されている場合は、モデムポートを選択します。
  - ・EtherTalkで接続している場合は、プリンタポート、モデムポートのどちらでも選択できます。
  - AppleTalkゾーンが設定されている場合
     は、ゾーン名が表示されるので、ゾーン名を選択します。

プリントサーバ機の設定を行うと、ここでの 設定にかかわらず、バックグラウンド印刷の 設定はオンとなります。

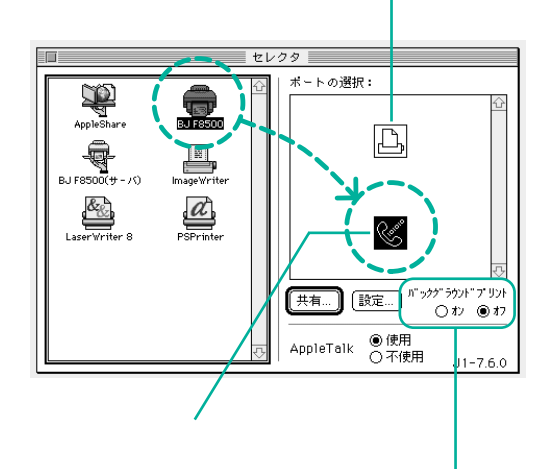

プリンタを使えるようにしましょう

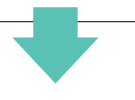

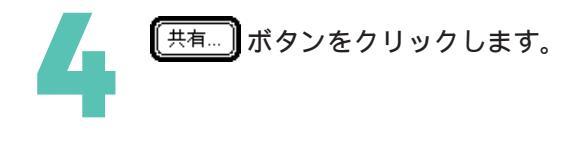

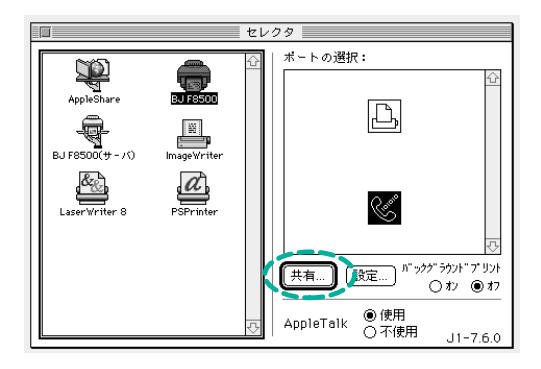

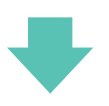

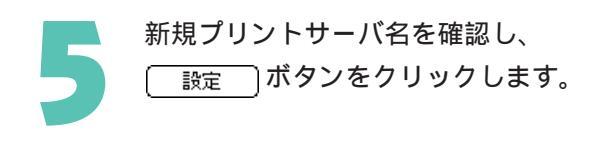

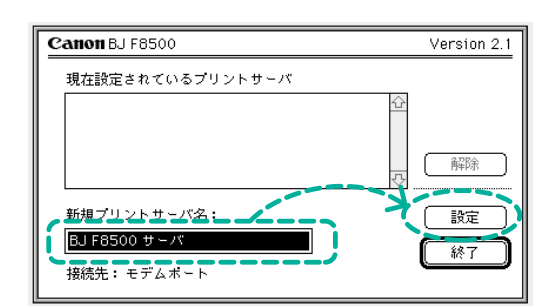

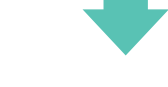

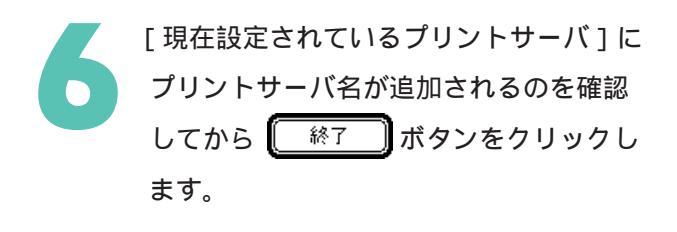

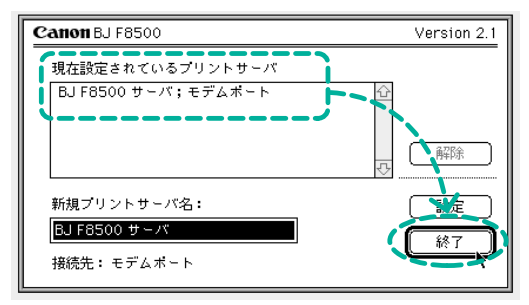

クローズボックスをクリックし、セレ クタを閉じます。

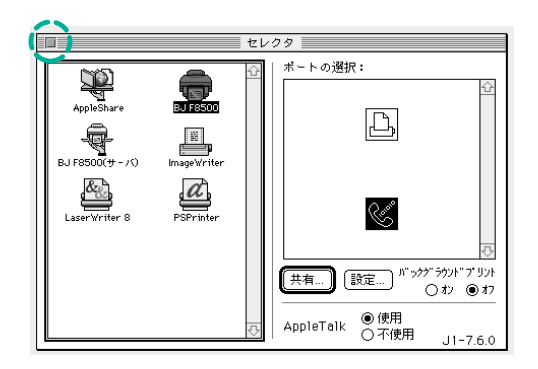

2.クライアント機の設定 クライアント機の場合は、次の手順でプリンタドライバを選択します。

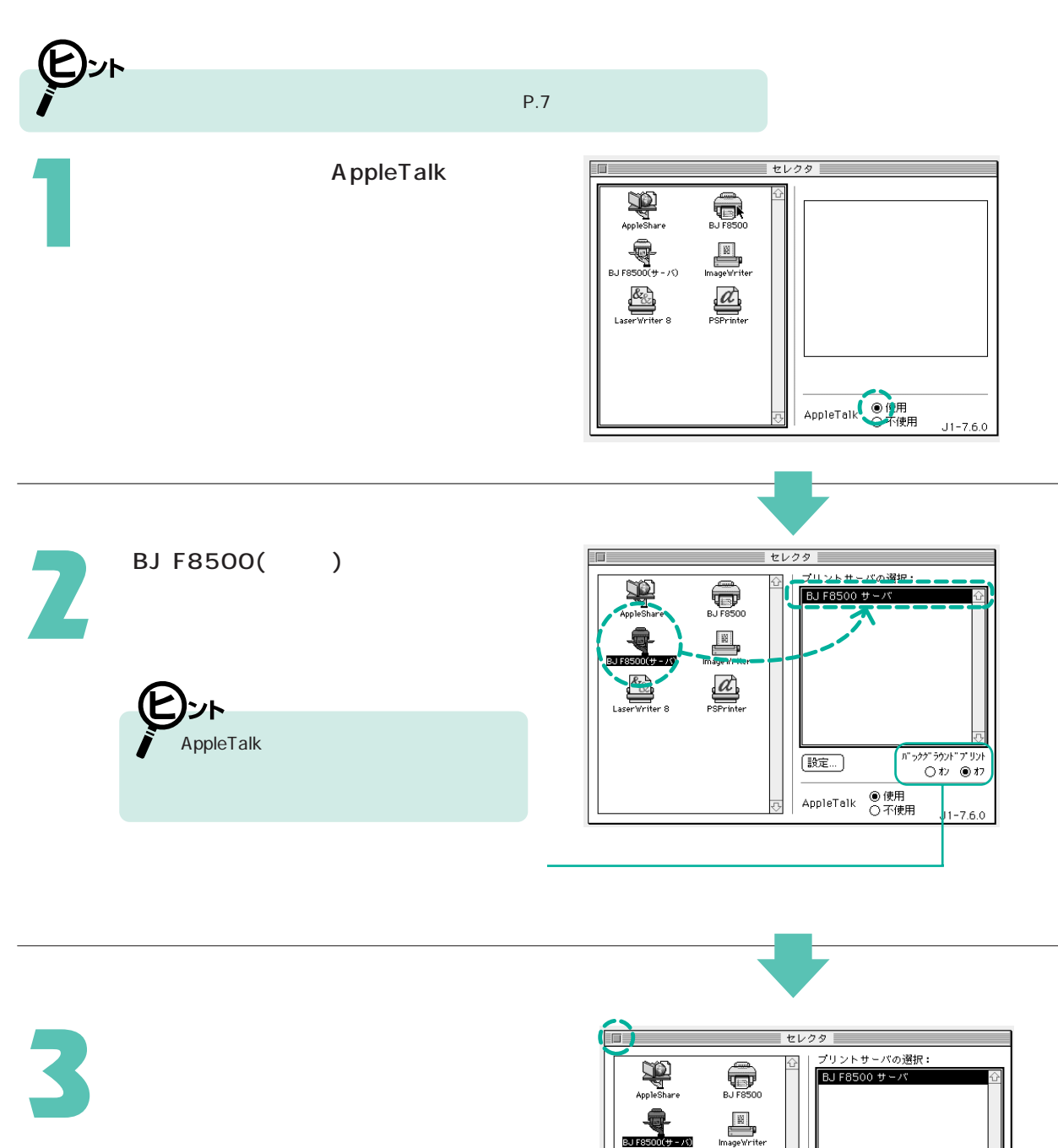

&\_\_\_\_\_

PSPrinte

バックグラウンドプリント

● 使用
 ○ 不使用

Oオン ●オフ

J1-7.6.0

設定...

AppleTalk

## [セレクタ]画面からの設定項目

アップルメニューから[セレクタ]を選択して表示されるセレクタ画面から以下のような設定を行うことができます。

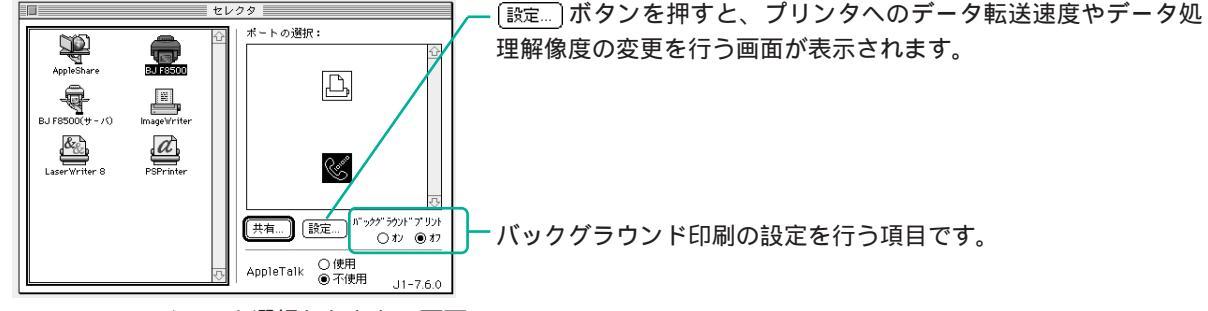

[BJ F8500]アイコンを選択したときの画面

### プリンタへのデータ転送速度の変更

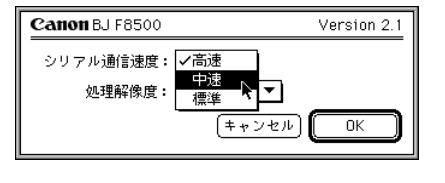

1.設定ボタンをクリックします。

- 2.[シリアル通信速度]の項目をクリックして[高速]の設定を[中 速]または、[標準]に変更します。
- 3.[OK]ボタンをクリックします。

通信エラーのときなどに設定を変更してみてください。 [シリアル通信速度]は、セレクタ画面で[BJ F8500(サーバ)]アイ コンを選択し、クライアント機として設定を行った場合には表示さ れません。

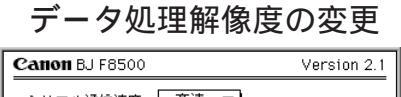

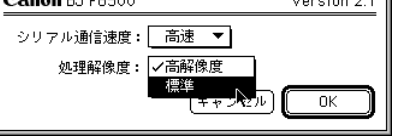

1.設定ボタンをクリックします。

2.[処理解像度]の項目をクリックして、[高解像度]から[標準]に変更 します。

3.[OK]ボタンをクリックします。

正常に印刷されないときや何らかの不具合が発生したときなどに設定 を変更してみてください。

### バックグラウンド印刷の設定

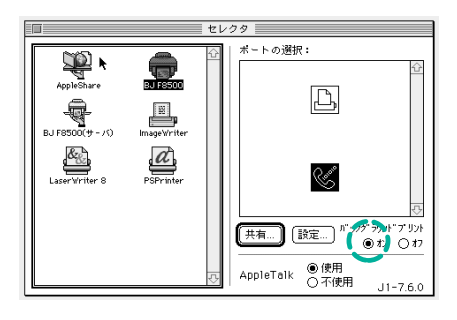

バックグラウンドプリントを[オン]にします。

印刷と並行して別の作業を行うことができる印刷処理のしかたをバック グラウンド印刷といいます。印刷中でもアプリケーションソフトが使用 できます。また、BJプリントモニタまたは、BJステータスモニタで印 刷の進行状況を確認できます。

( P.64、 P.68)

プリントヘッドの位置を調整する

BJ F8500は2つのBJカートリッジを使用します。位置ズレのない、きれいな印刷をするために、それぞれの プリントヘッドの位置を正しく調整しておく必要があります。操作はプリンタユーティリティダイアログで 行います。

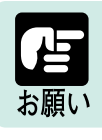

BJカートリッジを交換した場合も必ずプリントヘッドの位置調整を行ってください。

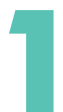

プリンタユーティリティダイアログを 表示します。

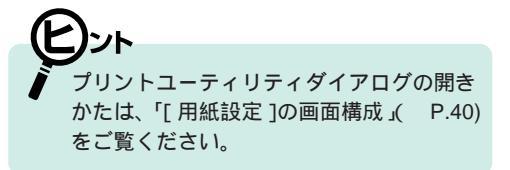

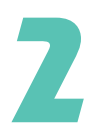

プリンタの電源が入っていることを確 認して、A4サイズの用紙を2枚以上 セットします。

ドレント 用紙のセットのしかたについては、 「操作ガイド」をご覧ください。

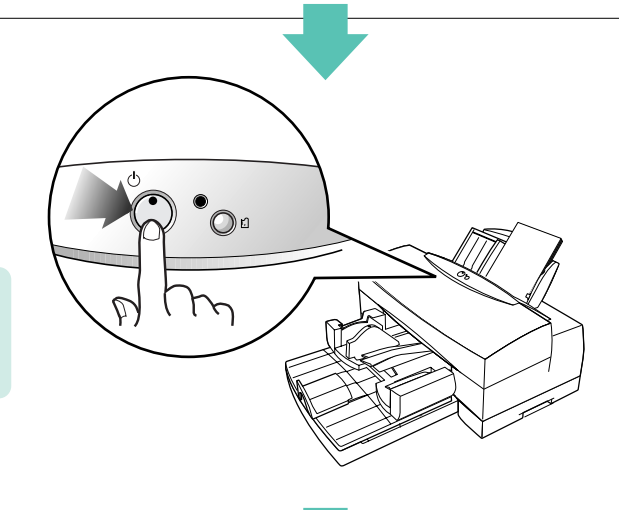

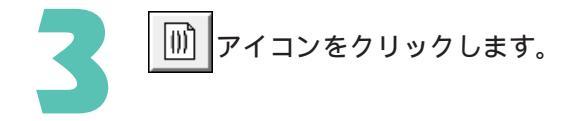

| Canon BJ F85 | 00 プリンタユーテ | ィリティ | Version 2.1 |
|--------------|------------|------|-------------|
| <u></u>      | クリーニング     |      |             |
|              | テストプリント    |      |             |
| 設定           |            |      |             |
|              |            |      |             |
|              | 電源         | ŕ    |             |
|              |            |      | <b>終</b> 了  |

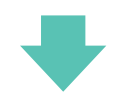

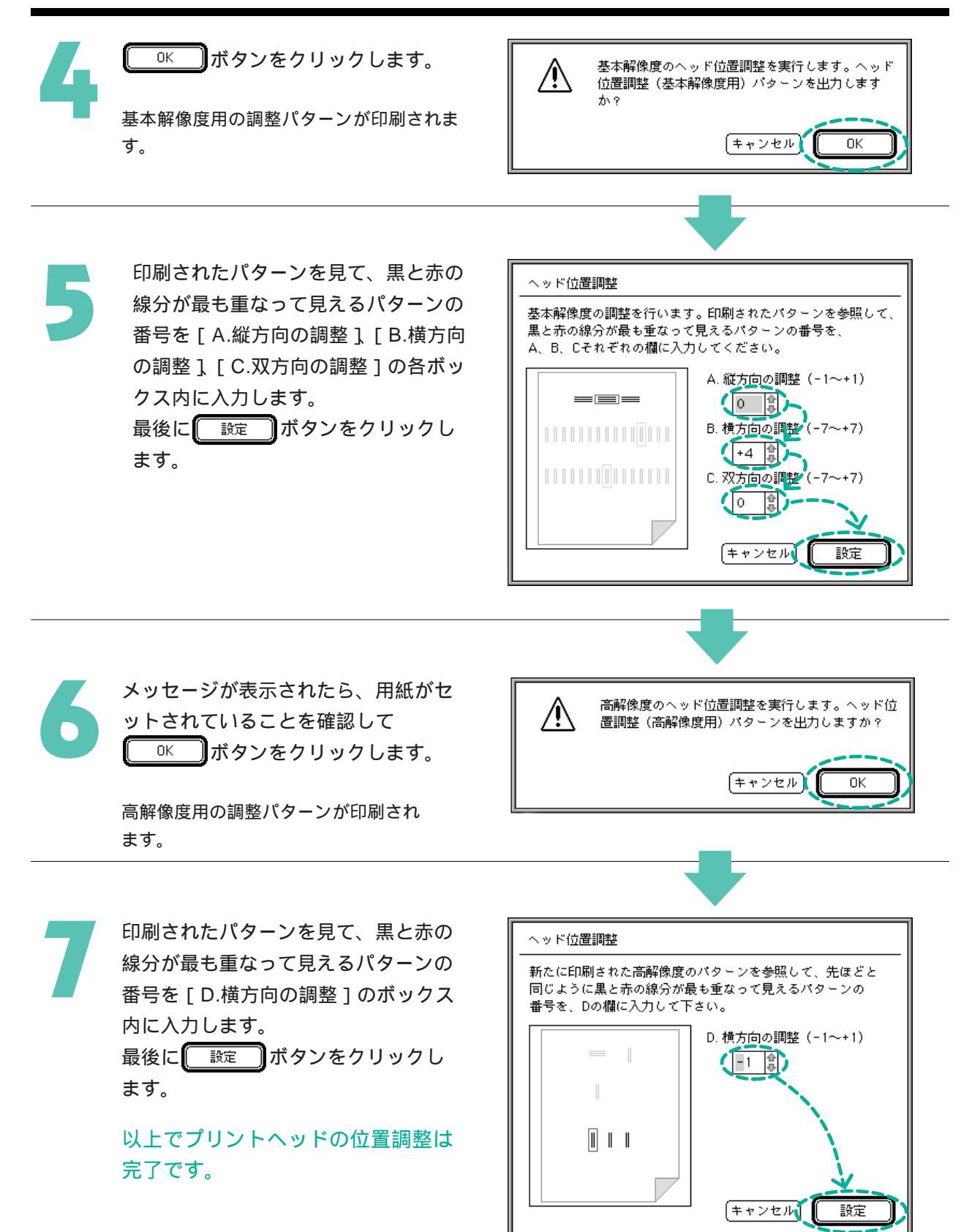

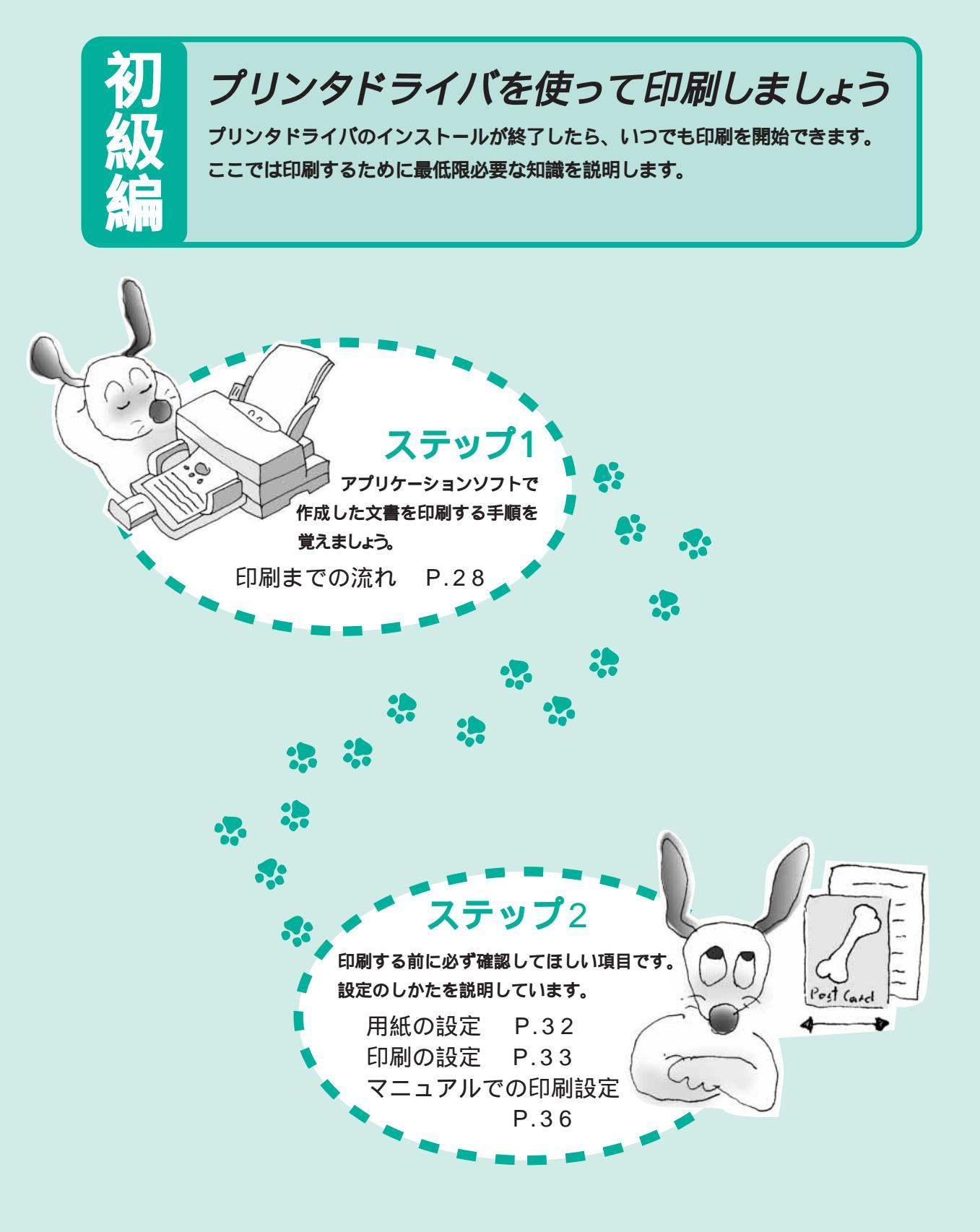

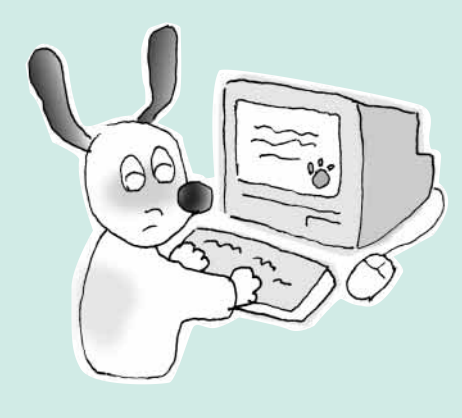

印刷までの流れ

アプリケーションソフトの文書をはじめて印刷するときは、最初に 「用紙設定」と「印刷の設定」を確認してから印刷します。

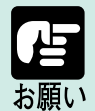

アプリケーションソフトによっては、[用紙設定]の開きかたや印刷 の実行手順が多少違います。アプリケーションソフトのマニュアルも あわせてご覧ください。

でも、その前に印刷設定を確認しよう。

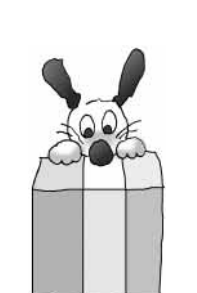

開きかたはアプリケーションソフトによって違いますが、[ファイル]メニューで [用紙設定...]を選択するのが一般的です。

用紙設定を行って原稿を作成します。

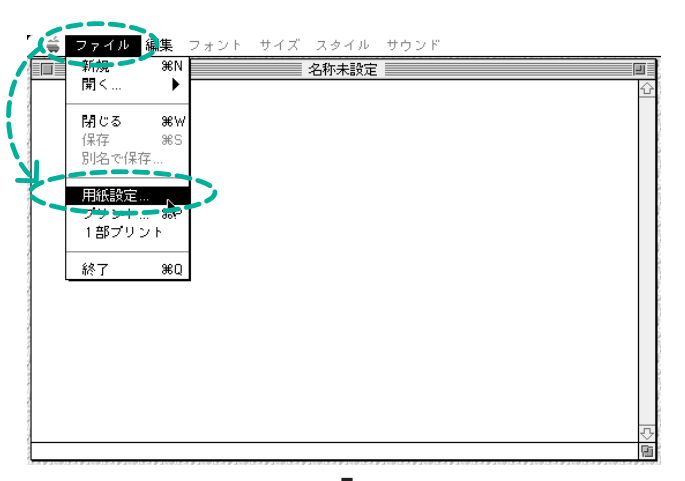

まず、アプリケーションソフトで

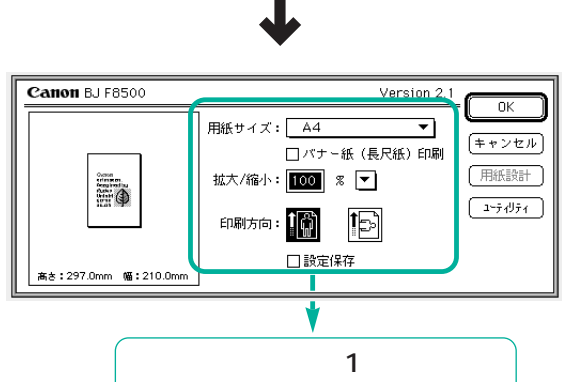

・用紙の設定 操作 P.32

# 原稿ができたら、印刷の設定を行います。

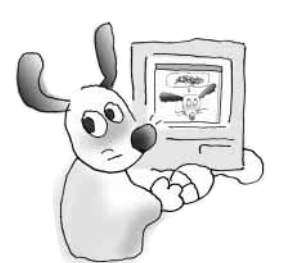

印刷の実行のしかたもアプリケーションソフトによって多少違いますが、 [ファイル]メニューで[プリント...]を選択するのが一般的です。 ワープロで作成した文書などを普通紙に印刷する場合は、標準の設定の ままできれいに印刷できます。

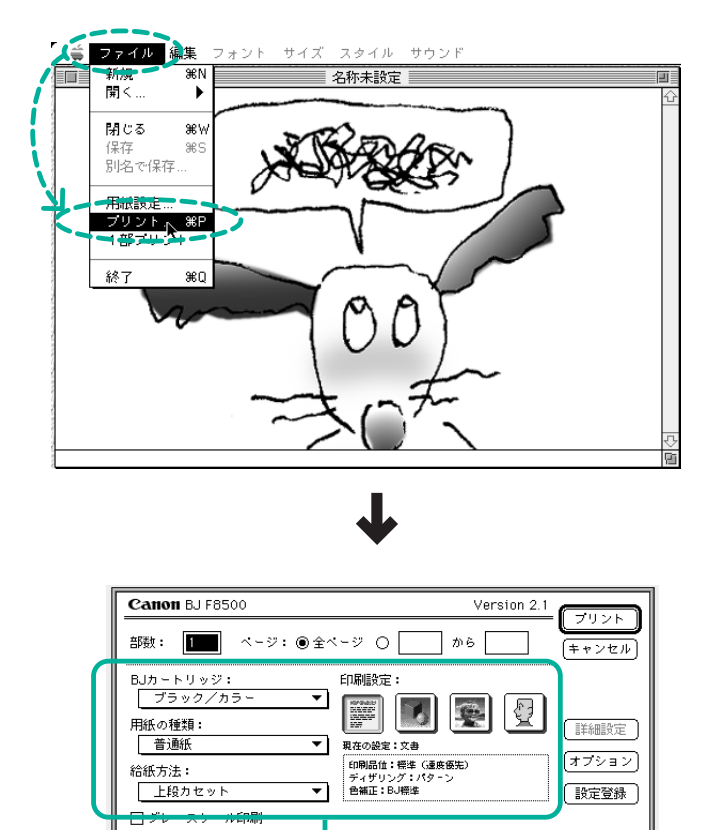

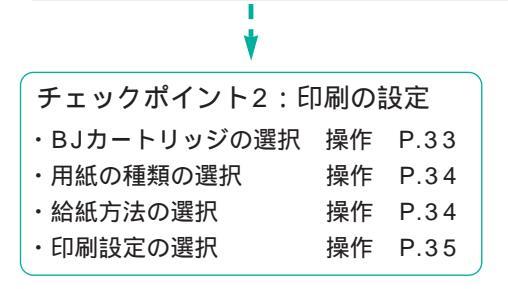

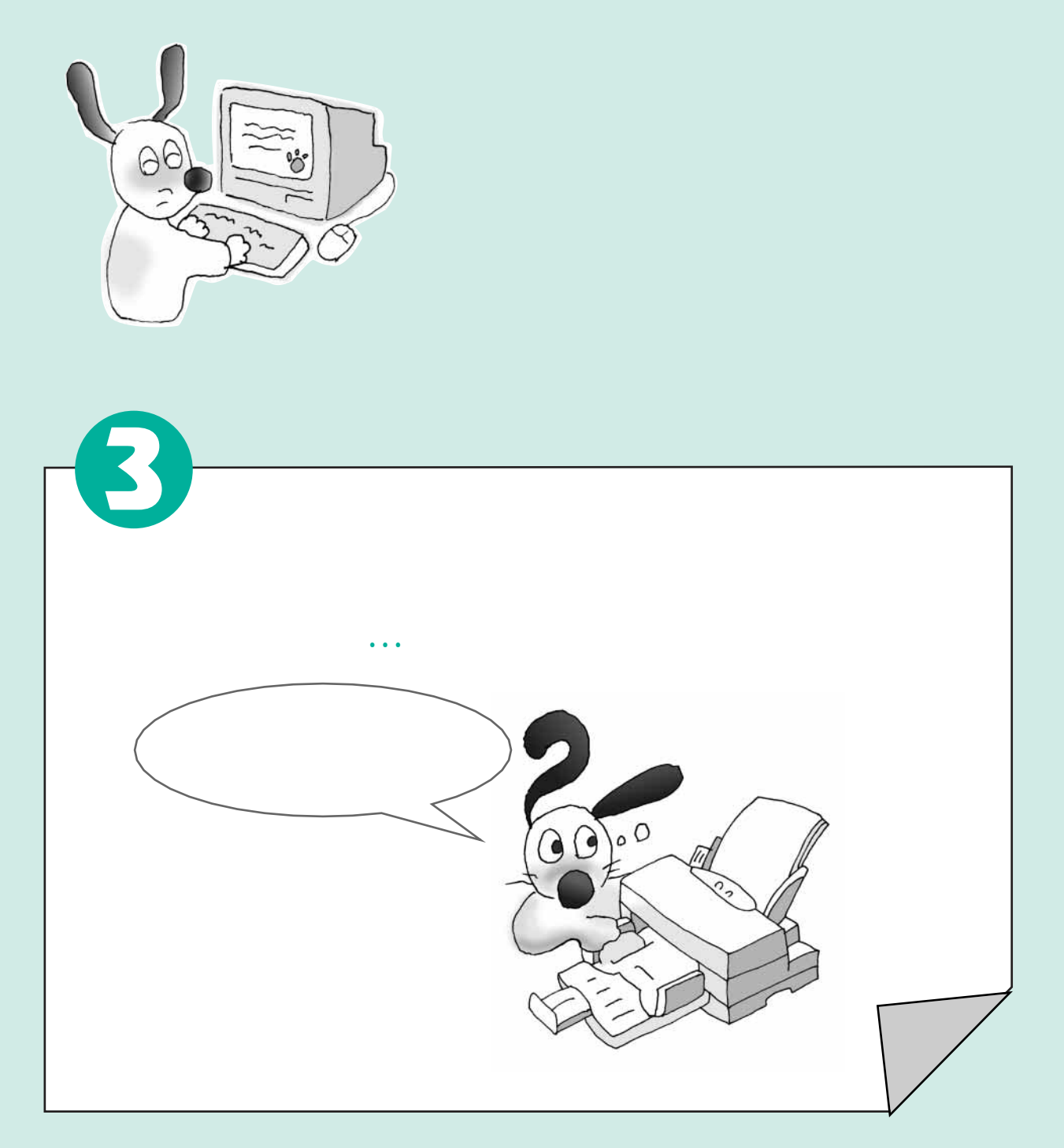

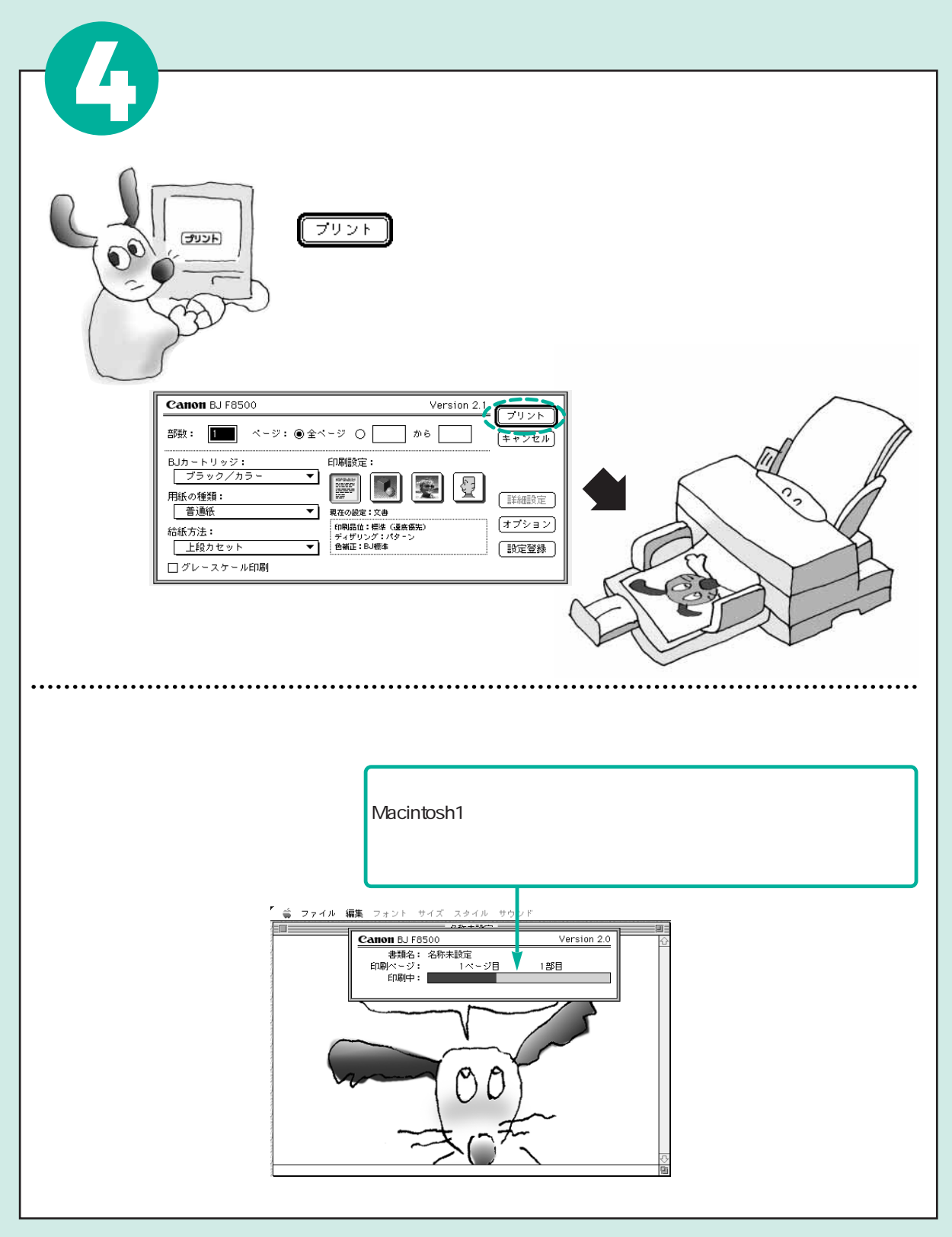

用紙の設定

用紙の設定は、アプリケーションソフトで文書などを作成するとき、はじめに設定しておきます。また用紙 の設定は、文書などを作成した後でも変更することができます。

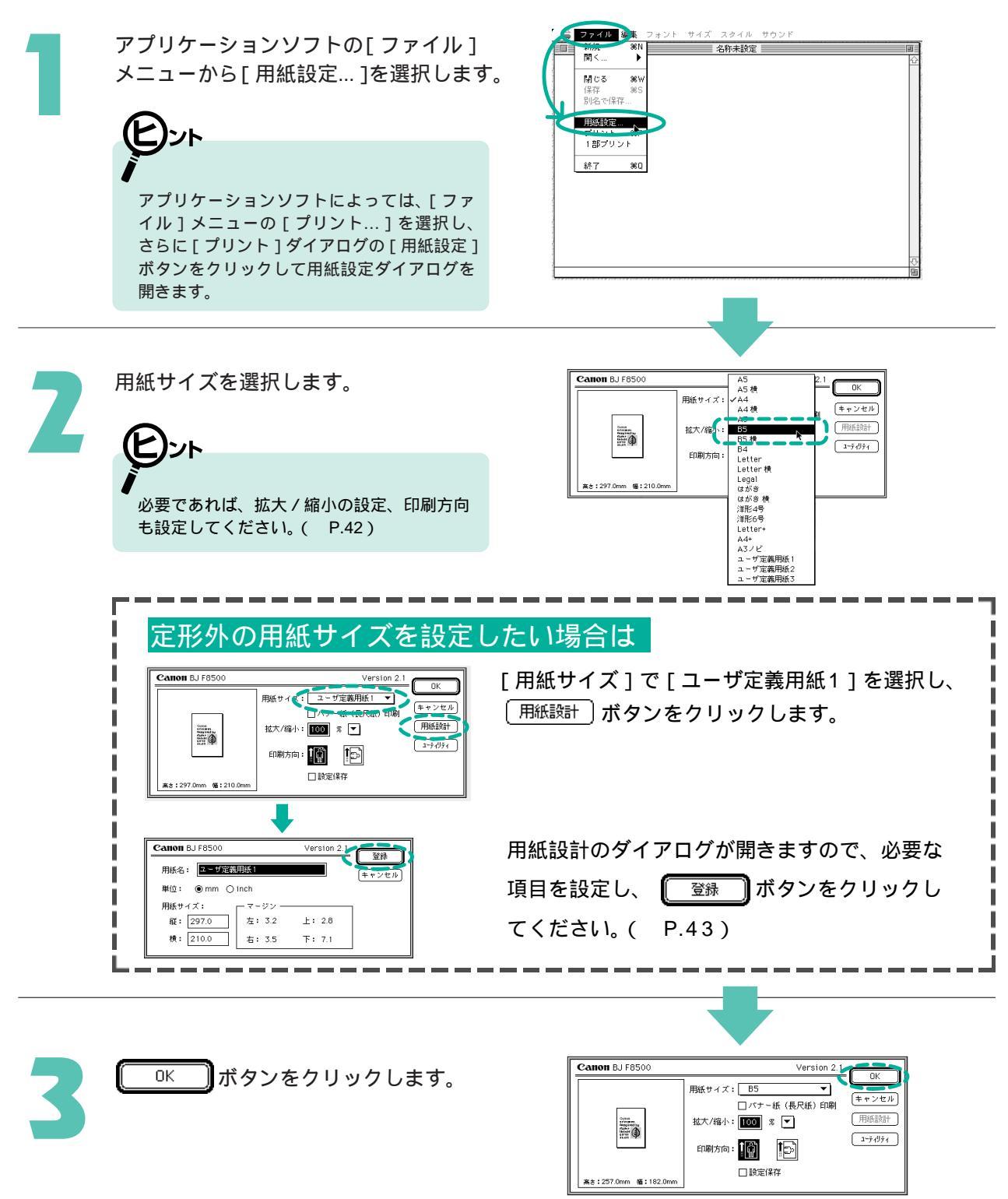

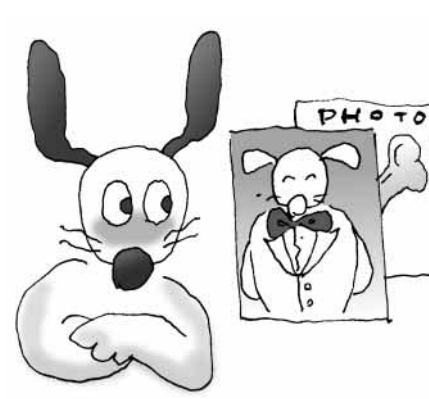

ます。

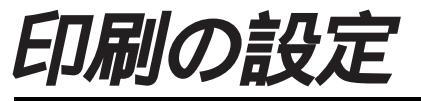

BJカートリッジの種類や用紙の種類、印刷設定を選択など、きれいに 印刷するための設定をします。ワープロで作成した文書などを印刷す る場合は、標準の設定のままできれいに印刷することができます。

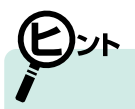

BJカートリッジの種類とプリンタドライバの設定の合わせ かたは、操作ガイドを参照ください。

「写真や絵を、できるだけきれいに 印刷したい。」

1 BJカートリッジの選択 プリンタにセットされているBJカートリッジの種類を選択します。

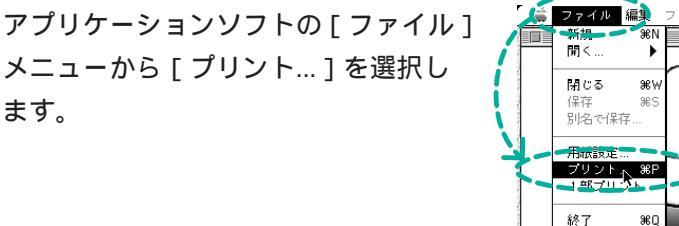

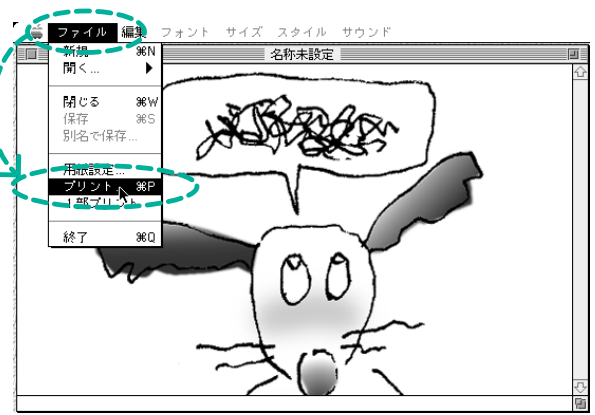

プリンタドライバを使って印刷しましょう

[BJカートリッジ]項目をクリックして、 プリンタにセットされているBJカートリ ッジの種類を選択します。

> [ブラック/カラー][フォト/カラー]のいず れかを選択してください。

[ブラック / カラー]は標準カラーセット(ブラ ックBJカートリッジBC-80とカラーBJカートリッ ジBC-81)の場合、「フォト/カラー]はフォト カラーセット(フォトBJカートリッジBC-82とカ ラーBJカートリッジBC-81)の場合です。

続いて、[用紙の種類]を選択します。

| Canon BJ F8500                                      | Version 2.1                                 |                   |
|-----------------------------------------------------|---------------------------------------------|-------------------|
| 部数: 1 ページ: ④ 全/                                     | ページ 〇 から                                    | ++>+2h            |
| BJカートリッジ:<br>イズテック <i>ゲ</i> カラー<br>日本フォト/カラー<br>普通紙 | 印刷設定:<br>現在の総定:文書                           |                   |
| 給紙方法:<br>上段カセット   ▼<br>□ グレースケール印刷                  | 60時品位:標準(運産気完)<br>ディザリング:パタ - ン<br>色編正:BJ標準 | (オフション)<br>(設定登録) |

## 2 用紙の種類の選択

きれいに印刷するために用紙の種類を選択します。

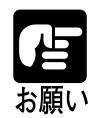

用紙の種類によって取り扱いかたや、プリンタへのセット方法、印刷後の取り扱いに違いがあります。 詳細は操作ガイドをご覧ください。プリンタにはプリンタドライバで設定した用紙の種類と同じものを お願い セットしてください。実際にセットした用紙の種類が違う場合、印刷結果が損われるおそれがあります。

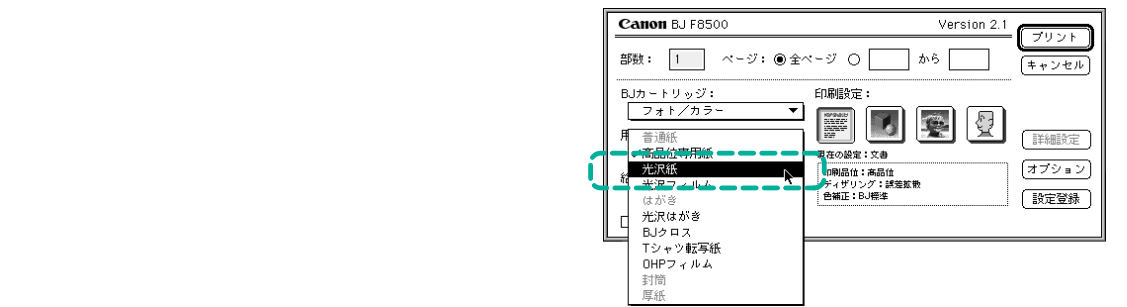

続いて、「 給紙方法 ] を選択します。

## 3 給紙方法の選択

用紙の種類によっては、給紙の方法が異なります。用紙に合った給紙方法を選択してください。

「給紙方法」項目をクリックして用紙に 合った給紙方法を選択します。

用紙に合った給紙方法 操作ガイド

続いて、「印刷設定 ] を選択します。

| Canon BJ F8500     | Version 2.1  |             |
|--------------------|--------------|-------------|
| 部数: 1 ページ: ④ 全/    | ページ 〇 [ から ] | (<br>キャンセル) |
| BJカートリッジ:          | 印刷設定:        |             |
| フォト/カラ〜 🔻          |              |             |
| 用紙の種類:             |              | (詳細設定)      |
| 光沢紙 🔻              | 現在の設定:文書     |             |
| 箱 手差し ▶            | 印刷品位:高品位     | 【オプション】     |
|                    |              | 設定登録        |
| 上段カセット             |              |             |
| ■ ト段カセット<br>自動連続給紙 |              |             |
プリント

(キャンセル)

詳細設定

(オプション)

(設定登録)

Version 2.1

Ċ

から

# 4 印刷設定の選択

印刷設定では、印刷の品質、印字モード、ディザリング、カラーバランスや濃度などの印刷の条件を ワンクリックで設定することができます。原稿の種類や用途に近いアイコンを選択します。

Canon BJ F8500

- ページ: ◉全ページ 〇

•

•

**T** 

印刷設定:

印刷品位:高品位 ディザリング:誤差拡散 色補正:BJ標準

現在の設定:文書

部数: 1

BJカートリッジ:

用紙の種類:

光沢紙

給紙方法:

手差し

フォト/カラ~

□ グレースケール印刷

印刷設定のアイコンをクリックします。

文章中心の原稿は()) (文書)のままできれい に印刷できます。 原稿の種類がグラフィックスや写真の場合は、

下記の囲み「 印刷設定のアイコン」を参照 してアイコンを選択してください。

| 選択した印刷設定の名称と印刷品位、デ<br>ング、色補正の各情報が表示されます。 | ィザリ                       |
|------------------------------------------|---------------------------|
| 印刷設定のアイコン                                |                           |
| (文書)文章中                                  | 心の原稿を標準的な品質で印刷します。        |
| <b>「「「」</b> ( <b>グラフィックス</b> )…グラフ       | や色の境界がはっきりしたコンピュータグラフィックス |
| などの                                      | 印刷に向いています。                |
| 写真)写真や                                   | グラデーションを多用したグラフィックスの印刷に向  |
| いてい                                      | ます。                       |
| 「マニュアル)お好み                               | の印刷設定で印刷できます。設定のしかたについては  |
| 「マニ」                                     | ュアルでの印刷設定」( P36)をご覧ください。  |

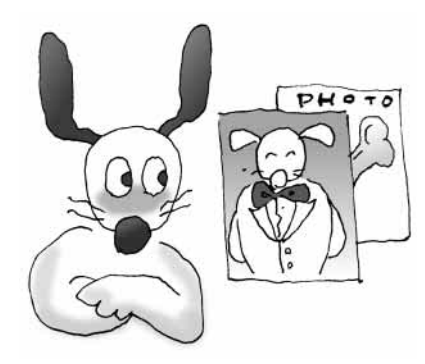

マニュアルでの印刷設定

(マニュアル)を選択すると、お好みに応じて印刷の品質、
 印字モード、ディザリング、カラーバランスや濃度などの印刷の条件
 を設定することができます。また、一度設定すると
 アイコンを
 クリックするだけで、お好みの印刷設定にすることができます。

マニュアルでの印刷設定のしかた

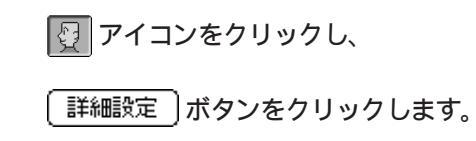

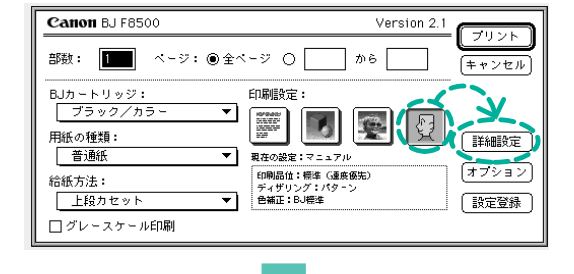

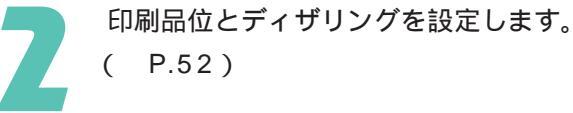

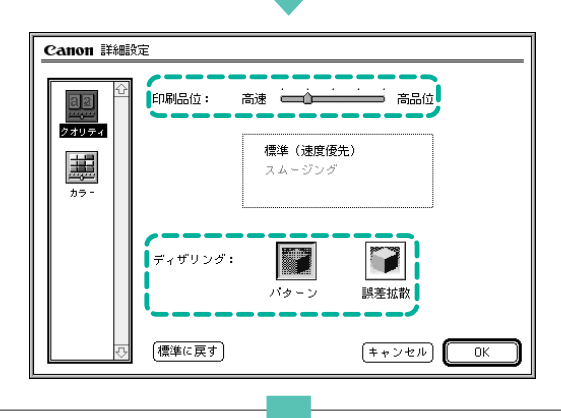

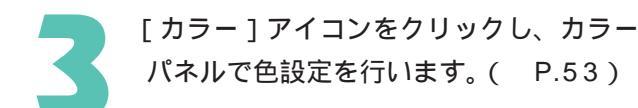

| Canon 詳細設: | Ê                                                                                                    |
|------------|----------------------------------------------------------------------------------------------------|
|            | 色補正: □J標準 ▼<br>マッチング方法: □動<br>ブロファイル: 年ヤノン推奨 ▼<br>ゴンマ補正: 1.8<br>カラーパランス: 0<br>ひて ジアン<br>0<br>・ マゼンタ<br>0<br>・ マゼンタ<br>0<br>・ ブロロー<br>・ 、 ・ 、 ・ 、 ・ 、 ・ 、 ・ 、 ・ 、 ・ 、 ・ 、 ・ |
|            | 濃度: 0                                                                                                    |
| Ŷ          | 「標準に戻す」 (キャンセル) (0K)                                                                                                    |

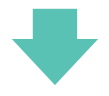

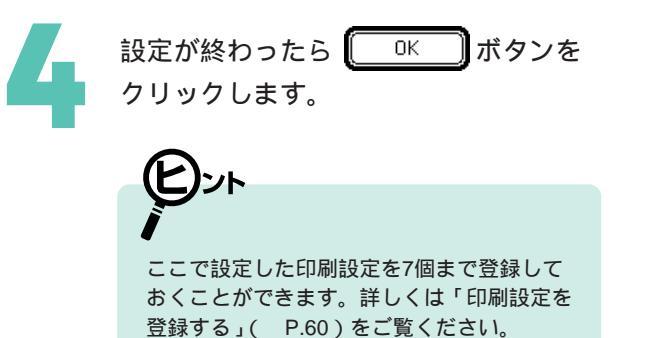

| Canon Iiimiga           | Ē                                                                                                    |
|-------------------------|----------------------------------------------------------------------------------------------------|
| 271074<br>27074<br>2757 | 色補正: □J標準 ▼<br>マッチング方法: □動<br>プロファイル: 年ヤノン推奨 ▼<br>ゴンマ補正: 1.8<br>カラーパランス: 0<br>ひてひか<br>0<br>・ マゼンタ<br>0<br>・ てゼンタ<br>0<br>・ ブロレー<br>・ 、 ・ 、 ・ 、 ・ 、 ・ 、 ・ 、 ・ 、 ・ 、 ・ 、 ・ |
|                         | 濃度: 0                                                                                                    |
| 4                       | 「標準に戻す」 キャンセル」 OK                                                                                                    |

# マニュアル印刷設定を呼び出すには

印刷設定で 2 アイコンをクリックすると、お好みの印刷設定になります。

| Canon BJ F8500                             | Version 2.1                                                                            |
|--------------------------------------------|----------------------------------------------------------------------------------------|
| 部数: 1 ページ: ⑧ 全々                            | -ジ 〇 から =<br>+ャンセル                                                                     |
| BJカートリッジ:<br>ブラック/カラー ▼<br>用紙の種類:<br>普通紙 ▼ | 印刷版定:<br>()<br>取在の設定:マニュアル<br>()<br>()<br>()<br>()<br>()<br>()<br>()<br>()<br>()<br>() |
| 給紙方法:<br>上段カセット ▼<br>□ グレースケール印刷           | 印刷品位:標本(通由後先)<br>ディザリング:パターン<br>音編正:BJ標本<br>(設定登録)                                     |

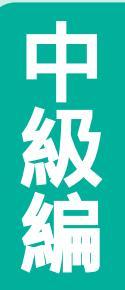

プリンタドライバの画面構成と機能 プリンタドライバにはたくさんの機能があります。 ここでは[用紙設定]と[プリント]の構成と各設定項目の意味を簡単に説明 します。

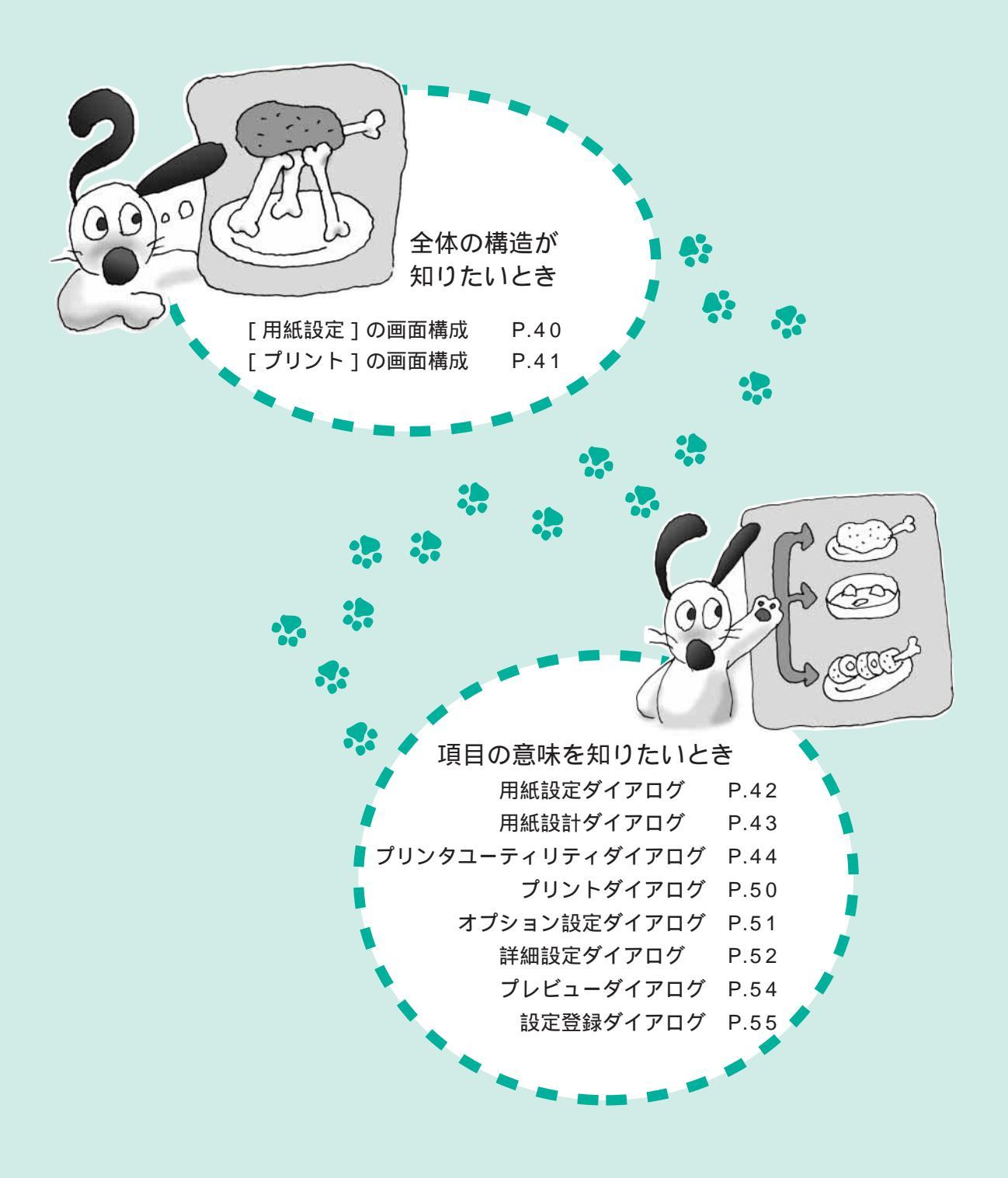

[用紙設定]の画面構成

[用紙設定]では印刷する用紙の設定を行ったり、プリンタのメンテナンスが行えます。それぞれの画面の 設定項目の説明は指定ページをご覧ください。

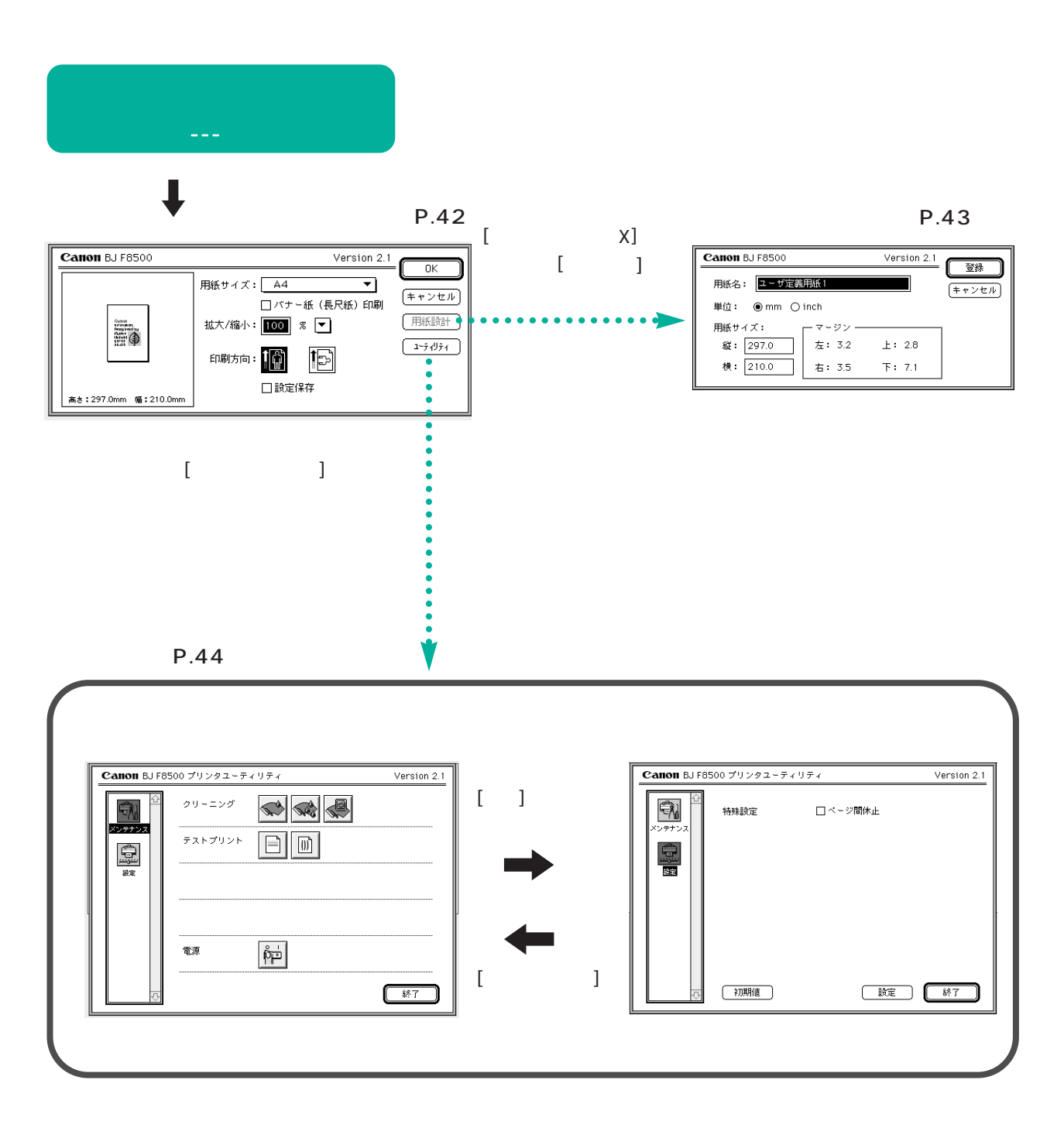

[プリント]の画面構成

[プリント]では実際に印刷を行うときの用紙の種類や印刷設定などを設定します。それぞれの画面の設定項目の説明は指定ページをご覧ください。

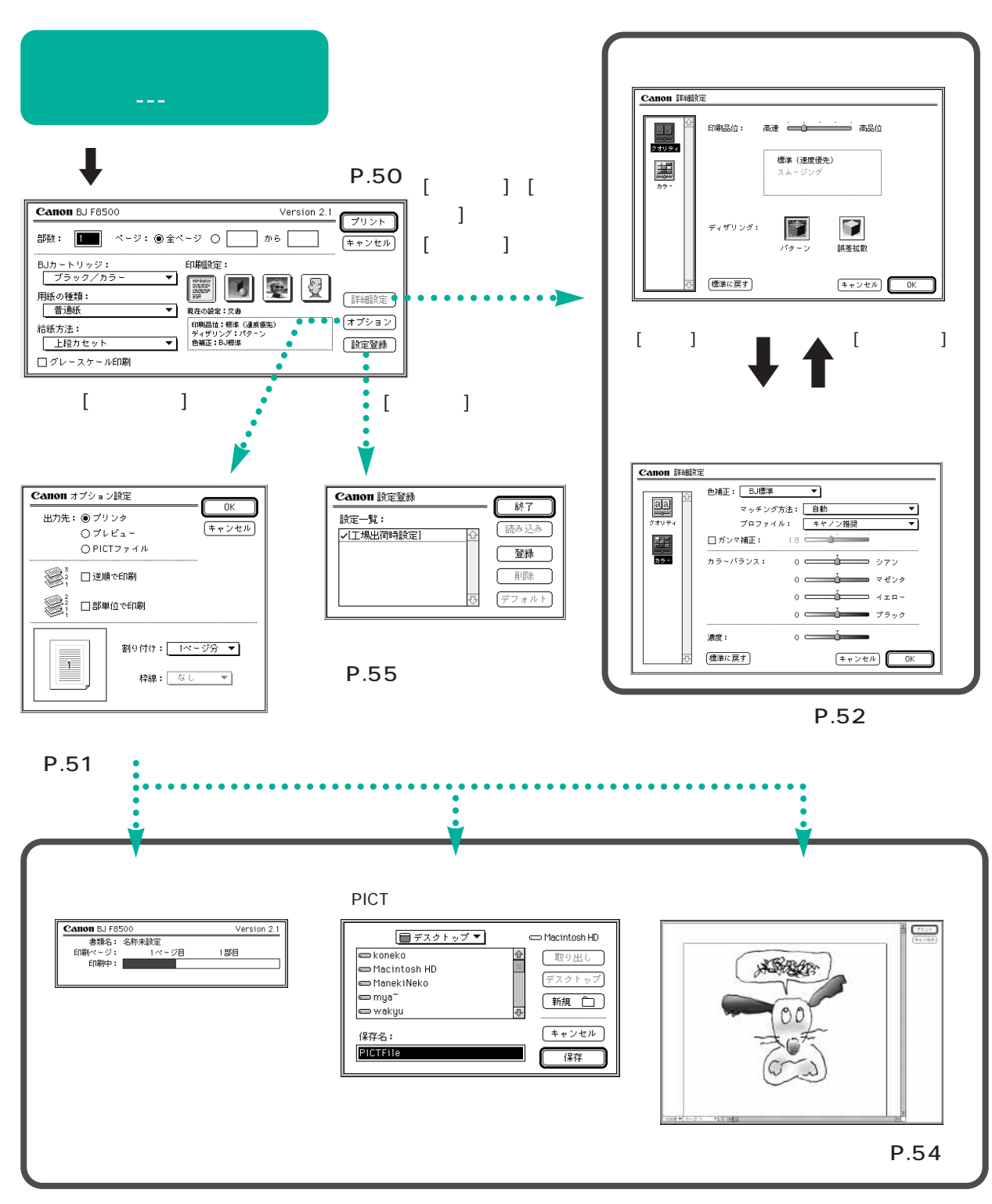

# 用紙設定ダイアログ

用紙設定ダイアログでは、用紙サイズ、拡大 / 縮小、印刷方向の設定ができます。

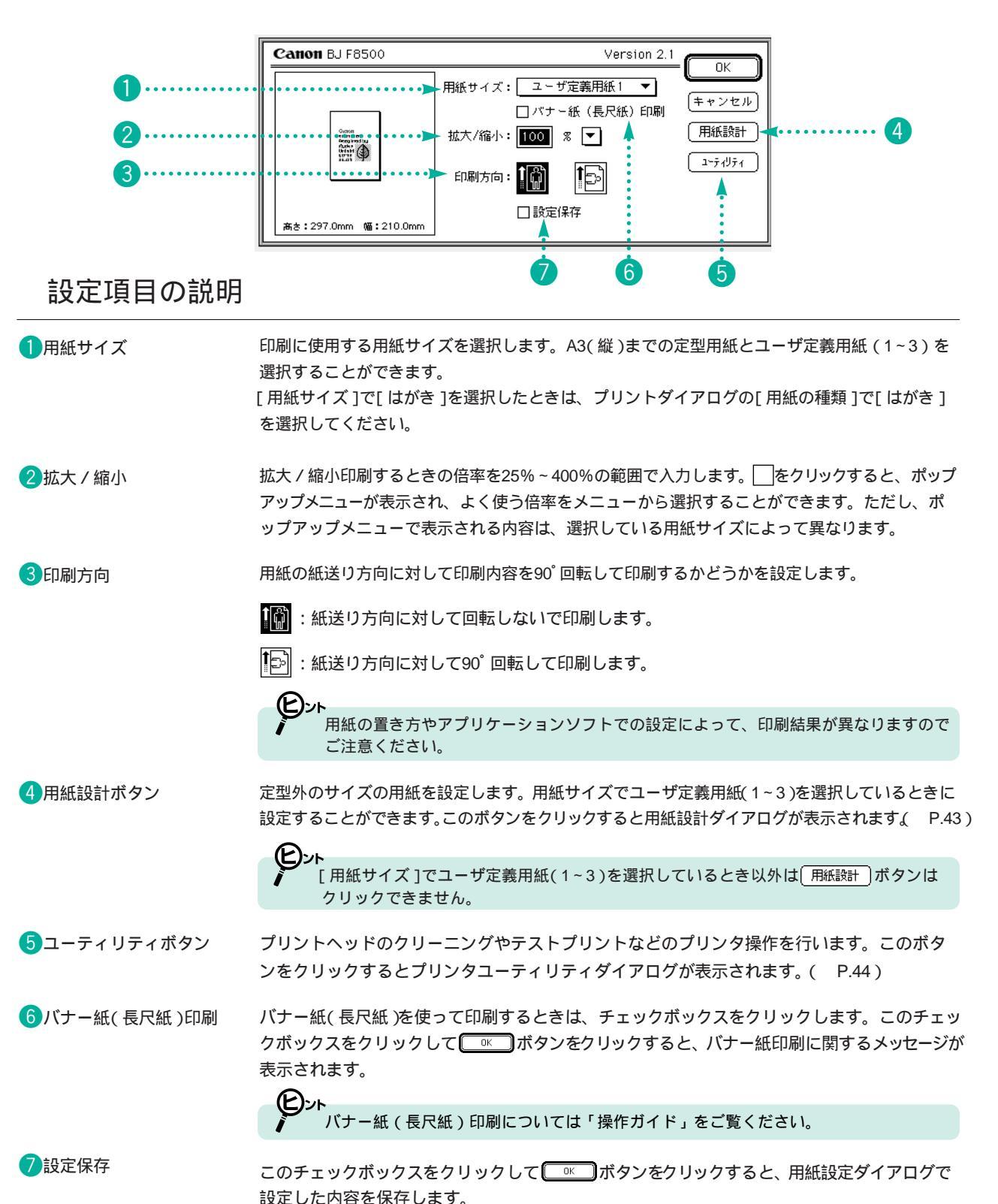

42

用紙設計ダイアログ

用紙設計ダイアログでは、自由な大きさのサイズに用紙名をつけて登録することができます。登録された 用紙名は、用紙設定ダイアログの[用紙サイズ]にリストアップされ、選択することができます。

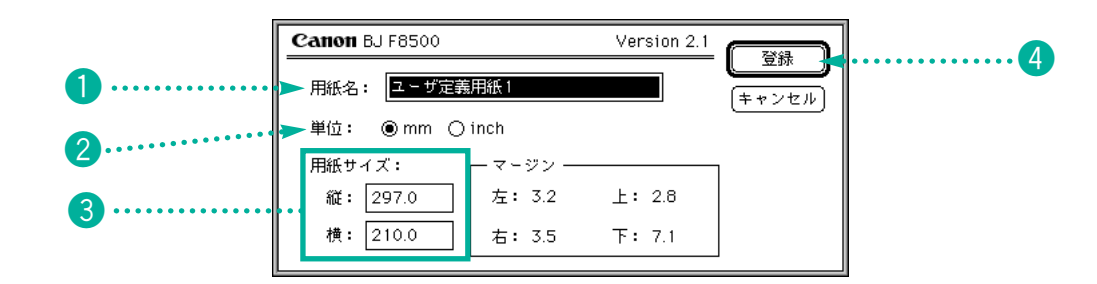

# 設定項目の説明

| 1 用紙名   | 新しい用紙サイズの名称を入力します。全角15文字または半角31文字まで入力できます。                 |
|---------|------------------------------------------------------------|
| 2单位     | 用紙サイズを入力するときの単位を選択します。                                     |
|         | ● mm : ミリ単位で入力するとき                                         |
|         | ● inch:インチ単位で入力するとき                                        |
| ③用紙サイズ  | 新規に設定する用紙の大きさを [ 単位 ] で設定した単位で設定します。指定できる範囲<br>は次のようになります。 |
|         | 縦:100~584.2mm                                              |
|         | 横:110~329.0mm                                              |
| 4 登録ボタン | 新しい用紙サイズを登録します。                                            |

プリンタユーティリティダイアログ

プリンタユーティリティダイアログでは、プリントヘッドのクリーニングやテストプリントなどのプリンタ 操作を行うことができます。

# メンテナンスパネル

[メンテナンス]アイコンをクリックすると表示されます。

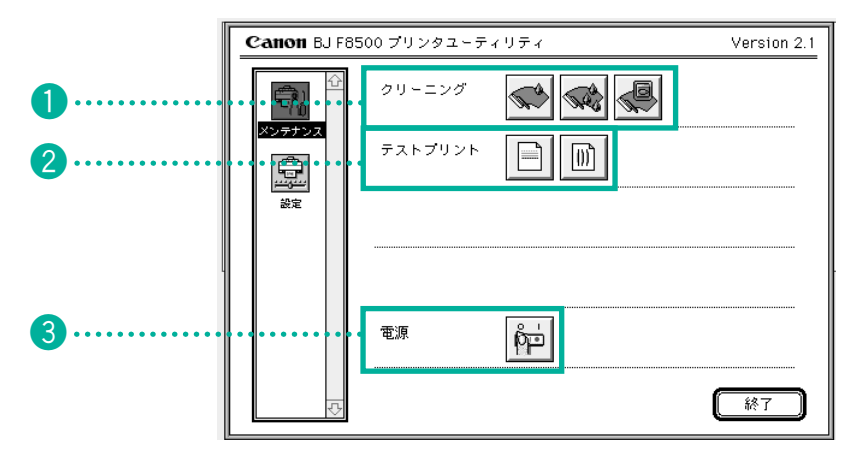

# 設定項目の説明

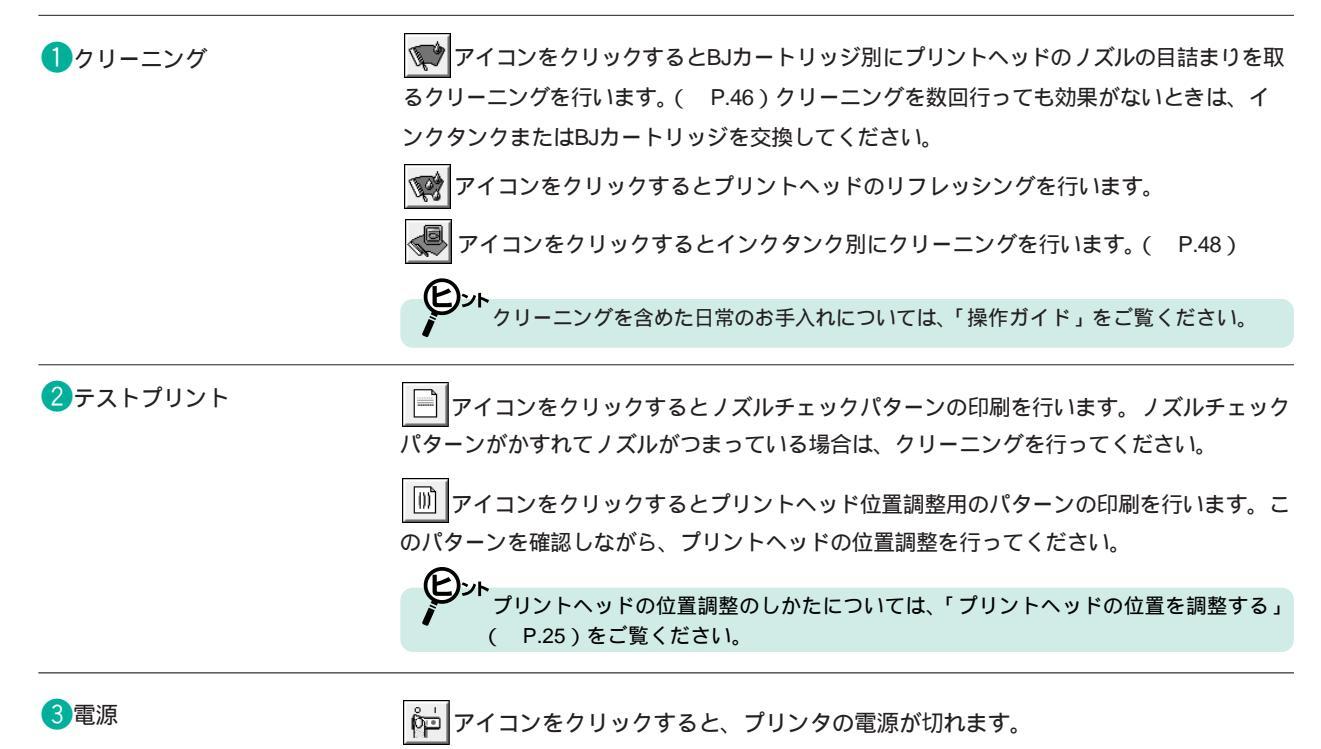

# 設定パネル

[設定]アイコンをクリックすると表示されます。

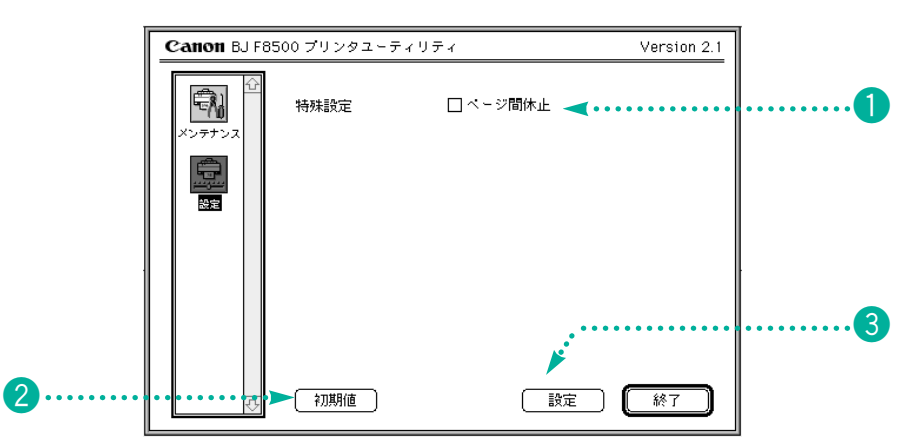

## 設定項目の説明

#### 1ページ間休止

1枚印刷が終わったあとに次の印刷が始まるまでの間に待ち時間をいれたいときにチェックボックスをクリックします。濃度の高いページを印刷する場合など、印刷面の乾きが 遅い書類を印刷するときにチェックボックスをクリックして 該定 ボタンをクリック してください。

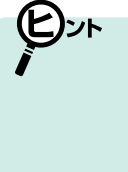

[特殊設定]は、最後に設定を行ったときの内容が表示されています。 次の場合は、実際の設定と異なることがありますのでご注意ください。 ・プリンタを複数のコンピュータから使用しているとき ・プリンタドライバを再インストールしたとき ・プリンタを交換したとき

#### 2初期値ボタン

このボタンをクリックすると、ダイアログ内の設定が購入時の設定に戻ります。

3 設定ボタン

[ページ間休止]の設定を登録すると同時に、プリンタへ送信します。

### BJカートリッジ別のクリーニング

ノズルチェックパターンを印刷して、ノズルチェックパターンがかすれたり、欠けている場合は、プリントヘッドのクリーニングを行います。プリンタドライバからの操作で、BJカートリッジ別にクリーニングを行うことができます。

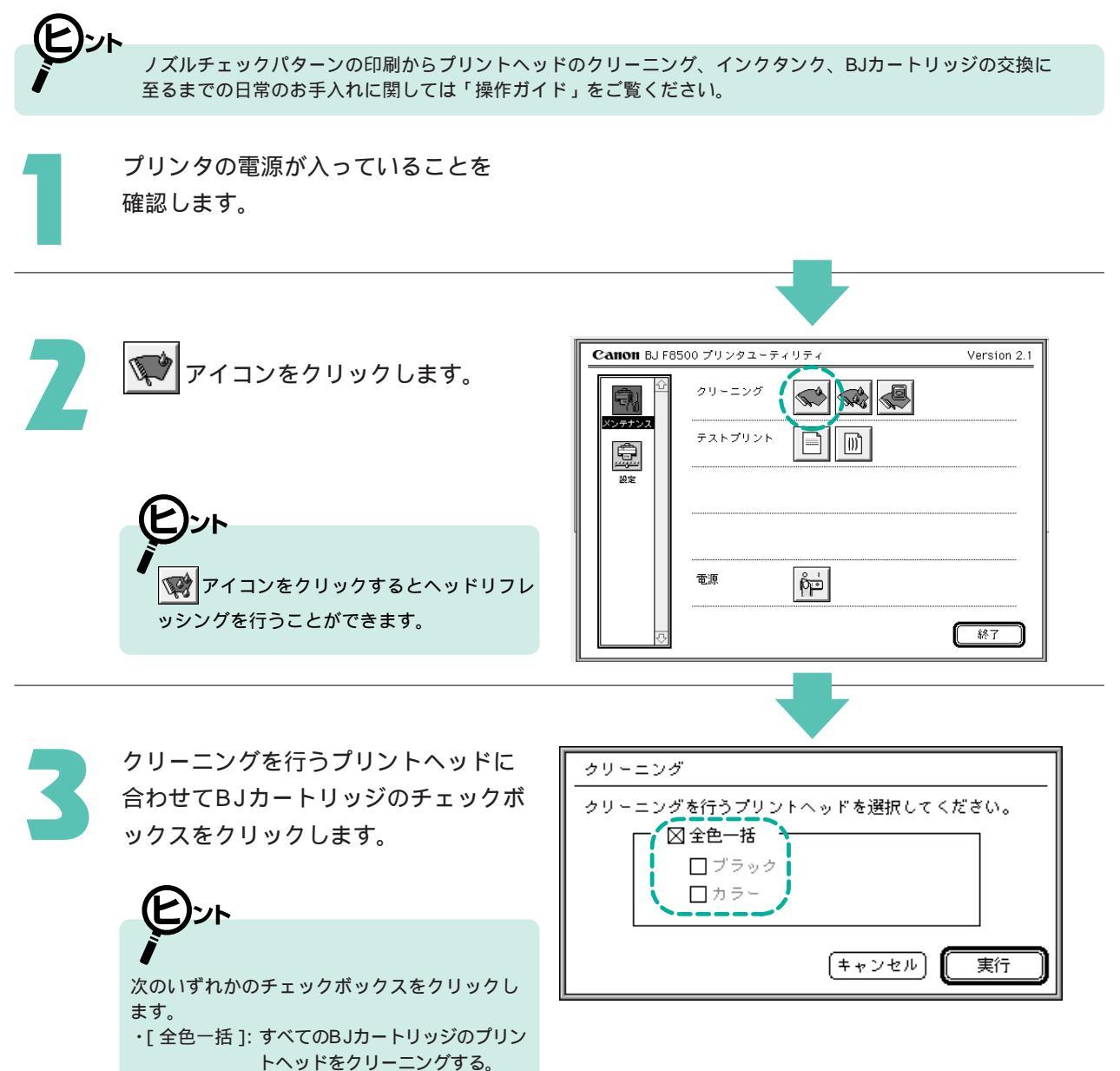

・[ ブラック ]: ブラックインクが入っているBJ カートリッジのプリントヘッドを クリーニングする。 ・[ カ ラ ー ]: カラーインク (フォトも含む) が

入っているBJカートリッジのプリ ントヘッドをクリーニングする。 ただし、[全色一括をクリックすると、[プラック]

および [ カラー をクリックすることはできません。

46

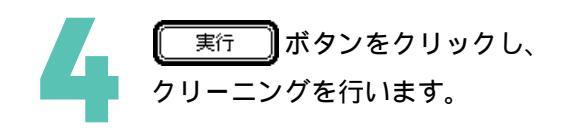

・クリーニングが終了したら、再びノズルチェックパターンを印刷して、印刷品位を確認してください。まだきれいに印刷できない場合は、プリントヘッドのクリーニングを2~5回ほど繰り返してください。この場合も、クリーニングを1回終了するごとにノズルチェックパターンを印刷して印刷品位を確認してみてください。
 それでも回復しない場合は、ヘッドリフレッシングを行ってみてください。

 ・プリントヘッドのクリーニングを行うとインクを消費します。不要なクリーニングは 避けてください。

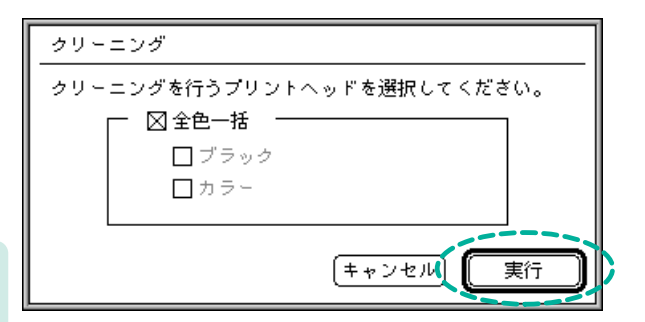

# インクタンク別のクリーニング

プリンタドライバからの操作で、インクタンク別にクリーニングを行うことができます。 インクが残っているインクタンクを新品のものに交換したとき(インク残量警告が表示される前の交換)や 特定の色がかすれたとき等に使用してください。

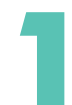

プリンタの電源が入っていることを 確認します。

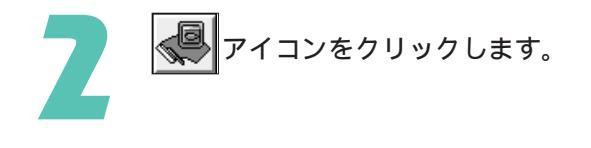

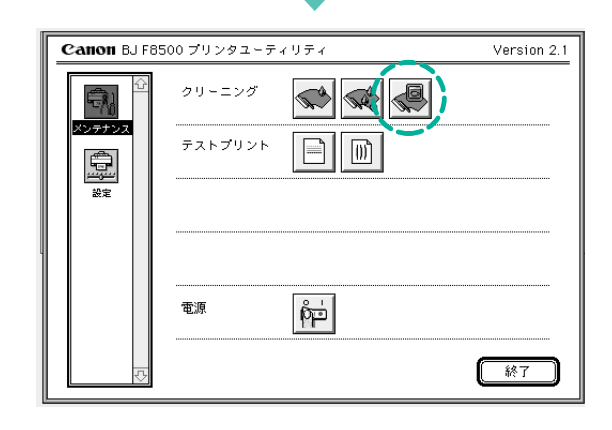

クリーニングを行うプリントヘッドに 合わせてインクタンクのチェックボッ クスをクリックします。

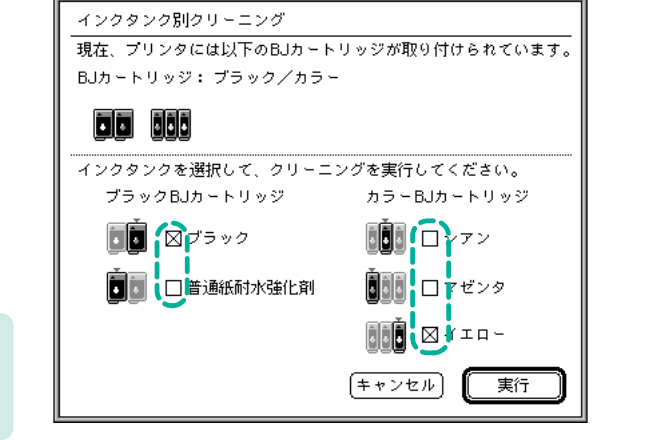

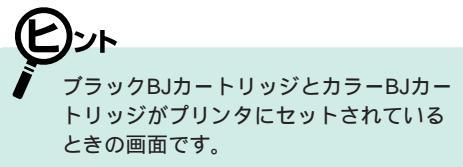

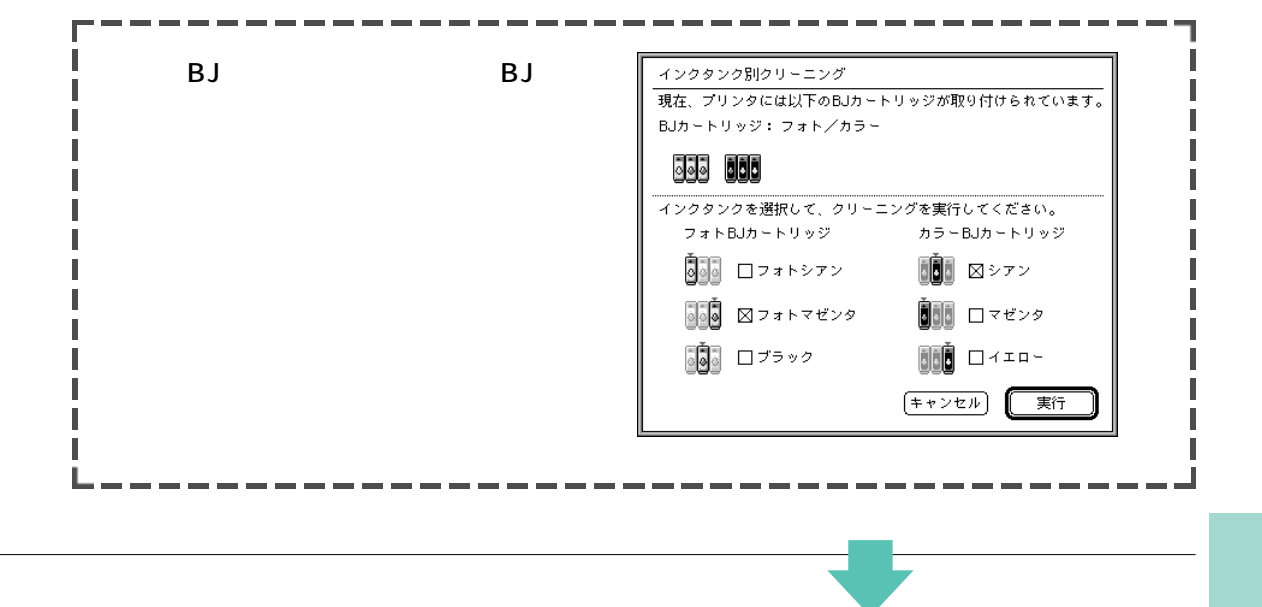

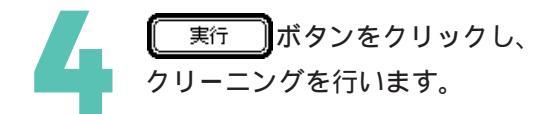

| インクタンク別クリーニング                                         |                    |  |
|-------------------------------------------------------|--------------------|--|
| 現在、プリンタには以下のBJカートリッジが取り付けられています。<br>BIカートリッジ・ブラック/カラー |                    |  |
|                                                       |                    |  |
| インクタンクを選択して、クリーニ                                      | ングを実行してください。       |  |
| ブラックBJカートリッジ                                          | カラーBJカートリッジ        |  |
| 🚺 🛛 ブラック                                              | ■ シァン              |  |
| ●●●●●●●●●●●●●●●●●●●●●●●●●●●●●●●●●●●●●                 | ▶ □ マゼンタ           |  |
|                                                       | <b>00</b> €́ ⊠イエロ∽ |  |
|                                                       | キャンセル 実行           |  |

プリントダイアログ

プリントダイアログでは、ページ数や印刷設定など、印刷に関する設定を行います。また、 (フリント) ボタン をクリックすると印刷を開始します。

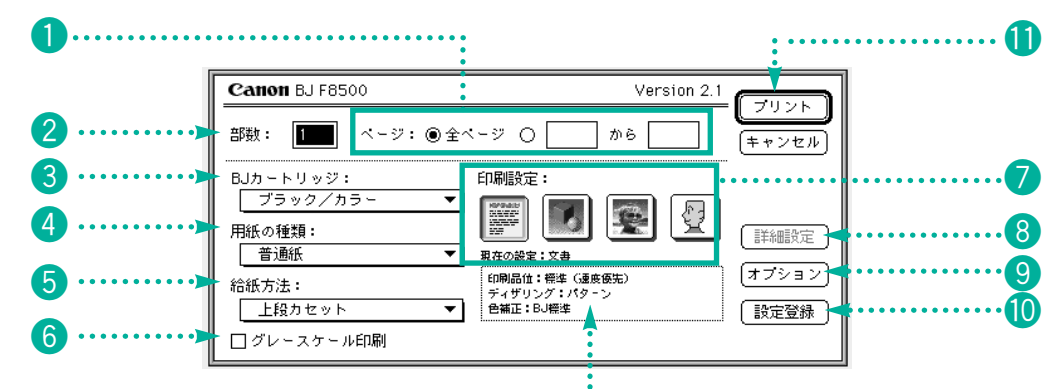

### 設定項目の説明

選択した印刷設定の内容が表示されます。

| <b>1</b> ページ            | 印刷するページを設定します。文書全体を印刷する場合は[全ページ] 部分的に印刷す<br>る場合は印刷するページ番号を入力してください。                                               |
|-------------------------|----------------------------------------------------------------------------------------------------|
| 2 部数                    | 印刷する部数を入力します。                                                                                                    |
| <mark>3</mark> BJカートリッジ | プリンタにセットしているBJカートリッジを選択します。(P.33)                                                                                 |
| ④用紙の種類                  | 印刷に使用する用紙の種類(普通紙、高品位専用紙、OHPフィルムなどの種類を選択します。<br>(P.34)                                                             |
| 5 給紙方法                  | 用紙を給紙する方法を選択します。( P.34)                                                                                           |
| ●グレースケール印刷              | カラーの印刷原稿をグレースケールに変換して印刷するときにチェックマークをつけま<br>す。                                                                     |
| 7印刷設定                   | 原稿の種類に最も近いアイコンを選択して、印刷の品質、色補正などを最適な設定にし<br>ます。( P.35)                                                             |
| ⑧詳細設定ボタン                | 印刷設定を手動で設定するときに使います。 🕎 アイコンをクリックして、このボタン<br>をクリックすると詳細設定ダイアログが表示されます。( P.52)                                      |
| ③オプションボタン               | 原稿の出力先や印刷の順序、ページレイアウトを設定するときに使います。このボタン<br>をクリックするとオプション設定ダイアログが表示されます。( P.51)                                    |
| 10 設定登録ボタン              | 印刷設定を登録したり、登録してある印刷設定を読み込んだりするときに使います。こ<br>のボタンをクリックすると設定登録ダイアログが表示され、ここで印刷設定の登録や登<br>録してある印刷設定の読み込みを行います。( P.55) |
| 1<br>プリントボタン            | 印刷を開始するときに使います。キーボード上の option キーを押すと フレビュー に変わ                                                                    |

ります。押しながらクリックするとプレビューダイアログが表示されます。( P.54)

# オプション設定ダイアログ

オプション設定ダイアログでは、出力先の指定や逆順印刷、部単位印刷、1枚の用紙に数ページ分印刷する 設定を行うことができます。

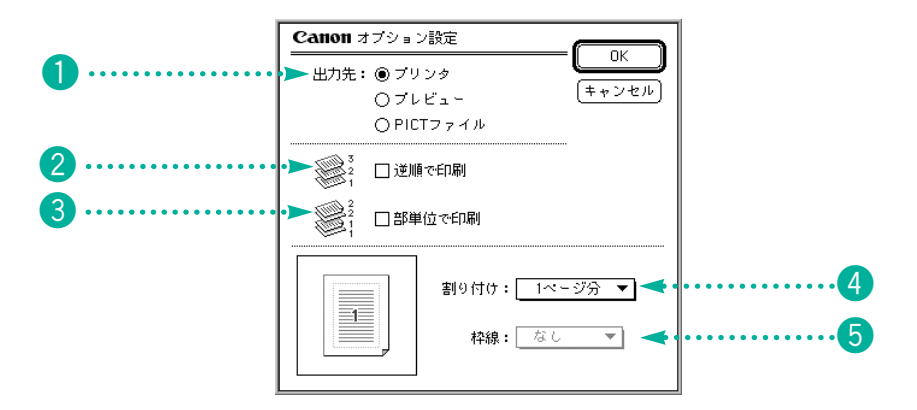

# 設定項目の説明

| 1 出力先   | 出力する先をラジオボタンをクリックして指定します。<br><sup>® プリンタ</sup> :プリンタに印刷します。                                   |  |
|---------|-----------------------------------------------------------------------------------------------|--|
|         |                                                                                               |  |
|         | ◎ ァ レ ビュ - : 印刷する前にレイアウトなどの確認ができます。( P.54)                                                    |  |
|         | ◎ PICTファイル :印刷を行わずにPICTファイルとして保存します。                                                          |  |
| 2 逆順で印刷 | 印刷するページの順序を設定します。チェックボックスをクリックしてどちらかを選択<br>します。逆順印刷を行うと、印刷が終了したときに、出力がページ順に重ねられること<br>になります。  |  |
|         | 🛛 逆順で印刷 :最終ページから印刷します。                                                                        |  |
|         | □ 逆順で印刷 :先頭ページから印刷します。                                                                        |  |
| 3部単位で印刷 | 複数部印刷するときの印刷順序を設定します。チェックボックスをクリックしてどちら<br>かを選択します。部単位印刷を行うと、部数単位で印刷するので、印刷後のソートの手<br>間が省けます。 |  |
|         | ⊠ 部単位で印刷 :1部ずつ印刷します。                                                                          |  |
|         | □ 部単位で印刷 :各ページ複数分印刷します。                                                                       |  |
| 4割り付け   | 1枚の用紙に2ページ分または4ページ分印刷することができます。をクリックして<br>[2ページ分]] または [4ページ分]を選択してください。                      |  |
| 5枠線     | 1枚のページに複数ページ分を印刷するとき、ページのまわりに枠線を入れるかどうかを<br>選択します。をクリックして [ なし ] [ 細線 ] [ 太線 ] を選択してください。     |  |

# 詳細設定ダイアログ

# クオリティパネル

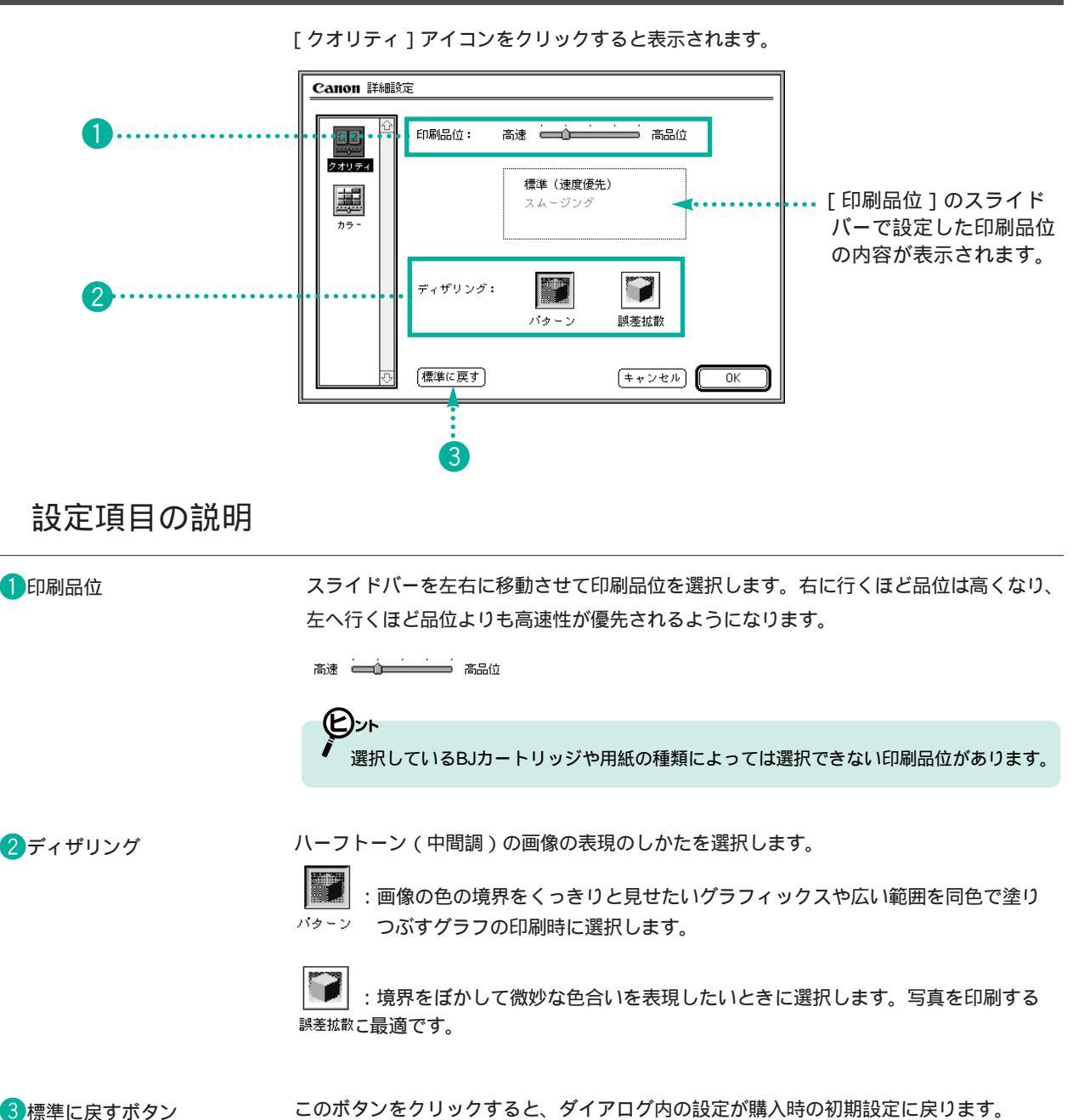

# カラーパネル

[カラー]アイコンをクリックすると表示されます。

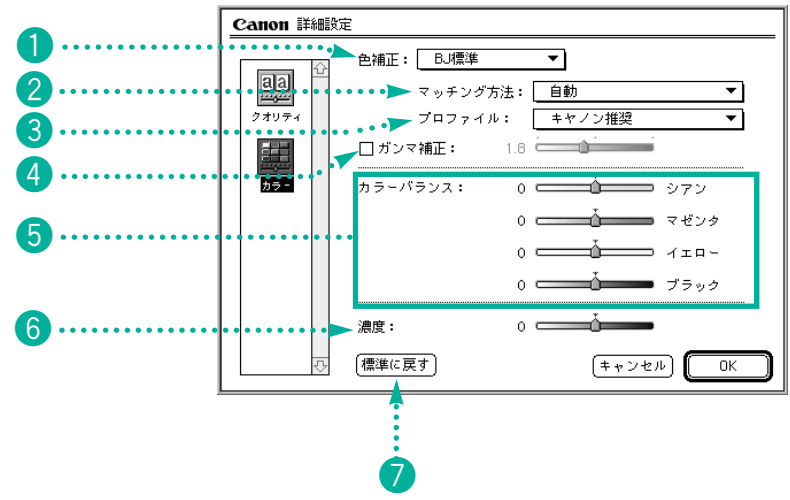

# 設定項目の説明

| 1 色補正                 | 色補正を行うかどうかを指定します。[BJ標準 ] ColorSync™ ] なし ]の中から選択します。<br>通常はBJプリンタで印刷するのに最適な[BJ標準 ]を選択してください。色補正で<br>[ColorSync™ を選択したときは、[マッチング方法 ]や[ガンマ補正 ]も設定してください。                         |  |
|-----------------------|----------------------------------------------------------------------------------------------------|--|
| 2マッチング方法              | <ul> <li>色の表現のしかたを設定します。</li> <li>写真: 中間色を重視して印刷するとき</li> <li>グラフィックス:原色をあざやかに印刷するとき</li> <li>スポットカラー:基本色を多く使った文書を印刷するとき</li> <li>自動: 画像データを自動判別して最適なマッチング方法を選択するとき</li> </ul> |  |
| <mark>3</mark> プロファイル | 用紙の種類などにあわせて使用される色特性(プロファイル)を選択します。通常は、<br>[ キヤノン推奨 ] で印刷してください。                                                                                                    |  |
| 4 ガンマ補正               | 色のコントラストを設定します。標準のコントラストで印刷するときは、チェックマー<br>クを消します。コントラストを調整したいときはチェックマークをつけ、スライドバーを<br>左右に移動させ、数値を設定します。右に設定するほど印刷結果は暗くなります。                                                   |  |
| 5カラーバランス              | 各色のスライドバーを左右に移動させ、各色の濃淡を調節します。右にするほど濃くな<br>り、左にするほど薄くなります。-50~+50(1単位)の幅で調整できます。                                                                                               |  |
| 6濃度                   | スライドバーを左右に移動させ、印刷の濃さを調節します。<br>右にするほど濃くなり、左にするほど薄くなります。-50~+50(1単位)の幅で調節できます。                                                                                                  |  |
| 7標準に戻すボタン             | このボタンをクリックすると、ダイアログ内の設定が購入時の初期設定に戻ります。                                                                                                    |  |

53

プリンタドライバの画面構成と機能

プレビューダイアログ

プレビューダイアログでは、全体像を確認し、印刷時の色のバランスを設定することができます。各項目の 設定を変更した場合は、必ず 通用 ボタンをクリックしてください。プレビュー画像を確認した後

このダイアログは、プリントダイアログの (オフション) ( P.50) ボタンをクリックし、出力先を [ プレビュー ] に設定したあと、(ブレビュー) ボタンをクリックすると表示されます。また、キーボード上の<sup>Option</sup> キーを押し ながら(ブレビュー) ボタンをクリックする方法もあります。( P.50)

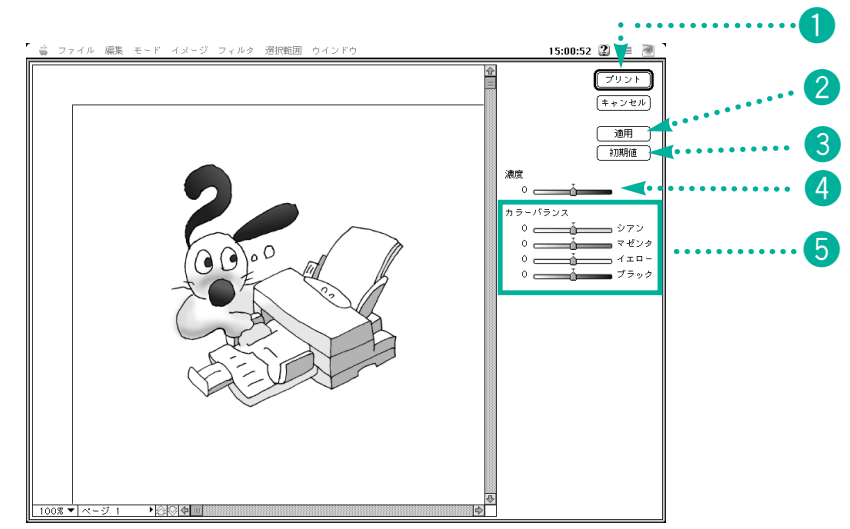

### 設定項目の説明

1プリントボタン

印刷を開始します。

2 適用ボタン

このダイアログで変更した内容を有効にします。変更を行った場合は、必ず(適用) ボタンをクリックしてください。

③初期値ボタン このボタンをクリックすると、ダイアログ内の設定が購入時の設定に戻ります。

4 濃度

右にするほど濃くなり、左にするほど薄くなります。-50~+50(1単位)の幅で調節できます。

スライドバーを左右に移動させ、印刷の濃さを調節します。

 5
 カラーバランス
 各色のスライドバーを左右に移動させ、濃淡を調節します。

 右にするほど濃くなり、左にするほど薄くなります。

 -50~+50(1単位)の幅で調整できます。

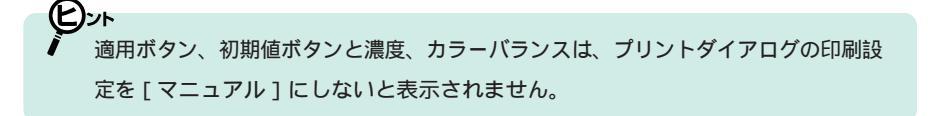

設定登録ダイアログ

設定登録ダイアログでは、印刷設定の登録、読み込みを行うことができます。

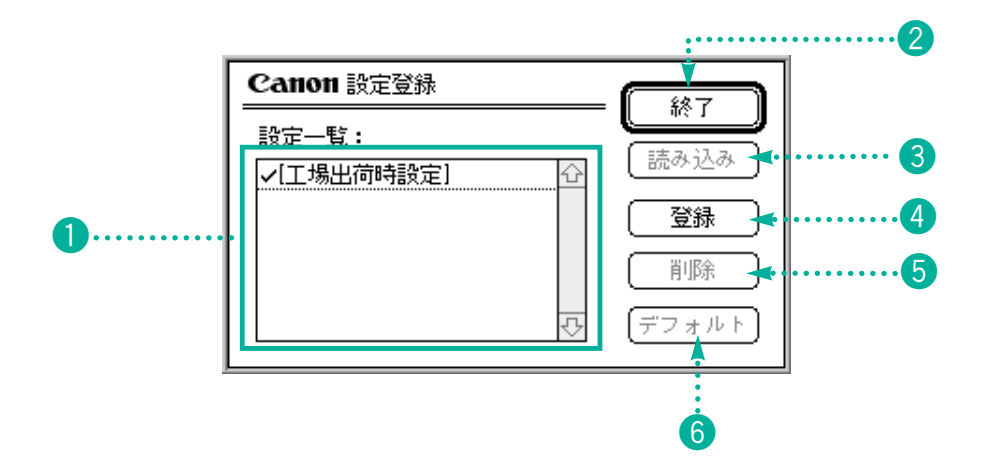

# 設定項目の説明

| 1 設定一覧    | 登録されている印刷設定の一覧が表示されます。                                   |  |
|-----------|----------------------------------------------------------|--|
| 2終了ボタン    | 設定登録ダイアログを終了し、プリントダイアログに戻ります。                            |  |
| 3読み込みボタン  | 設定一覧で選択されている印刷設定を読み込みます。                                 |  |
| 4 登録ボタン   | 現在の印刷設定に名前をつけて保存します。                                     |  |
| 5削除ボタン    | 設定一覧で選択されている印刷設定を削除します。                                  |  |
| 6デフォルトボタン | 設定一覧で選択されている印刷設定をデフォルトにします。設定されると、名称の前に<br>チェックマークがつきます。 |  |

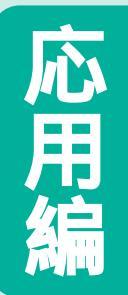

# 印刷テクニックと便利な機能

機能を使いこなせばプリンタドライバではいろいろなことができます。ここでは 少し高度なテクニックや知っておくと便利な機能を集めました。

00 知っていると便利な Y C <u>eo</u> 印刷テクニック 1枚の用紙に数ページ分印刷する P.58 印刷設定の登録と整理 P.60 . .. 5 印刷の状態や プリンタの状態を確認するには BJプリントモニタの機能 P.64 プリントサーバ機の印刷状況を確認する P.68 ;;;;; Photoshopから直接印刷するには Photoshopで印刷する P.72

1枚の用紙に数ページ分印刷する

原稿を縮小して1枚の用紙に2ページ分または4ページ分を印刷します。見開きでイメージを見たいときや、 袋とじをするときに便利です。

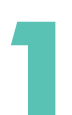

アプリケーションソフトの[ファイル] メニューから[プリント...]を選択します。

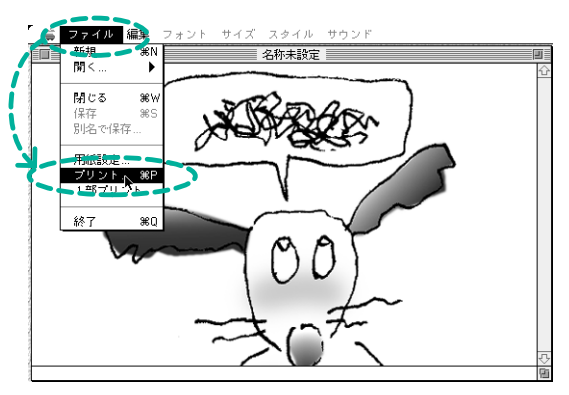

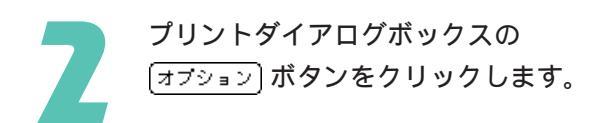

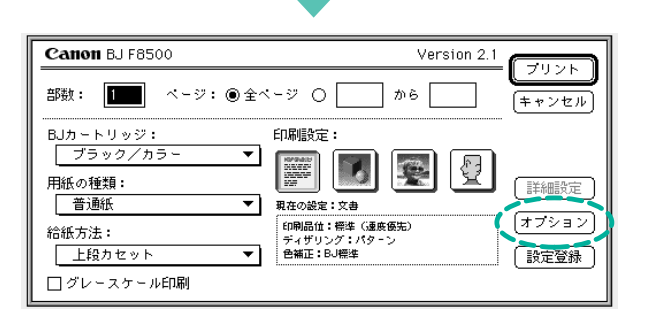

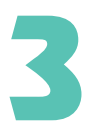

[割り付け]の項目をクリックして、1枚 の用紙に印刷するページ分を選びます。 縦長のレイアウトの原稿は・・・ 2ページ分印刷

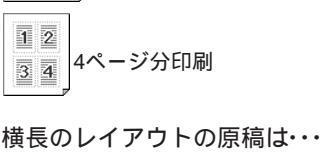

2ページ分印刷

4ページ分印刷

\_1\_

2

1 2

3 4

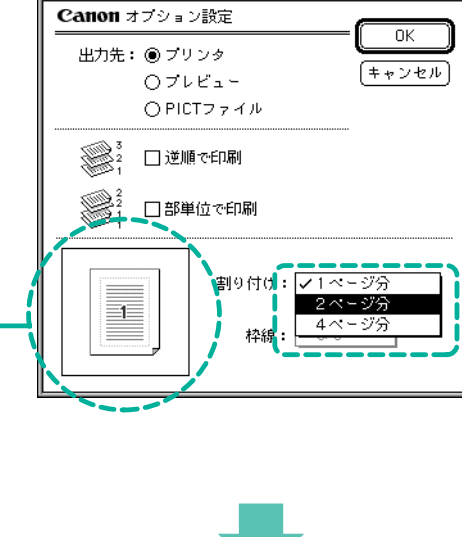

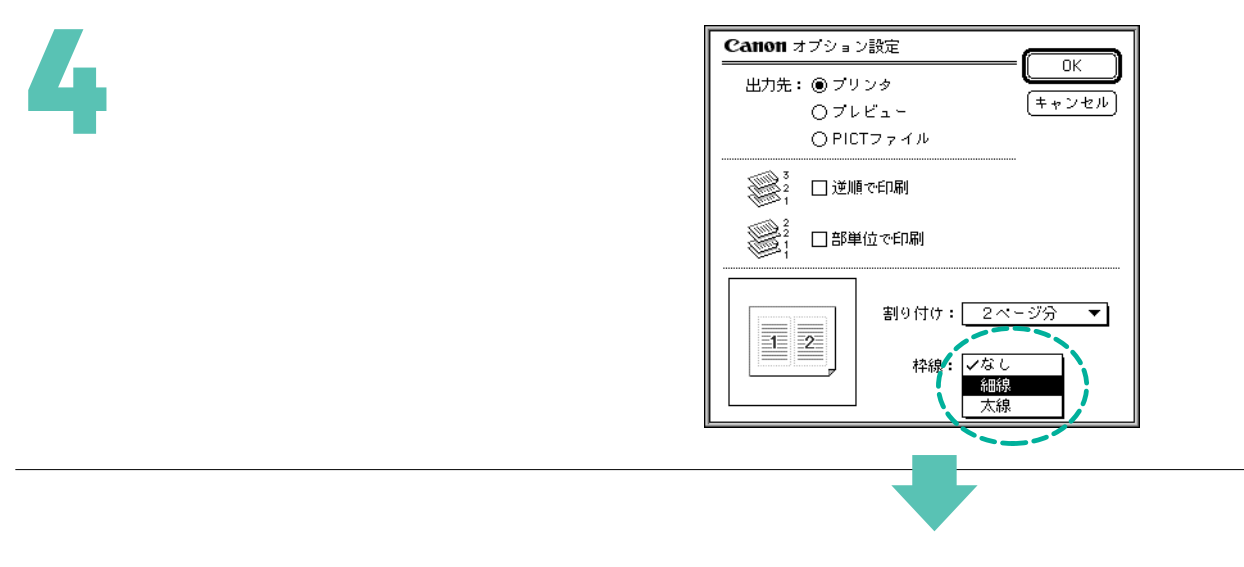

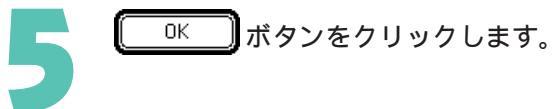

| Canon オプション                                                                                                    |                               |  |
|----------------------------------------------------------------------------------------------------|-------------------------------|--|
| 出力先: ④ ブリ<br>〇 ブレ<br>〇 PIC                                                                                                    | ンンタ<br>レビュー (キャンセル)<br>.Tファイル |  |
| <ul> <li>※</li> <li>※</li> <li>%</li> <li>%</li> <li>%</li> <li>%</li></ul> |                               |  |
|                                                                                                    | 割り付け: 2ページ分 ▼<br>枠線: 太線 ▼     |  |

# 印刷設定の登録と整理

よく使う印刷設定は登録しておくことができます。印刷設定の登録方法、読み込み方法や削除の方法などを 説明します。「印刷設定」については「印刷設定の選択」(P.35)をご覧ください。

# 印刷設定を登録する

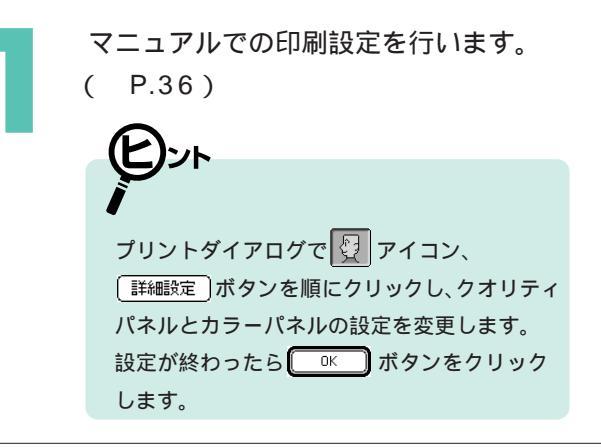

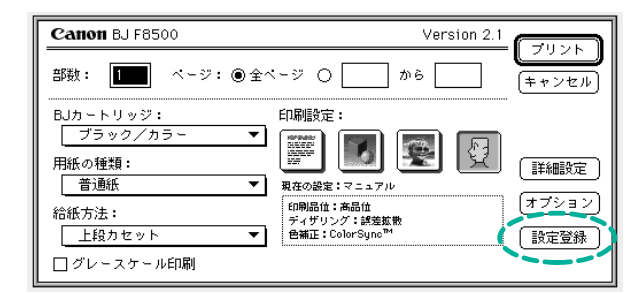

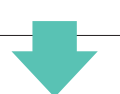

<u>
登録</u>
ボタンをクリックします。

| Canon 設定登録 |            |
|------------|------------|
|            |            |
| ✓[工場出荷時設定] |            |
|            |            |
|            | 削除         |
|            | √ 「デフォルト 」 |
|            |            |

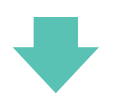

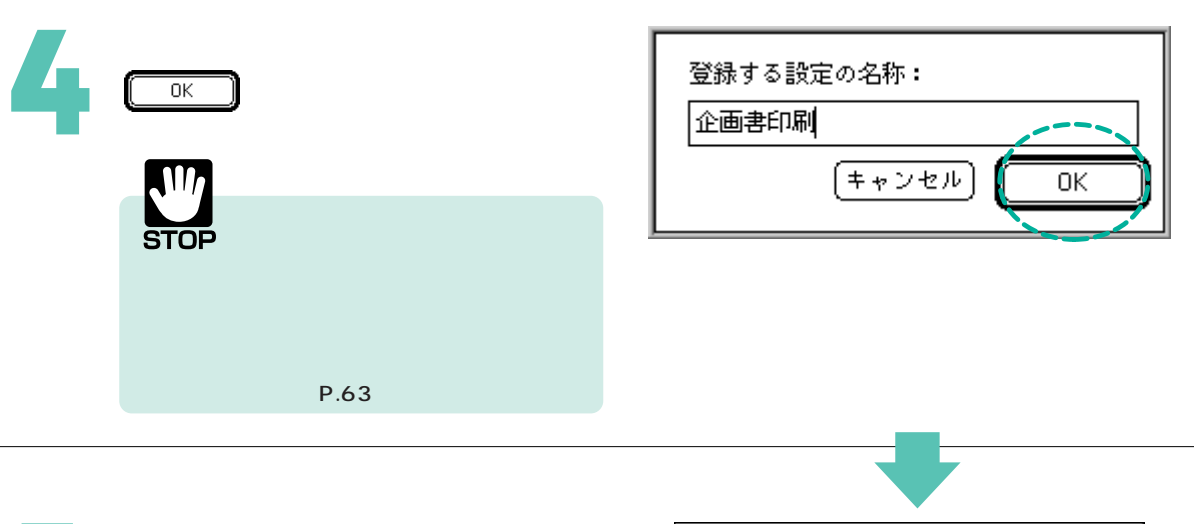

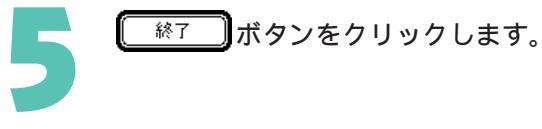

| Canon 設定登録       |               | <u><u><u></u></u><u></u><u></u><u></u><u></u><u></u><u></u><u></u><u></u><u></u><u></u><u></u><u></u><u></u><u></u><u></u><u></u><u></u></u> |
|------------------|---------------|----------------------------------------------------------------------------------------------------|
|                  |               | 読み込み                                                                                                    |
| ✓[⊥场出何時設定] 企画書印刷 | <u>£</u>      |                                                                                                    |
|                  |               | 前除                                                                                                    |
|                  | <del></del> ₽ | デフォルト                                                                                                    |

# 登録した印刷設定をデフォルトにする

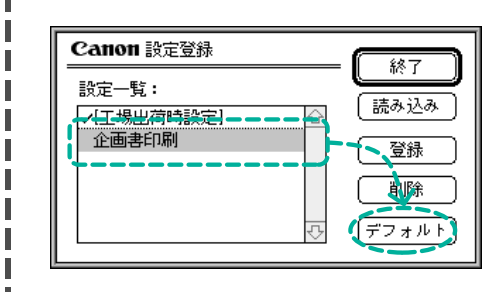

印刷するときに、登録した印刷設定の内容で常にプリ ントダイアログが開くようにすることができます。 デフォルトにしたい印刷設定をクリックして選択し、 (デフォルト)ボタンをクリックします。 「✓」チェックマークが登録名称の前に付いてその 印刷設定がデフォルトになったことを示します。

## 登録してある印刷設定を読み込む

下記の操作で登録してある印刷設定を読み込んでおくと、 🕎 (マニュアル)アイコンをクリックするだけ で、読み込んだ印刷設定を有効にできます。

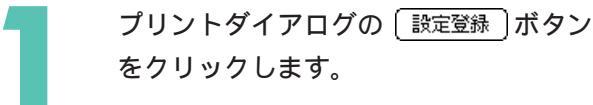

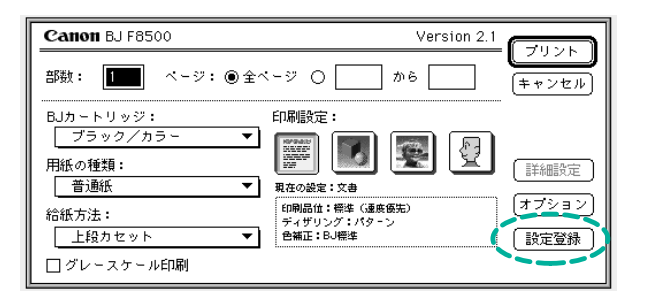

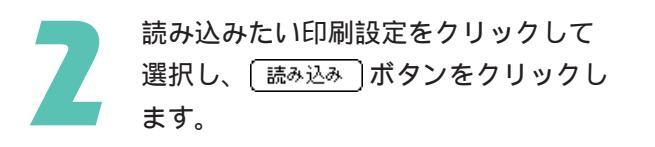

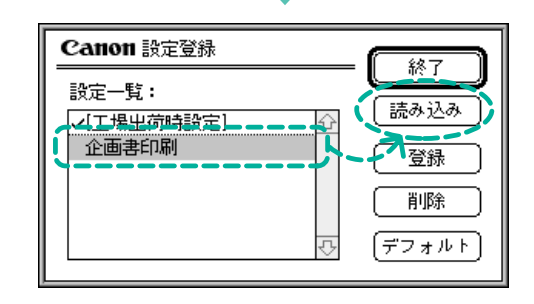

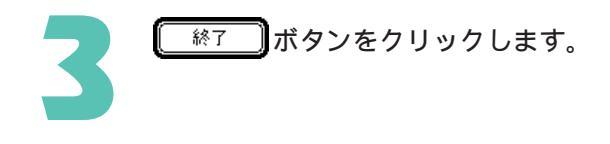

| Canon 設定登録 |                                       |
|------------|---------------------------------------|
|            |                                       |
| ✓[工場出荷時設定] | ····································· |
|            | 登録                                    |
|            | 削除                                    |
|            | √ (デフォルト)                             |
|            |                                       |

# 登録してある印刷設定を削除する

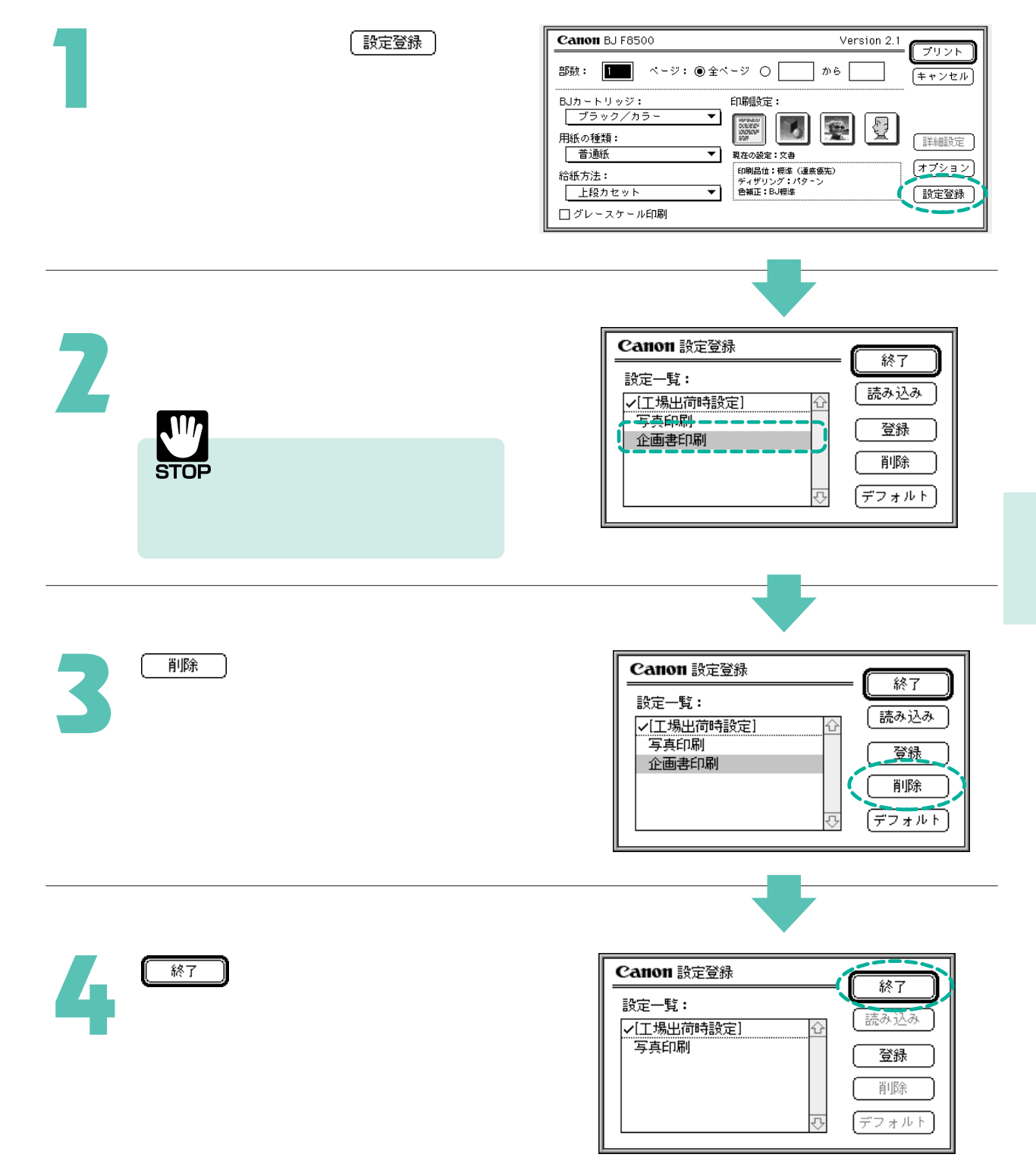

BJ プリントモニタの機能

セレクタで [バックグラウンドプリント]をオンに設定して印刷すると、BJプリントモニタで印刷処理の進 行状況を確認することができます。モニタ画面では、印刷中や印刷待ちの書類が表示され、それらの書類の 印刷の順番を変更したり中止したりすることができます。

モニタの見かた

[バックグラウンドプリント]がオンに設定されているとき(P.19) 印刷を行うと、BJプリントモニタが自動的に起動し、アプリケーションメニューに表示されます。

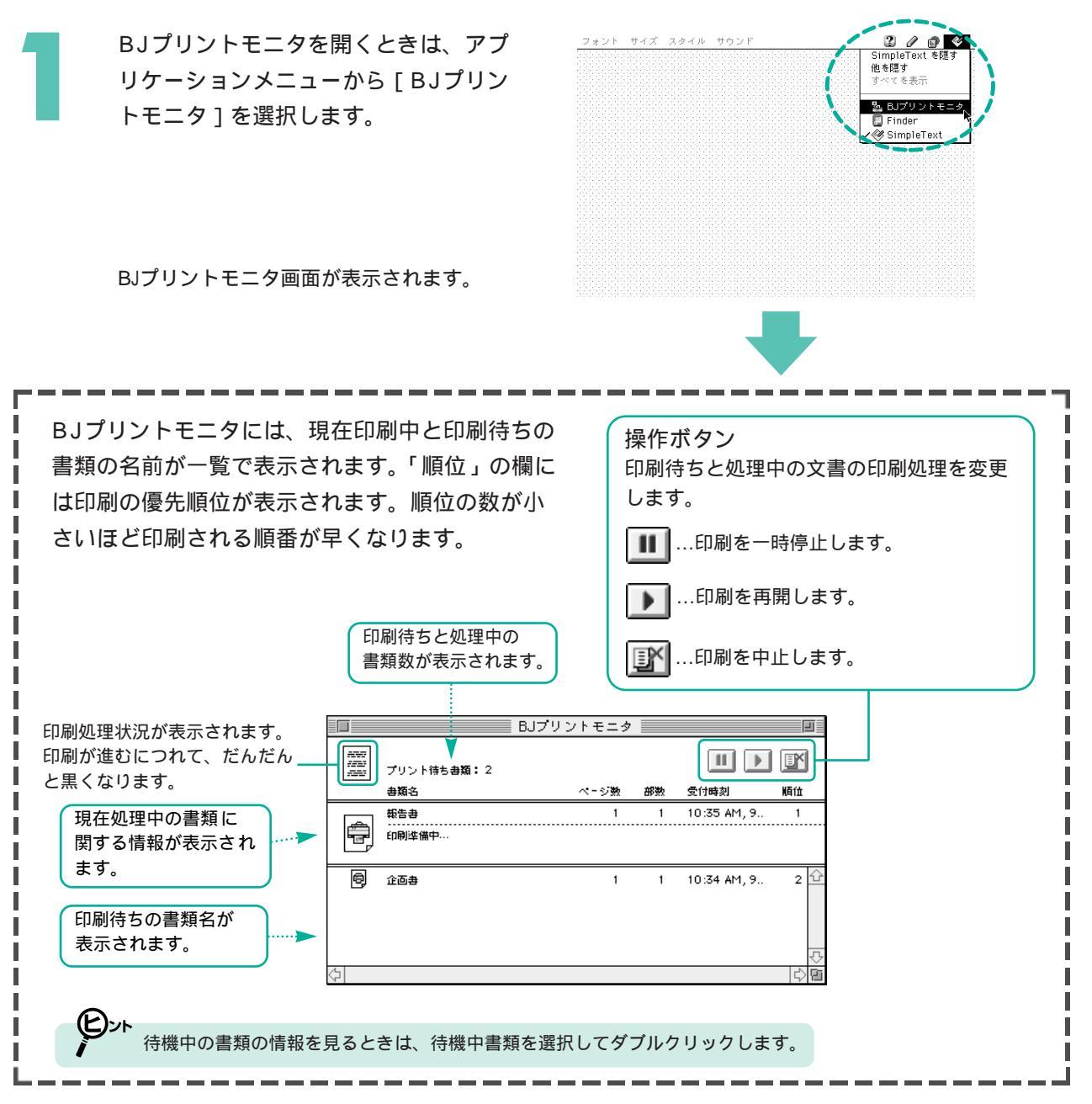

## 印刷の順番を変えるには

BJプリントモニタに表示されている印刷待ち書類の位置を変えて、印刷する順番を変更することができます。

順番を変えたい文書の上にマウスポイ ンタを置きます。

|   | 8097<br>1912<br>1910 | プリント待ち書類:4 |      |    | <b>II &gt;</b> |       |
|---|----------------------|------------|------|----|----------------|-------|
|   |                      | 書類名        | ページ数 | 部数 | 受付時刻           | 順位    |
|   | A                    | 報告書        | 1    | 1  | 10:35 AM, 9    | 1     |
|   | Ŧ                    | 印刷準備中…     |      |    |                |       |
|   | ē                    | 企西井        |      | 1_ | 10:34 AM_9.    | 2     |
| ĺ | 8                    | 使用説明書      | 1    | 1  | 11:04 AM, 9    | 3     |
|   | ē                    | 計画書        | 1    | 1  | 11:05 AM, 9    | 4     |
|   |                      |            |      |    |                | ₽     |
|   | 4                    |            |      |    |                | - C 🖻 |

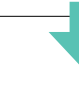

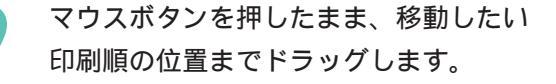

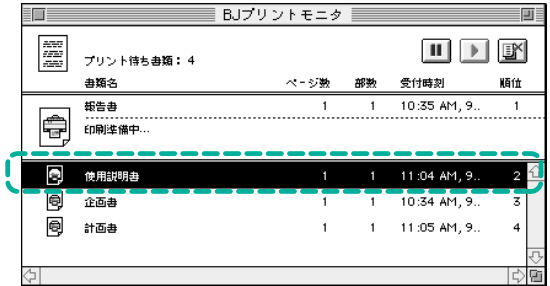

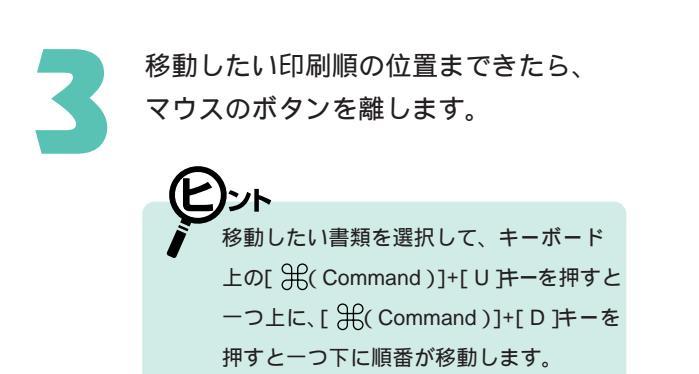

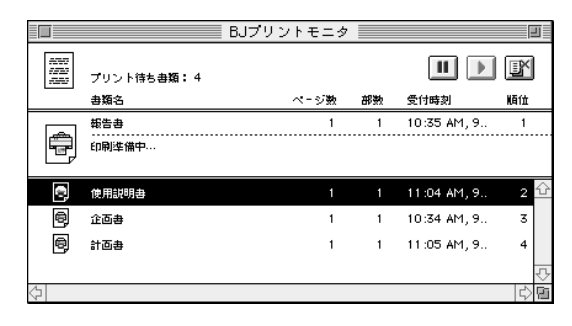

## 印刷を中止するには

BJプリントモニタ上で、特定の書類を選択して印刷の実行を中止させます。印刷中、印刷待ちの書類 にかかわらず中止できます。

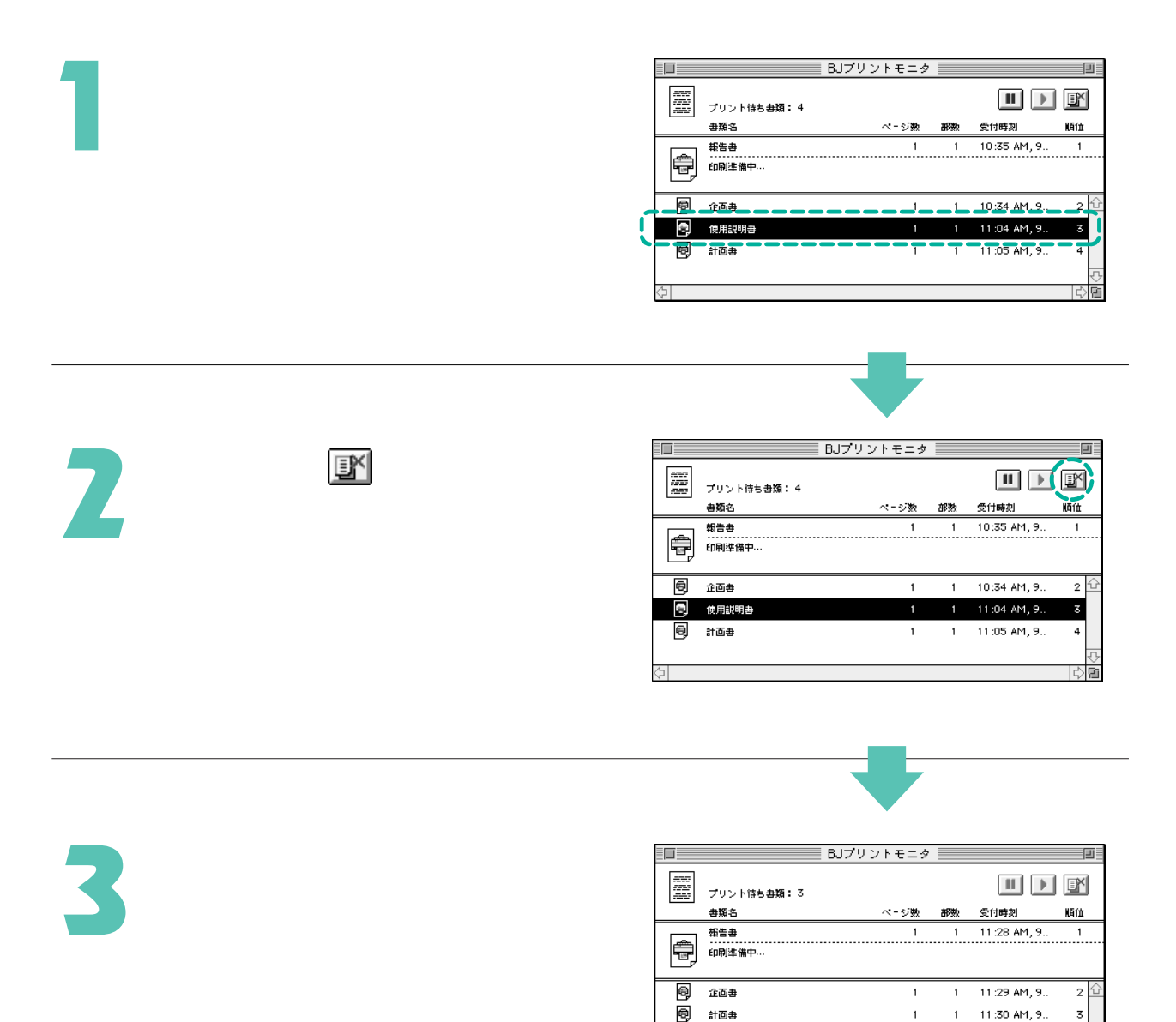

# モニタを閉じるには

[ファイル]メニューから [ステータス ウィンドウを閉じる]を選択します。 BJプリントモニタのウインドウが閉じ ます。

| ファイル           |              |                 |          |     |        |    |             | 2        |
|----------------|--------------|-----------------|----------|-----|--------|----|-------------|----------|
| ステータス<br>ステータス | ウイント<br>ウイント | 『ウを開く<br>『ウを閉じる | жо<br>ЖW | U J | リントモニタ |    |             | E        |
| 初期設定           |              |                 |          |     |        |    |             |          |
|                |              |                 |          |     | ページ数   | 部数 | 受付時刻        | 順征       |
| プリント処          | 理中断          |                 |          |     | 1      | 1  | 11:28 AM, 9 | 1        |
|                | P            | 印刷準備中           |          |     |        |    |             |          |
|                | 0            | 企画書             |          |     | 1      | 1  | 11:29 AM, 9 | 2 🗘      |
|                | 0            | 計画書             |          |     | 1      | 1  | 11:30 AM, 9 | 3        |
|                |              |                 |          |     |        |    |             |          |
|                |              |                 |          |     |        |    |             | <b>₽</b> |
|                | 令            |                 |          |     |        |    |             | 0        |

### 初期設定をするには

初期設定は、印刷処理が中断しているときだけ、設定することができます。中断するには、[ファイル]メニューから[プリント処理中断]を選択します。そして[ファイル]メニューから[初期設定…」を選択してBJプリントモニタの設定をします。設定が終わったら、[ファイル]メニューから[プリント処理再開]を選択して、印刷処理を再開します。

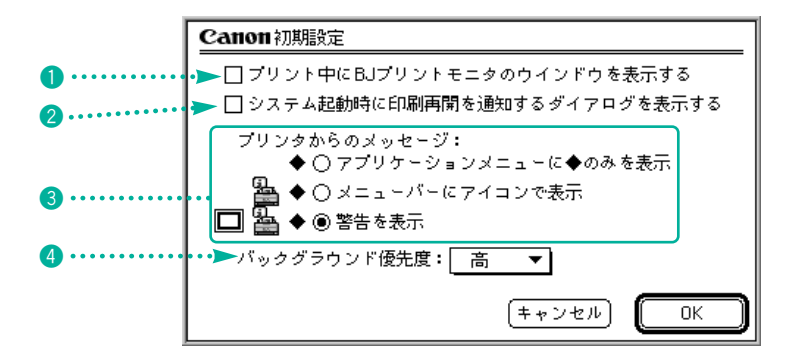

設定項目の説明

- バックグラウンド印刷中に、BJプリントモニタのウインドウをデスクトップに表示させるときにチェックマーク
   つけます。
- ②BJプリントモニタが動作中にシステムを終了したとき、再起動時に印刷処理を続行するかどうかを確認するダイアログを表示させるときにチェックマーク○をつけます。
- ③バックグラウンド印刷中に問題が起こったときの通知方法を選択します。3種類の通知方法のうちいずれかのラジオボタン ●をクリックしてください。
- ④他の処理に対する印刷処理の優先度を設定します。□マークをクリックして、[高][中][低]のいずれかを設定できます。

プリントサーバ機の印刷状況を確認する

ネットワーク上のクライアント機で印刷を行う場合は、「BJステータスモニタ」を使用してプリントサーバ 機の印刷状況を確認できます。BJステータスモニタ画面では、印刷中や印刷待ちの書類が表示され、それ らの書類の印刷を中止したりすることができます。

モニタの見かた

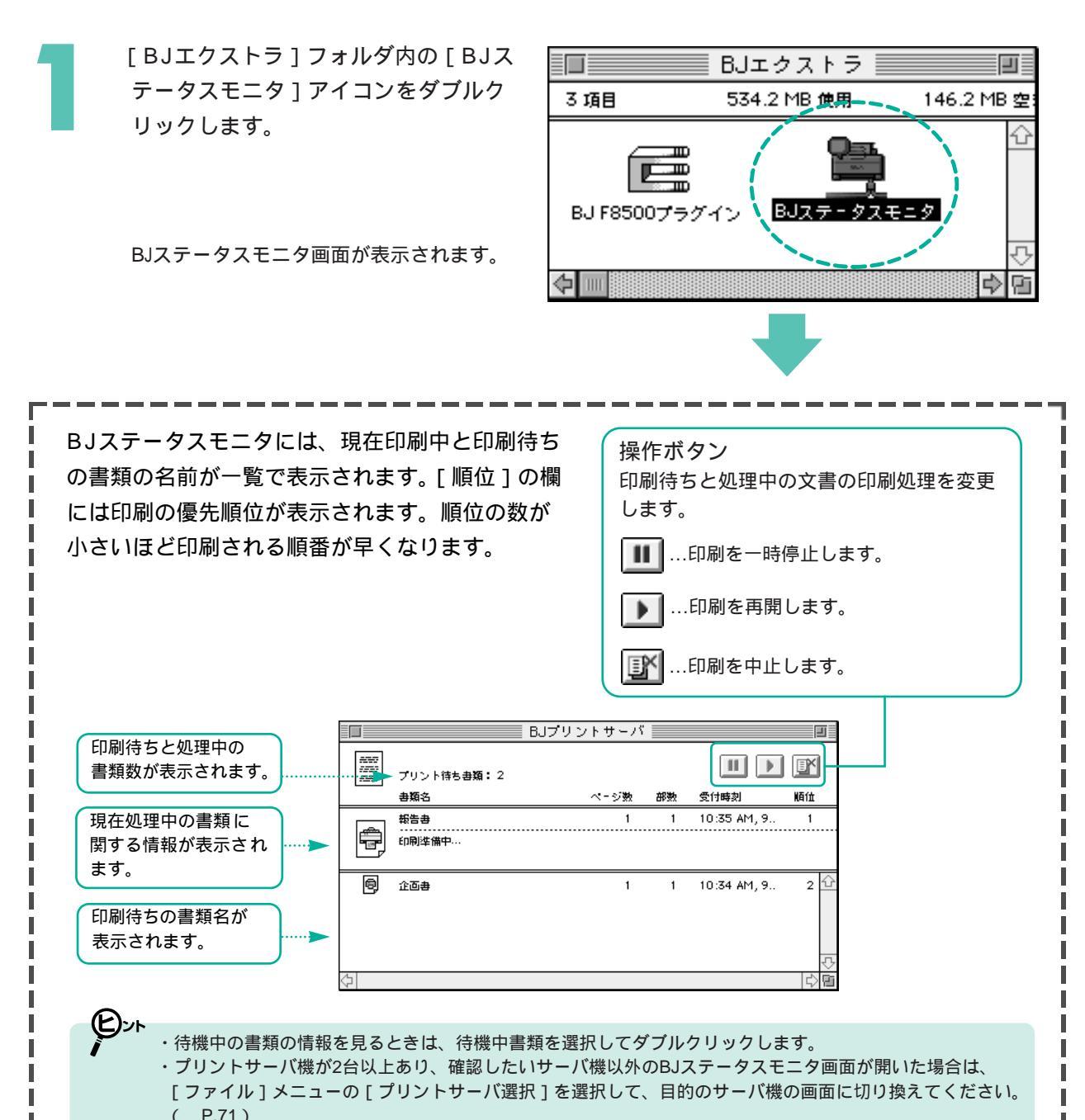

以下に紹介するBJステータスモニタの操作をするためには、クライアント機の所有者とBJステータスモニ タ上に表示されている文書の所有者が一致している必要があります。クライアント機の所有者については、 コントロールパネルの[ファイル共有]の[所有者の名前]に設定されているもので確認できます。また、文書 の所有者については、BJステータスモニタに表示されている文書をダブルクリックすると表示され、確認 できます。原則的にネットワーク上では、自分のクライアント機からBJステータスモニタを通し、印刷中 や印刷待ちの自分の文書のみに一時停止、再開、中止を操作することができます。自分のクライアントマシ ンから他の人の文書を操作することはできません。

印刷を中止するには

BJステータスモニタ上で、特定の書類を選択して印刷の実行を中止させます。印刷中、印刷待ちの 書類にかかわらず中止できます。

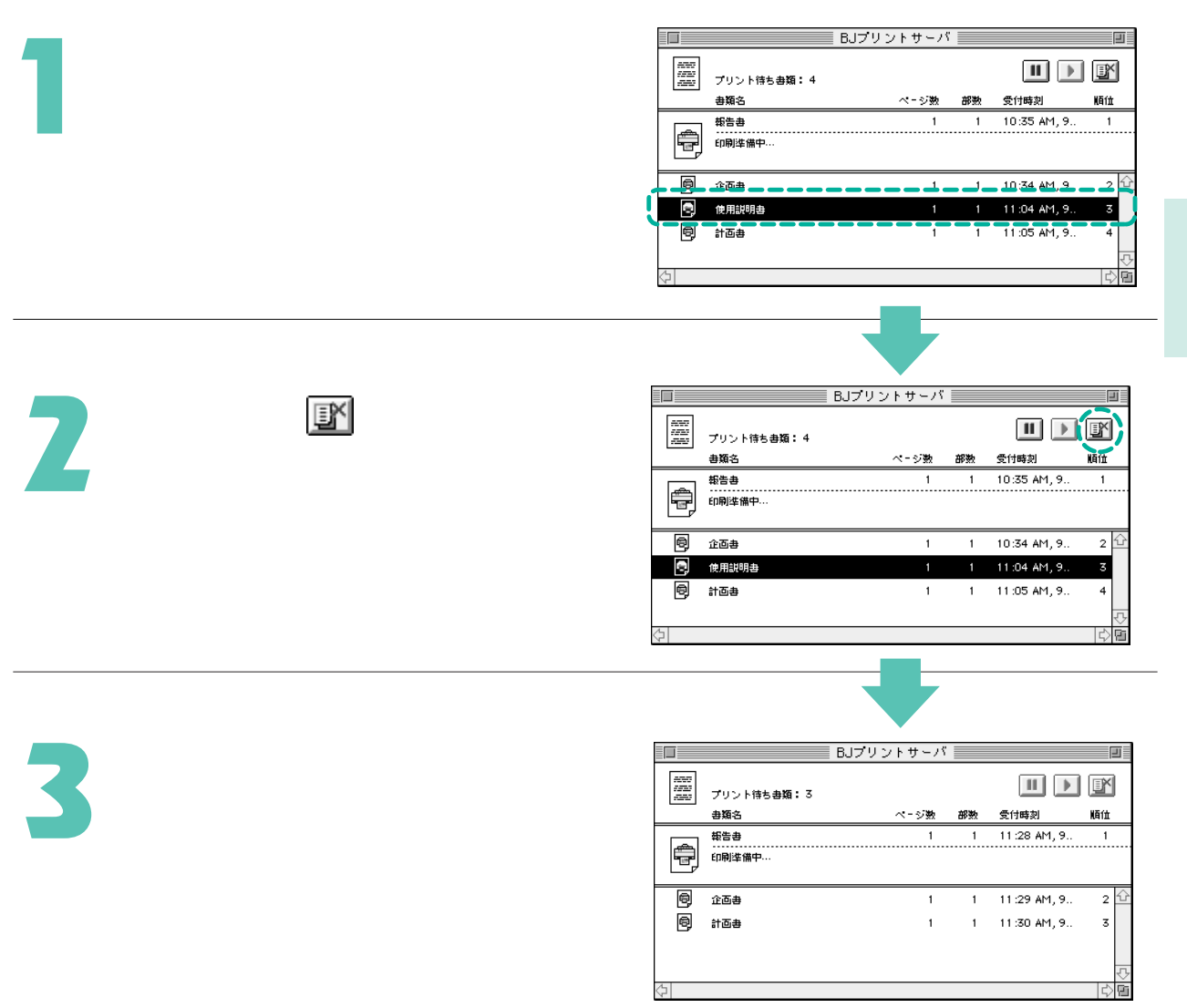

69

# モニタを閉じるには

BJステータスモニタでの作業が終わったら、BJステータスモニタを終了させてください。

[ファイル]メニューから[終了]を選 択します。

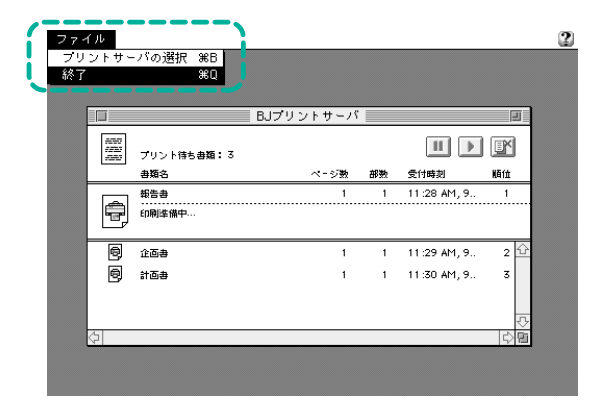
印刷状況を確認したいプリントサーバ機を選択する

[ファイル]メニューから [プリントサーバの選択]を選択すると、印刷状況を表示させたいプリ ントサーバ機に切り換えることができます。

印刷状況を確認したいプリンタとプリ ントサーバ機を選択します。

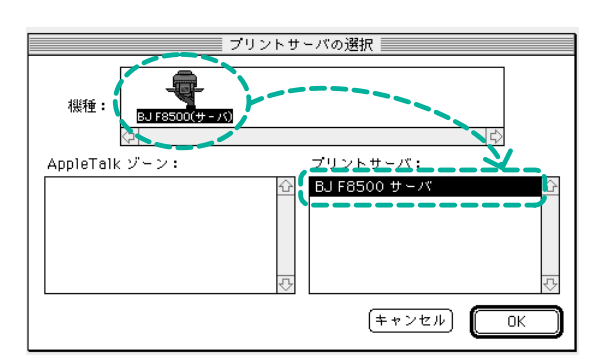

AppleTalkゾーンが設定されている場合は、 確認したいプリントサーバ機のあるゾーン を選択します。

# Photoshopで印刷する

BJ F8500プラグインはAdobe社製アプリケーションソフト「Adobe Photoshop」専用のプリントモジュールです。 プラグインを使用して印刷すると、通常の印刷メニューから印刷するよりも、より大きな容量のデータをよ り早く印刷できます。

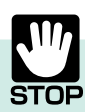

- ・BJF8500プラグインを使用して印刷する場合、ネットワーク上のクライアント機からの印刷はできません。
- ・BJ F8500プラグインを使用するには、Photoshop 3.0以上のバージョンが必要です。
- ・用紙設定ダイアログで、[印刷方向]を 🔄 に設定しても、画面上の原稿を90°回転して印刷することはできません。 ・Photoshopのカラーモードの中で、BJF8500プラグインを使用して印刷できるモードは、モノクロ2階調、 グレースケール、インデックスカラー、RGBカラーだけです。

## プラグインをインストールする

BJ F8500プラグインは「BJエクストラ」フォルダの中に入っています。「BJエクストラ」フォルダは インストールするときに指定したハードディスク上にあります。

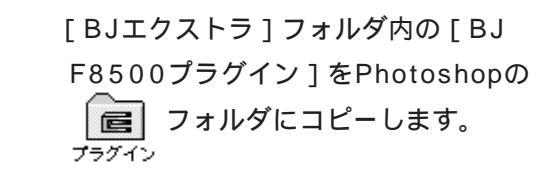

|            | J          | BJ       | エクス             | トラ 📃   |            |          |
|------------|------------|----------|-----------------|--------|------------|----------|
| 3          | 項目         | 53       | 4.2 MB (        | 更用     | 146.2      | MB空      |
| Ē          | 3J F85007  | 75グイン    | BJスラ            | ₽-92€  | :二夕        | ↔<br>₽   |
| $\diamond$ |            |          |                 |        |            | 中国       |
|            | 3 16B      | dobe Pl  | hotosh<br>88MB  | )op™ 3 | 5.0J 🗐     | 4 M      |
|            |            | 20       | 0.0110          | is m   |            |          |
|            | 「回<br>ブラグ・ |          |                 | 各種工    | )<br>77110 | <u>1</u> |
|            |            | Adobe Ph | <b>a</b> toshop | ™ 3.0J |            | ¢        |
|            | <b>令</b>   |          |                 |        | \$         | <b>B</b> |

プラグインがPhotoshop上で有効になるには 次回Photoshop起動時からです。Photoshop の起動中にプラグインをインストールした場 合、Photoshopを一度終了してから起動し直 してください。

## Photoshopから印刷する

BJ F8500プラグインを使用する場合は、次の手順で印刷します。

Photoshopを起動して、原稿を作成し ます。

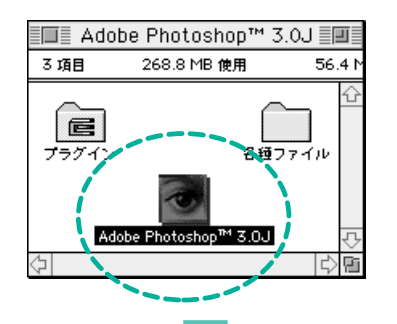

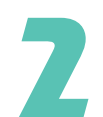

[ファイル]メニューの[出力用プラグ] から[BJ F8500...]を選択します。

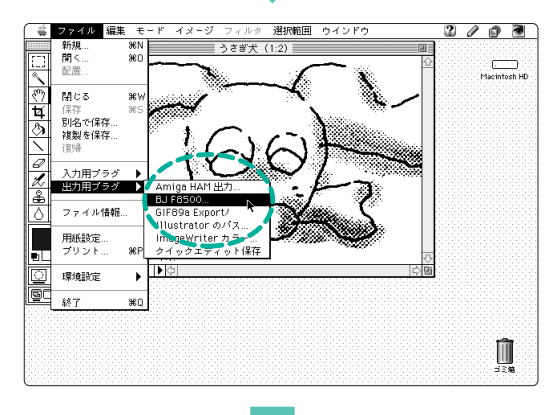

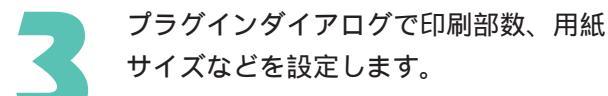

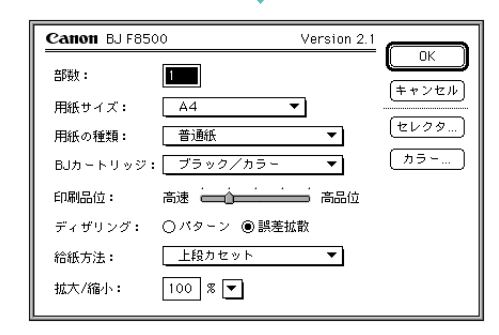

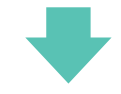

### 接続先と通信速度を選択するには... [セレクタ...]ボタンをクリックし、接続先とシリアル Canon セレクタ 通信速度を設定した後、 「 「 」ボタンをクリッ 接続生ここ。 プリンタポート クします。 モデムボート 接続先選択リストから使用するポートを 選択します。 BJ F8500プラグイン使用の場合、ネット ワーク上のクライアント機からの印刷はでき シリアル通信速度: 高速 ▼ | ません。 キャンセル ΟK (E)>r プリンタにデータを送るときの転送速度を選択します。 [高速][中速][標準]から選択してください。 カラー調整を行うには... Canon カラー 〔<sup>ヵラー</sup>…〕ボタンをクリックし、色補正、カラー 色補正: BJ標準 • マッチング方法: 写真 バランス、濃度などを設定した後 プロファイル: キヤノン推奨 □ ガンマ補正: 1.8 ΟK 】ボタンをクリックします。( P.53) カラーバランス: 0 \_\_\_\_\_ /IP-• \_\_\_\_` ■ ブラック 濃度: 0 \_\_\_\_\_ (キャンセル) OK 標準に戻す Canon BJ F8500 Version 2.1 □к 】ボタンをクリックし、印刷を 0K 部数: 1 開始します。 (キャンセル) 用紙サイズ: Δ4 • セレクタ... 用紙の種類: 普通紙 (カラー...) BJカートリッジ: ブラック/カラー -印刷品位: ディザリング: 〇パターン ⑧ 誤差拡散

上段カセット

100 % 💌

給紙方法:

拡大/縮小:

-

## 74

## プラグインダイアログ

ここでは、BJ F8500プラグインを使った印刷の設定を行います。各項目を設定した後、 □ × ポタンを クリックすると印刷を開始します。

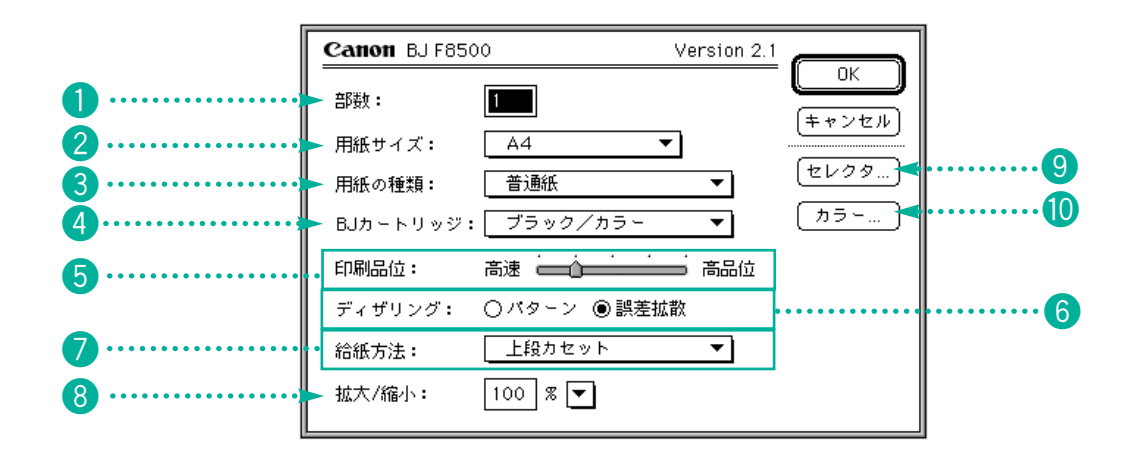

## 設定項目の説明

| 1部数       | 印刷する部数を設定します。                                                                                            |
|-----------|----------------------------------------------------------------------------------------------------|
| 2 用紙サイズ   | 印刷に使用する用紙サイズを選択します。                                                                                      |
| ③用紙の種類    | 印刷に使用する用紙の種類を選択します。                                                                                      |
| ④BJカートリッジ | プリンタにセットしているBJカートリッジを選択します。                                                                              |
| 5印刷品位     | スライドバーを左右に移動させて印刷品位を選択します。                                                                               |
| 6ディザリング   | ハーフトーン(中間調)の画像の表現のしかたを選択します。                                                                             |
| 7 給紙方法    | 用紙を給紙する方法を選択します。                                                                                         |
| 8 拡大 / 縮小 | 拡大 / 縮小印刷をするときの倍率を30% ~ 400%の範囲で入力します。 🦳 をクリックすると、<br>よく使う倍率が表示され、選択することができます。                           |
| 9セレクタ…ボタン | プリンタが接続されているポートと通信速度を選択します。このボタンをクリックするとセレ<br>クタダイアログが表示されます。( P.74 )                                    |
| 10カラー…ボタン | 印刷の色補正やカラーバランス、濃度などを設定します。このボタンをクリックするとカラー<br>ダイアログが表示されます。カラーダイアログの設定内容は [ カラーパネル ] ( P.53 ) と同じ<br>です。 |

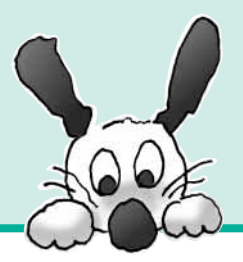

付録

「用紙のサイズと印刷できる範囲」 「インストールされるファイル」 「索引」の各項目が記載されています。

## 用紙のサイズと印刷できる範囲 P.78

## インストールされるファイル P.80

索 引 P.82

# 付録-1 用紙のサイズと印刷できる範囲

用紙の上下左右には印刷できない部分がありますので、実際に印刷できる範囲はこれらの余白を除いた部分と なります。印刷できる範囲には印刷可能領域と印刷推奨領域があります。

印刷可能領域…最大限印刷が可能な範囲です。ただし、印刷の品位または用紙送りの精度が低下することがあります。 印刷推奨領域…印刷の品位や用紙送りの精度が保証されている領域です。

・余白の設定はアプリケーションソフトで行います。

- ・原稿を均等に美しく印刷するためには、できるだけ印刷推奨領域に納まるようレイアウトしてください。
- ・アプリケーションソフトでの換算誤差や用紙のセットのしかたによって、±0.5mm程度ずれることがあります。

[印刷方向]の設定によって、上・下余白、左・右余白と呼ぶ位置は次のようになります。

は印刷可能領域を表します。 は印刷推奨領域を表します。

[用紙方向]が[縦]のとき

ント

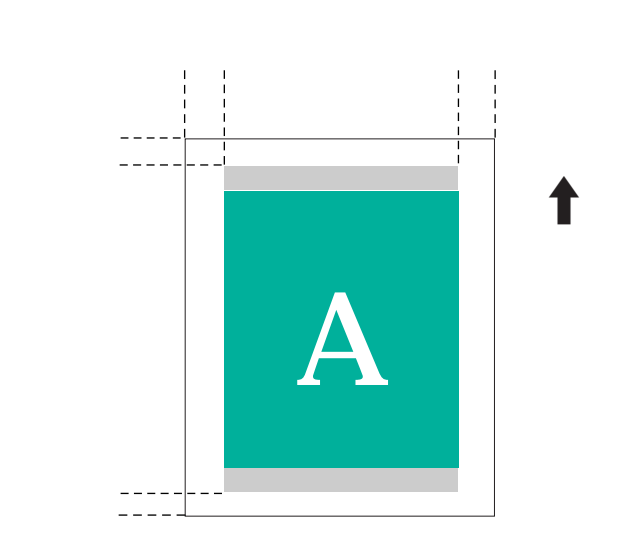

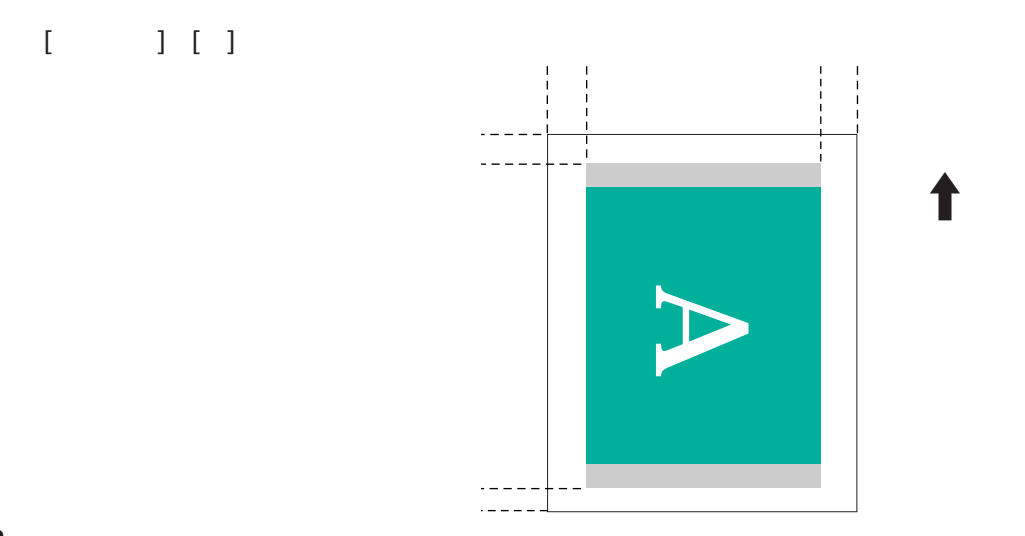

| 箇所            |          | 印刷可能     | 領域(上段) | / 印刷推奨領地 | <b>或(下段)</b> |       |
|---------------|----------|----------|--------|----------|--------------|-------|
| 用紙            | 幅        | 長さ       | 上余白    | 下余白      | 左余白          | 右余白   |
| A.E.          | 141.2mm  | 200.0mm  | 3.0mm  | 7.0mm    | 3.4mm        | 3.4mm |
| GA            |          | 169.0mm  | 20.5mm | 20.5mm   |              |       |
| ^ 5 楼         | 203.2mm  | 138.0mm  | 3.0mm  | 7.0mm    | 3.4mm        | 3.4mm |
| AJI           |          | 107.0mm  | 20.5mm | 20.5mm   |              |       |
| A.4           | 203.2mm  | 287.0mm  | 3.0mm  | 7.0mm    | 3.4mm        | 3.4mm |
| ~+            |          | 256.0mm  | 20.5mm | 20.5mm   |              |       |
| ∧⊿構           | 290.2mm  | 200.0mm  | 3.0mm  | 7.0mm    | 3.4mm        | 3.4mm |
| A4 <b>1</b> 英 |          | 169.0mm  | 20.5mm | 20.5mm   |              |       |
| ٨٥            | 290.2mm  | 410.0mm  | 3.0mm  | 7.0mm    | 3.4mm        | 3.4mm |
| AS            |          | 379.0mm  | 20.5mm | 20.5mm   |              |       |
| PF            | 175.2mm  | 247.0mm  | 3.0mm  | 7.0mm    | 3.4mm        | 3.4mm |
| 60            |          | 216.0mm  | 20.5mm | 20.5mm   |              |       |
|               | 250.2mm  | 172.0mm  | 3.0mm  | 7.0mm    | 3.4mm        | 3.4mm |
| DO <b>個</b>   |          | 141.0mm  | 20.5mm | 20.5mm   |              |       |
| D4            | 250.2mm  | 354.0mm  | 3.0mm  | 7.0mm    | 3.4mm        | 3.4mm |
| D4            |          | 323.0mm  | 20.5mm | 20.5mm   |              |       |
| Lattor        | 203.2mm  | 269.4mm  | 3.0mm  | 7.0mm    | 6.4mm        | 6.3mm |
| Letter        |          | 238.4mm  | 20.5mm | 20.5mm   |              |       |
| l ottor 楼     | 272.6mm  | 205.9mm  | 3.0mm  | 7.0mm    | 3.4mm        | 3.4mm |
| Letter        |          | 174.9mm  | 20.5mm | 20.5mm   |              |       |
| Logol         | 203.2mm  | 345.6mm  | 3.0mm  | 7.0mm    | 6.4mm        | 6.3mm |
| Leyai         |          | 314.6mm  | 20.5mm | 20.5mm   |              |       |
| けがキ           | 93.2mm   | 138.0mm  | 3.0mm  | 7.0mm    | 3.4mm        | 3.4mm |
| Ie/1).G       |          | 107.0mm  | 20.5mm | 20.5mm   |              |       |
| けがき様          | 141.2mm  | 90.0mm   | 3.0mm  | 7.0mm    | 3.4mm        | 3.4mm |
| はりて供          |          | 59.0mm   | 20.5mm | 20.5mm   |              |       |
| 洋形1号          | 222.2mm  | 95.0mm   | 3.0mm  | 7.0mm    | 6.4mm        | 6.4mm |
| 1+10 + 5      |          | 64.0mm   | 20.5mm | 20.5mm   |              |       |
| 送取る日          | 177.2mm  | 88.0mm   | 3.0mm  | 7.0mm    | 6.4mm        | 6.4mm |
| /+//2/5       |          | 57.0mm   | 20.5mm | 20.5mm   |              |       |
| Letter+       | 218.44mm | 281.94mm | 28.0mm | 28.0mm   | 5.1mm        | 5.1mm |
| A4+           | 212.54mm | 299.72mm | 28.0mm | 28.0mm   | 5.1mm        | 5.9mm |
| فللم          | 322.0mm  | 473.0mm  | 3.0mm  | 7.0mm    | 3.4mm        | 3.4mm |
| A37E          |          | 442.0mm  | 20.5mm | 20.5mm   |              |       |
| ユーザ定義         | 103.2mm  | 90.0mm   | 3.0mm  | 7.0mm    | 3.4mm        | 3.4mm |
|               |          | 59.0mm   | 20.5mm | 20.5mm   |              |       |
| ユーザ定義         | 322.2mm  | 574.2mm  | 3.0mm  | 7.0mm    | 3.4mm        | 3.4mm |
| 最大サイズ(注1)     |          | 543.2mm  | 20.5mm | 20.5mm   |              |       |

注1:ユーザ定義サイズの用紙サイズは、最小で幅110.0mm x 長さ100.0mm、最大で幅329.0mm x 長さ584.2mmの設定ができます。

# 付録-2 インストールされるファイル

BJ F8500プリンタドライバをインストールすると、下記のフォルダおよびファイルがそれぞれの場所 にインストールされます。

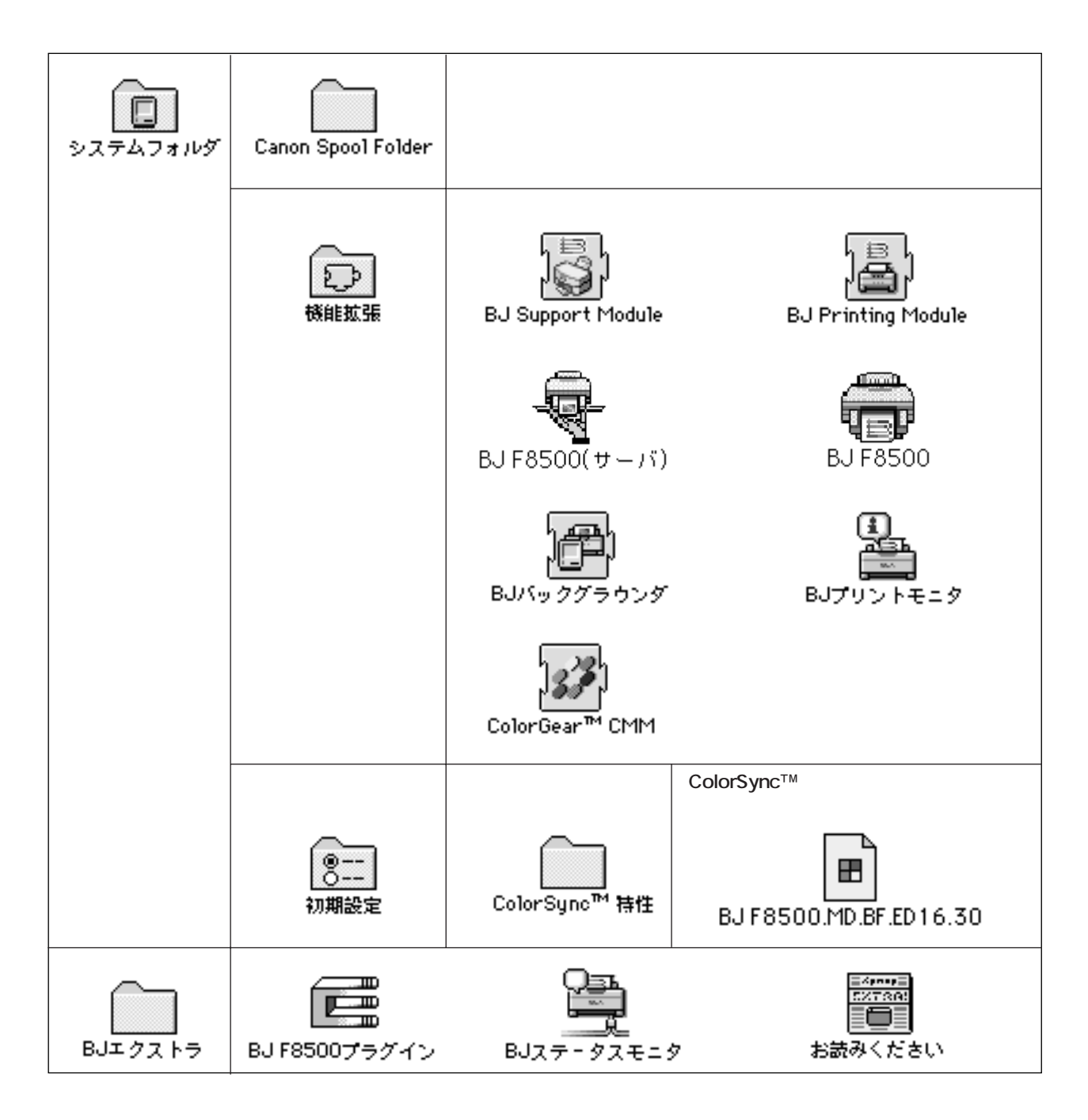

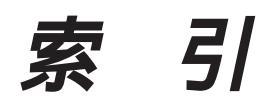

## 英数字

| BJ F8500書類               |        |
|--------------------------|--------|
| BJ F8500プラグイン            |        |
| ~のインストール                 |        |
| ~の使いかた                   |        |
| カラー調整                    |        |
| 接続先と通信速度の選択              |        |
| BJ <b>カートリッジ</b>         | 50, 75 |
| BJ <b>カートリッジの選択</b>      |        |
| BJ <b>カートリッジ別のクリーニング</b> |        |
| BJ <b>ステータスモニタ</b>       |        |
| ~の操作                     |        |
| ~の見かた                    |        |
| ~を閉じる                    |        |
| BJ <b>プリントモニタ</b>        |        |
| ~の初期設定                   |        |
| ~の <b>順番</b>             |        |
| ~の見かた                    |        |
| ~を閉じる                    |        |
| Macintosh 1台との接続         | 7      |

#### あ

| アンイン)<br>色補正<br>印刷 | ストール       |     | 16<br>53 |
|--------------------|------------|-----|----------|
|                    | ~ できる範囲    |     | 78       |
|                    | ~の手順       |     | 28       |
|                    | ~の中止       |     | 69       |
| 印刷設定               |            |     | 50       |
|                    | ~の削除       |     | 63       |
|                    | ~の登録       |     | 60       |
|                    | ~の読み込み     |     | 62       |
| 印刷品位               |            |     | 75       |
| 印刷方向               |            |     | 42       |
| インクタン              | ンク別のクリーニング | 44, | 48       |
| インスト・              | ール         |     |          |
|                    | ~先         |     | 12       |
|                    | ~ されるファイル  |     | 80       |
|                    | ~の前に確認すること |     | 6        |
|                    | ~ の方法      |     | 10       |
| オプション              | ン設定ダイアログ   |     | 51       |
| オプション              | ンボタン       |     | 50       |

### か

| カートリッジ交換    |    |
|-------------|----|
| 拡大 / 縮小     |    |
| カスタムインストール  |    |
| カスタム削除      |    |
| カラーボタン      | 75 |
| カラーパネル      | 53 |
| カラーパランス     |    |
| 簡易インストール    |    |
| ガンマ補正       | 53 |
| 逆順で印刷       |    |
| <b>給紙方法</b> |    |
| クオリティパネル    |    |
| クライアント機の設定  | 23 |
| クリーニング      |    |
| クリック        |    |
| グレースケール印刷   |    |

### ž

| 削除ボタン        |        |
|--------------|--------|
| 終了ボタン        |        |
| 出力先          |        |
| 初期値ボタン       | 45, 54 |
| 詳細設定ダイアログ    | 52     |
| 詳細設定ボタン      |        |
| シリアル通信速度     |        |
| 接続先          |        |
| 設定 <b>一覧</b> |        |
| 設定登録ダイアログ    |        |
| 設定登録ボタン      |        |
| 設定ボタン        |        |
| セレクタボタン      |        |

| ダブルクリック  | 9      |
|----------|--------|
| 単位       | 43     |
| 定形外の用紙   |        |
| ディザリング   | 52, 75 |
| 適用ボタン    | 54     |
| テストプリント  | 44     |
| デフォルトボタン | 55     |
| 電源       | 44     |
| 動作環境     | 6      |
| 登録ボタン    | 43, 55 |

### な

| ネットワークでの接続 | <br>7  |
|------------|--------|
| 濃度         | <br>54 |

| パナー紙(長尺紙)印刷      |        |
|------------------|--------|
| 標準に戻すボタン         |        |
| 部数               |        |
| 部単位で印刷           | 51     |
| プラグインダイアログ       |        |
| プリンタドライバ         |        |
| ~の選択             |        |
| ~の役割             |        |
| プリンタユーティリティダイアログ |        |
| プリント             | 41     |
| プリントサーバ機         |        |
| ~の設定             |        |
| ~の選択             |        |
| プリントダイアログ        |        |
| プリントヘッドの位置調整     |        |
| プリントボタン          | 50. 54 |
| プレビューダイアログ       |        |
| プロファイル           |        |
| ページ              |        |
| ページ間休止機能         | 45     |
|                  |        |

## ま

| マッチング方法   | 53 |
|-----------|----|
| マニュアル印刷設定 |    |
| ~ の登録     | 36 |
| ~ を呼び出す   | 37 |
| メンテナンスパネル | 44 |

.

| 有効印字領域サイズ        | 78         |
|------------------|------------|
| ユーティリティボタン       |            |
| 用紙サイズ            |            |
| <b>用紙設計ダイアログ</b> | 43         |
| 用紙設計ボタン          |            |
| 用紙設定             |            |
| 用紙設定ダイアログ        | 42         |
| 用紙の種類            | 34, 50, 75 |
| 用紙名              | 43         |
| 余白の長さ            |            |
| 読み込みボタン          | 55         |

|      |                |      | わ    |      |      |        |
|------|----------------|------|------|------|------|--------|
| 枠線   |                | <br> | <br> | <br> | <br> | 51, 59 |
| 割り付け | <del>ا</del> ا | <br> | <br> | <br> | <br> | 51, 58 |

## 製品取り扱い方法ご相談窓口一覧

BJプリンタの取り扱い方法及び修理に関するご相談は、お買い上げ頂いた販売店または下記の窓口にご相談 ください。

お客様相談センター 全国共通電話番号 キヤノンお客様サポートネット

## 0570-01-9000

音声メッセージに従って該当番号を選択してください。BJプリンタの該当番号は41です。
(該当番号は都合により変更する場合がございますのでご了承ください。)
受付時間:平日
9:00~12:00
13:00~18:00
19:00~21:00

土・日・祝祭日 10:00~12:00 13:00~17:00 (1月1日~3日を除く) 全国64ヶ所の最寄りのサービス拠点までの通話料金のみで製品に関するご質問にお電話でお答えいたします。 尚、携帯電話等をご使用の場合は043-211-9319をご利用ください。

消耗品はお買い上げ頂いた販売店、お近くのキヤノン製品取り扱い店及びキヤノン販売(株)販売窓口にて ご購入ください。尚、ご不明な場合はお客様相談センターにご相談ください。

|                                    | お問い合せの前に                                                    |
|------------------------------------|-------------------------------------------------------------|
| こ相談の除はすみやかにお答えするたいますようお願いいたします。また、 | ためにあらかしのト記の内容をこ確認の上、お問い合せくたさ<br>かけまちがいのないよう電話番号はよくお確かめください。 |
| 【プリンタの接続環境について】<br>BJプリンタと接続しているパン | ノコンの機種名:                                                    |
| 内蔵メモリ容量:                           | MB / ハードディスク容量: MB                                          |
| 使用しているシステムソフトウュ                    | ェアの種類: 漢字Talk( ) Mac OS( )                                  |
| パソコン上で選択しているプリ                     | リンタドライバの名称:                                                 |
| ご使用のアプリケーションソフト                    | ト名およびバージョン:                                                 |
| 接続方法: 直結 ネットワーク                    | ク ( 種類 : ) その他( )                                           |
| 接続ケーブルメーカ:                         | / 品名 :                                                      |
| 【 <u>エラー表示】</u><br>エラーメッセージ(できるだけ  | †正確に):                                                      |
| エラー表示の場所: パソコン                     | プリンタ                                                        |
|                                    |                                                             |
|                                    |                                                             |
|                                    |                                                             |

Canon

## 修理サービスご相談窓口

下記窓口の受付時間は9:00AM~12:00PM、1:00PM~5:30PMです。土、日、祝日は、 休ませていただきます。

| 札幌       | (011)728-0635                                   | 旭川             | (0166)25-6251                                   | 帯広              | (0155)24-7907                                   |
|----------|-------------------------------------------------|----------------|-------------------------------------------------|-----------------|-------------------------------------------------|
| 青森       | (0177)75-1666                                   | 秋田             | (0188)34-8281                                   | 盛岡              | (019)646-8710                                   |
| 山形       | (0236)31-4250                                   | 仙台             | (022)217-3301                                   | 郡山              | (0249)23-5618                                   |
| 新潟       | (025)243-2111                                   | 長野             | (026)234-2270                                   | 前橋              | (0272)24-5033                                   |
| 宇都宮      | (028)627-7522                                   | つくば            | (0298)52-3011                                   | 千葉              | (043)261-5120                                   |
| 大宮       | (048)649-1457                                   | 甲府             | (0552)26-3155                                   | 立川              | (0425)24-5236                                   |
| 東京       | (03)3455-9600                                   | 横浜             | (045)312-4078                                   | 厚木              | (0462)23-8221                                   |
| 沼津       | (0559)62-6220                                   | 静岡             | (054)251-2488                                   | 浜松              | (053)458-0147                                   |
| 名古屋      | (052)939-1819                                   | 岡崎             | (0564)24-8191                                   | 岐阜              | (058)266-7811                                   |
| 津        | (0592)26-9788                                   | 和歌山            | (0734)31-3186                                   | 富山              | (0764)33-4631                                   |
| 金沢       | (0762)91-1215                                   | 京都             | (075)241-0261                                   | 大阪              | (06)444-5824                                    |
| 神戸       | (078)291-0550                                   | 岡山             | (086)222-8228                                   | 高松              | (0878)26-1604                                   |
| 徳島       | (0886)54-2251                                   | 高知             | (0888)23-2553                                   | 松山              | (089)946-2782                                   |
| 広島       | (082)240-6706                                   | 福山             | (0849)25-2421                                   | 山口              | (0839)73-2165                                   |
| 鳥取       |                                                 |                |                                                 |                 |                                                 |
|          | (0857)24-6465                                   | 松江             | (0852)27-2535                                   | 北九州             | (093)531-2500                                   |
| 福岡       | (0857)24-6465<br>(092)411-4668                  | 松江<br>大分       | (0852)27-2535<br>(0975)36-6522                  | 北九州<br>佐賀       | (093)531-2500<br>(0952)22-9231                  |
| 福岡<br>長崎 | (0857)24-6465<br>(092)411-4668<br>(0958)24-8461 | 松江<br>大分<br>熊本 | (0852)27-2535<br>(0975)36-6522<br>(096)386-1122 | 北九州<br>佐賀<br>宮崎 | (093)531-2500<br>(0952)22-9231<br>(0985)28-4570 |

上記窓口の名称、所在地、電話番号は、予告なしに変更することがありますのでご了承ください。 電話番号のかけまちがいが増えておりますので、番号をよくお確かめの上おかけください。

キヤノン販売株式会社

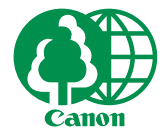

この印刷物は古紙を50%含んだエコマーク認定の再生紙を使用しています。